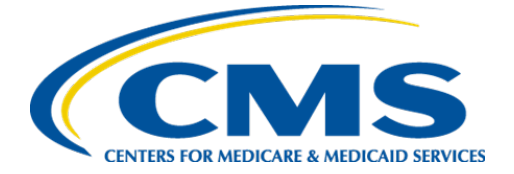

**Centers for Medicare & Medicaid Services** 

# Internet Quality Improvement & Evaluation System (iQIES)

# Survey and Certification (S&C)

# Manage a Survey

# **User Manual**

Version 2.1 July 14, 2025

# **Table of Contents**

| 1.  | Intro | oduction                                               | 1  |
|-----|-------|--------------------------------------------------------|----|
|     | 1.1   | Getting Started in S&C – Important Information to Know | 1  |
|     | 1.2   | iQIES Service Center                                   | 4  |
|     | 1.3   | Roles and Permissions                                  | 5  |
|     | 1.4   | My Tasks Landing Page                                  | 6  |
| 2.  | Mar   | nage a Survey Overview                                 | 10 |
| 3.  | Sear  | rch for a Survey                                       | 11 |
| 4.  | Add   | a Survey                                               | 14 |
|     | 4.1   | Add a Health Survey                                    | 14 |
|     | 4.2   | Add an LSC Survey                                      | 18 |
|     | 4.3   | Link a Health Survey and an LSC Survey                 | 20 |
|     | 4.4   | Add a Federal Monitoring Survey (FMS)                  | 22 |
| 5.  | Dele  | ete a Survey                                           | 23 |
| 6.  | Cert  | ification Event                                        | 26 |
|     | 6.1   | View Certification Progress in Workload Management     | 26 |
|     | 6.2   | View Certification Progress in Survey                  | 28 |
|     | 6.3   | View Certification Progress on Provider History Page   | 29 |
| 7.  | Surv  | ey Review                                              | 30 |
| 8.  | Basi  | c Information                                          | 31 |
| 9.  | Resp  | oonsible Staff                                         | 33 |
| 10. | Man   | age Tasks                                              | 36 |
| 11. | Tear  | ns                                                     | 37 |
| 12. | Conf  | flict of Interest Attestation                          | 41 |

i

| 13. | Citati | ions                                           | 44 |
|-----|--------|------------------------------------------------|----|
|     | 13.1   | Citation Overview                              | 45 |
|     | 13.2   | Manage Survey Categories                       | 47 |
|     | 13.3   | Add a Citation for a Health Survey             | 48 |
|     | 13.4   | Add a Citation for an LSC Survey               | 50 |
|     | 13.5   | Delete a Citation                              | 52 |
|     | 13.6   | Add a Deficient Practice Statement             | 53 |
|     | 13.7   | Add Findings to a Citation                     | 56 |
|     | 13.8   | Content Library                                | 59 |
|     | 13.9   | Add an Attachment                              | 68 |
|     | 13.10  | ) Conditions to Lock a Citation                | 70 |
|     | 13.11  | Lock/Unlock a Citation                         | 70 |
|     | 13.12  | 2 Merge Citation Findings                      | 72 |
|     | 13.13  | 3 Create a Revisit Survey                      | 75 |
|     | 13.14  | Create a Revisit Survey for Specific Citations | 77 |
|     | 13.15  | 5 View Older Revisit Surveys                   | 79 |
| 14. | Imme   | ediate Jeopardy                                | 82 |
| 15. | State  | ment of Deficiencies                           | 85 |
|     | 15.1   | Create the CMS-2567 form                       | 85 |
|     | 15.2   | Edit the Statement of Deficiencies dates.      | 86 |
| 16. | Infor  | mal Dispute Resolution                         | 89 |
| 17. | Plan   | of Correction (POC)                            | 90 |
|     | 17.1   | Plan of Correction                             | 91 |
|     | 17.2   | Waivers                                        | 92 |

| 18. | Lette | rs                                                | 94  |
|-----|-------|---------------------------------------------------|-----|
|     | 18.1  | Add/Upload a letter                               | 94  |
|     | 18.2  | Generate a letter from an existing template       | 97  |
|     | 18.3  | Add recipients to a letter                        | 101 |
|     | 18.4  | Edit a Letter Overview                            | 103 |
|     | 18.5  | Edit a Standardized Letter Attachment Description | 104 |
|     | 18.6  | Edit a Nonstandardized Letter Attachment          | 105 |
|     | 18.7  | Finalize a Letter Attachment                      | 109 |
|     | 18.8  | Delete a Letter Attachment                        | 110 |
| 19. | Note  | 5                                                 | 111 |
| 20. | Attac | ttachments                                        |     |
| 21. | Surve | ey Closed Status                                  | 114 |
| Арр | endix | A: Tips and Tricks for Working in a Template      | 115 |
| Арр | endix | B: Survey Textholder Text                         | 116 |

# List of Figures

| Figure 1: Expandable Field 1                                                                                                    |
|----------------------------------------------------------------------------------------------------|
| Figure 2: Notification Banner 2                                                                                                    |
| Figure 3: Tool Tip Icon 3                                                                                                    |
| Figure 4: Help Icon 5                                                                                                    |
| Figure 5: My Tasks Landing Page6                                                                                                    |
| Figure 6: iQIES Logo7                                                                                                    |
| Figure 7: No Active Tasks 7                                                                                                    |
| Figure 8: Task Status Details8                                                                                                    |
| Figure 9: My Tasks Comments9                                                                                                    |
| Figure 10: S&C Search 11                                                                                                    |
| Figure 11: Surveys Search 11                                                                                                    |
| Figure 12: Surveys Advanced Search12                                                                                                    |
| Figure 13: Search Results 12                                                                                                    |
| 15a c 10 oca ch heoarto 11                                                                                                    |
| Figure 14: Survey Basic Information                                                                                                    |
| Figure 14: Survey Basic Information                                                                                                    |
| Figure 14: Survey Basic Information                                                                                                    |
| Figure 10: Search Resolution12Figure 14: Survey Basic Information13Figure 15: Add Survey14Figure 16: Health Survey Type15Figure 17: New Survey Basic Information16                                                                                                    |
| Figure 14: Survey Basic Information.13Figure 15: Add Survey                                                                                                    |
| Figure 10: Sector in resolution information13Figure 14: Survey Basic Information14Figure 15: Add Survey Type15Figure 16: Health Survey Type15Figure 17: New Survey Basic Information16Figure 18: Health Survey ID Explanation17Figure 19: Add Survey18                                                                                                    |
| Figure 14: Survey Basic Information13Figure 15: Add Survey14Figure 16: Health Survey Type15Figure 17: New Survey Basic Information16Figure 18: Health Survey ID Explanation17Figure 19: Add Survey18Figure 20: Survey Type19                                                                                                    |
| Figure 10: occur in resource function12Figure 14: Survey Basic Information13Figure 15: Add Survey14Figure 16: Health Survey Type15Figure 17: New Survey Basic Information16Figure 18: Health Survey ID Explanation17Figure 19: Add Survey18Figure 20: Survey Type19Figure 21: LSC Survey ID Explanation19                                                                                                    |
| Figure 12: Occurrent Resolution Resolution Resolution12Figure 14: Survey Basic Information13Figure 15: Add Survey14Figure 16: Health Survey Type15Figure 17: New Survey Basic Information16Figure 18: Health Survey ID Explanation17Figure 19: Add Survey18Figure 20: Survey Type19Figure 21: LSC Survey ID Explanation19Figure 22: Create Life Safety Code Survey20                                                                                              |
| Figure 14: Survey Basic Information13Figure 15: Add Survey14Figure 16: Health Survey Type15Figure 17: New Survey Basic Information16Figure 18: Health Survey ID Explanation17Figure 19: Add Survey18Figure 20: Survey Type19Figure 21: LSC Survey ID Explanation19Figure 22: Create Life Safety Code Survey20Figure 23: Linked Health Survey Basic Information21                                                                                                  |
| Figure 14: Survey Basic Information13Figure 14: Survey Basic Information14Figure 16: Health Survey Type15Figure 16: New Survey Basic Information16Figure 17: New Survey ID Explanation17Figure 18: Health Survey18Figure 19: Add Survey18Figure 20: Survey Type19Figure 21: LSC Survey ID Explanation19Figure 22: Create Life Safety Code Survey20Figure 23: Linked Health Survey IDs21Figure 24: Linked Survey IDs21                                             |
| Figure 12: Sector integration integration12Figure 14: Survey Basic Information13Figure 15: Add Survey14Figure 16: Health Survey Type15Figure 17: New Survey Basic Information16Figure 18: Health Survey ID Explanation17Figure 19: Add Survey18Figure 20: Survey Type19Figure 21: LSC Survey ID Explanation19Figure 22: Create Life Safety Code Survey20Figure 23: Linked Health Survey IDs21Figure 24: Linked Survey IDs21Figure 25: Federal Monitoring Survey22 |

| Figure 27: Survey Cannot Be Deleted                             | . 24 |
|-----------------------------------------------------------------|------|
| Figure 28: Delete Survey? Pop-up Window                         | . 25 |
| Figure 29: Workload Management Track Status                     | . 26 |
| Figure 30: Detailed Certification Status                        | . 27 |
| Figure 31: Survey Basic Information Page Certification Progress | . 28 |
| Figure 32: Provider History Page Certification Progress         | . 29 |
| Figure 33: Survey Data Information Section                      | . 30 |
| Figure 34: Edit Button                                          | . 31 |
| Figure 35: Basic Information Edit Screen                        | . 32 |
| Figure 36: Hospice Survey Banner                                | . 33 |
| Figure 37: Add Responsible Staff                                | . 34 |
| Figure 38: Delete a Responsible Staff                           | . 35 |
| Figure 39: Manage Tasks                                         | . 36 |
| Figure 40: Teams                                                | . 37 |
| Figure 41: Add Teams                                            | . 38 |
| Figure 42: Add a QA Member                                      | . 38 |
| Figure 43: Survey Team Member Successfully Added Popup          | . 39 |
| Figure 44: Delete a Team Member                                 | . 39 |
| Figure 45: Deletion Confirmation Popup                          | . 40 |
| Figure 46: Pending Conflict of Interest Attestation             | . 41 |
| Figure 47: Sample Conflict of Interest Attestation Email        | . 42 |
| Figure 48: Conflict of Interest Acknowledgement                 | . 43 |
| Figure 49: Complete Conflict of Interest Attestation            | . 43 |
| Figure 50: Citation Notification Example                        | . 44 |
| Figure 51: Citations                                            | . 45 |
| Figure 52: Citation Overview                                    | . 46 |
| Figure 53: Edit Citation Overview                               | . 46 |

| Figure 54: Manage Survey Categories                    | 47 |
|--------------------------------------------------------|----|
| Figure 55: Manage Survey Categories Window             | 47 |
| Figure 56: Add Citation Window                         | 48 |
| Figure 57: Added Citations                             | 48 |
| Figure 58: Add LSC Citations Window                    | 50 |
| Figure 59: Add LSC Citations Step 1                    | 50 |
| Figure 60: Add LSC Citations, Step 2                   | 51 |
| Figure 61: Actions Delete Citation Drop-Down Menu      | 52 |
| Figure 62: Delete Citation Confirmation Pop-up Window  | 52 |
| Figure 63: Deficient Practice Statement                | 53 |
| Figure 64: Regulation Text and Interpretive Guidelines | 53 |
| Figure 65: Deficient Practice Statement Text Box       | 54 |
| Figure 66: Concurrent Editor Notification              | 55 |
| Figure 67: DPS Pencil Icon                             | 55 |
| Figure 68: Citation Add Findings                       | 56 |
| Figure 69: Actions Drop-Down Menu                      | 56 |
| Figure 70: Add Citation Findings                       | 57 |
| Figure 71: Concurrent Editor Notification              | 57 |
| Figure 72: Findings Pencil Icon                        | 58 |
| Figure 73: Content Library Icon                        | 59 |
| Figure 74: Content Library Pop-up Window               | 60 |
| Figure 75: New Content Pop-up Window                   | 62 |
| Figure 76: Content Library: Insert, Edit, Delete       | 64 |
| Figure 77: View Drop-Down Menu                         | 65 |
| Figure 78: Duplicate                                   | 65 |
| Figure 79: Edit Duplicated Content                     | 66 |
| Figure 80: Duplicated Content with COPY in Description | 67 |

| Figure 81: Attachments                                        | 58             |
|---------------------------------------------------------------|----------------|
| Figure 82: Citations Ready to be Locked                       | 70             |
| Figure 83: Survey Extents Popup                               | 70             |
| Figure 84: Lock Citations                                     | 71             |
| Figure 85: Unlock Citations Pop-Up Window                     | 71             |
| Figure 86: Ready for Merge                                    | 72             |
| Figure 87: Findings                                           | 72             |
| Figure 88: Merge                                              | 73             |
| Figure 89: Ready for Merge                                    | 73             |
| Figure 90: Findings                                           | 74             |
| Figure 91: Create Revisit Drop-Down Menu                      | 76             |
| Figure 92: Needs Revisit Column                               | 77             |
| Figure 93: Needs Revisit Editable Fields                      | 78             |
| Figure 94: Revisits Corrective Actions                        | 79             |
| Figure 95: Citation Corrected Dates 8                         | 30             |
| Figure 96: Revisits Linked in Corrective Actions 8            | 31             |
| Figure 97: Add IJ to a Citation 8                             | 32             |
| Figure 98: Lock IJs 8                                         | 33             |
| Figure 99: Lock IJ Citations Popup Window                     | 33             |
| Figure 100: IJ Citation Check Box                             | 34             |
| Figure 101: Statement of Deficiencies 8                       | 35             |
| Figure 102: Statement of Deficiencies: Preferred Options      | 36             |
| Figure 103: Statement of Deficiencies 8                       | 36             |
| Figure 104: Statement of Deficiencies Edit Screen             | 37             |
| Figure 105: CMS-2567                                          | 38             |
| Figure 106: Create Informal Dispute Resolution Drop-Down Menu | 39             |
| Figure 107: Plan of Correction                                | <del>9</del> 1 |

| Figure 108: Citation ID & Building ID       | 92  |
|---------------------------------------------|-----|
| Figure 109: Edit All Actions                | 93  |
| Figure 110: Waiver Selections               | 93  |
| Figure 111: Surveys Letters                 | 94  |
| Figure 112: Surveys Letter Overview         | 95  |
| Figure 113: Letter Attachment and Recipient | 96  |
| Figure 114: Generate from Template          | 97  |
| Figure 115: Select a Template               | 97  |
| Figure 116: Letter Template                 | 99  |
| Figure 117: Letter Attachment               | 100 |
| Figure 118: Add Recipient                   | 101 |
| Figure 119: Recipient Information           | 102 |
| Figure 120: Edit a Letter Overview          | 103 |
| Figure 121: Edit Letter Overview            | 103 |
| Figure 122: Standardized Letter Description | 104 |
| Figure 123: Click Letter Name               | 105 |
| Figure 124: Letter Details Page             | 106 |
| Figure 125: Edit                            | 107 |
| Figure 126: Edit Attachment Page            | 107 |
| Figure 127: Finalize Letter Pop-Up Window   | 109 |
| Figure 128: Finalized                       | 109 |
| Figure 129: Delete Letter Pop-Up Window     | 110 |
| Figure 130: Add Note                        | 111 |
| Figure 131: Notes                           | 112 |
| Figure 132: Delete Note Pop-Up Window       | 112 |
| Figure 133: Attachments                     | 113 |
| Figure 134: Survey Status                   | 114 |

# List of Tables

| Table 1: Notification Banner Color Descriptions                        | 2     |
|------------------------------------------------------------------------|-------|
| Table 2: My Tasks Landing Page Detailed Callout                        | 6     |
| Table 3: Task Status Details Detailed Callout                          | 8     |
| Table 4: Basic Information Page Certification Progress Callout Details | 28    |
| Table 5: Manage Tasks Detailed Callout                                 | 36    |
| Table 6: Content Library Popup Window Explanation                      | 61    |
| Table 7: New Content Popup Callout Detail                              | 63    |
| Table 8: Survey Textholders                                            | . 116 |

## 1. Introduction

This user manual addresses how to add, review, manage, and edit surveys. This manual is not for Nursing Home or Long Term Care Survey Process. Please review Manage a Survey: Long Term Care Facilities User Manual.

Limited information from surveys from all states can be viewed, but findings, intakes, notes, attachments, and letters cannot be viewed.

For information on other modules, refer to <u>Reference & Manuals</u> on QTSO.

### 1.1 Getting Started in S&C – Important Information to Know

Below is important general information about iQIES.

- Log in to iQIES at <u>https://iqies.cms.gov/</u> with Health Care Quality Information Systems (HCQIS) Access Roles and Profile (<u>HARP</u>) login credentials. Refer to <u>iQIES Onboarding Guide</u> for further information, if necessary.
- All screenshots included in this manual contain only test data. Current screens in iQIES may be different from what is shown in screenshots below.
- Screenshots are dependent on user role and may not be an exact representation.
- Words highlighted in blue are clickable links.
- A red asterisk (\*) indicates a required field.
- Blank fields may have a limited number of characters allowed in that field. If so, the character limit is shown on the bottom left. The blank fields may also be expanded. Click the two 45° parallel lines and drag to the right to enlarge the box. See *Figure 1, Expandable Field*.

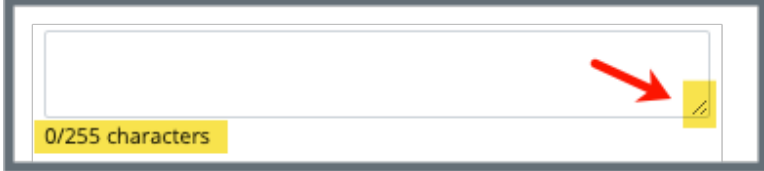

Figure 1: Expandable Field

- iQIES times out after 30 minutes of nonuse and reverts to the login page.
  - iQIES remains up and active as long as it is in use.
  - iQIES gives a five-minute warning before timing out.
  - The session resumes at the last accessed page after reauthentication.
  - Be sure to save data regularly. Pages that require saving are noted in this document, and have a **Save** button on the page.
- iQIES uses a smart search. Once three letters/digits are typed in the search bar, results are shown based on letters/digits entered. The more letters/digits entered, the narrower the search. If any of the results is the correct result, click the result to open.
- Review any notification banners. Some banners may have links to review further information; others may be a reminder of a task that must be completed. See *Figure 2, Notification Banner* and *Table 1, Notification Banner Color Descriptions.* These banners can be closed (X'd out) at any time.

If there are surveys that occured prior to the newly selected Cycle starting survey, please verify that these surveys still belong to the enforcement case.

Figure 2: Notification Banner

| Notification<br>Banner Color | Reason                                                          |
|------------------------------|-----------------------------------------------------------------|
| Green                        | Action was successful                                           |
| Blue                         | Informational only                                              |
| Yellow                       | Warning. Review for information.                                |
| Red                          | Stop and review. The banner explains the actions must be taken. |

#### **Table 1: Notification Banner Color Descriptions**

• Review any Tool Tips for additional information to perform an action. Hover over the **i** icon to see the tip. Tool Tips are in iQIES to communicate information. Look for the information icon. See *Figure 3, Tool Tip Icon.* 

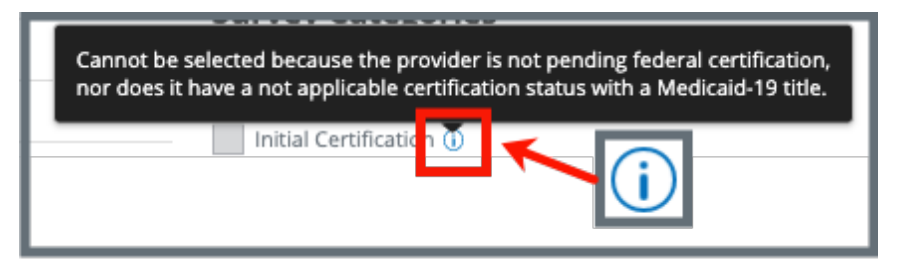

Figure 3: Tool Tip Icon

• Below are the supported browsers for access to iQIES. Be sure to keep your browser updated.

<u>Chrome</u> <u>Edge</u>

### 1.2 iQIES Service Center

The iQIES Service Center supports users working within the various iQIES components: S&C, Patient Assessment, and Reporting.

| Assistance Accessing iQIES: | Contact the iQIES SO for your organization                                                                                                    |  |  |
|-----------------------------|----------------------------------------------------------------------------------------------------|--|--|
| Technical Support:          | Contact the iQIES Service Center:                                                                                                    |  |  |
|                             | Phone: 888-477-7876 (select Option 1)<br>Email: <u>iQIES@cms.hhs.gov</u>                                                                                                    |  |  |
| Idea Portal:                | Feedback for future iQIES software development: <u>CCSQ Support Central</u> . Click <b>Idea Portals</b> .                                                                                                    |  |  |
| More information on iQIES:  | Refer to the <u>QIES Technical Support Office</u><br>(QTSO) and the <u>Quality, Safety, &amp; Education</u><br><u>Portal</u> (QSEP). Logging in to HARP may be<br>required before accessing some documentation<br>in QTSO and QSEP.      |  |  |
|                             | iQIES reference materials include:                                                                                                    |  |  |
|                             | <ul> <li>Links to Training Videos for providers</li> <li>Assessment Management User Manual</li> <li>Quick Reference Guides</li> <li>Onboarding Guide</li> <li>Managing User Information</li> <li>Other helpful iQIES material</li> </ul> |  |  |

iQIES training materials on QSEP include S&C Foundation Series Videos.

## 1.3 Roles and Permissions

iQIES roles allow users to access information pertinent to their area of work. The examples provided in this document pertain to S&C and require a State Agency or Centers for Medicare & Medicaid Services (CMS) role with the capability to view or edit this information.

Permissions are ultimately governed by HARP access privileges. Contact the Security Official (SO) for your organization or the iQIES Service Center for issues relating to access and permissions. Refer to the <u>iQIES User Roles Matrix</u> for detailed information on roles.

For additional help, refer to <u>https://iqies.cms.gov/iqies/help</u> or click the help icon in the top right corner of the screen, see *Figure 4, Help Icon*, for further information.

🗙 Patt. 🗸

Figure 4: Help Icon

## 1.4 My Tasks Landing Page

- **Purpose:** My Tasks Landing Page is a tool used to track and display data for individual users. It consolidates information and processes into one area so that the user can see at a glance what actions must be performed.
  - 1.4.1 Log in to iQIES. The landing page displays the Workload Management tool. See *Figure 5, Workload Management Landing Page.* 
    - Note: The My Tasks landing page defaults to Active tasks. Click the drop-down menu and select Closed tasks to view completed tasks.

| elcome, Pa<br>1y Ta | isks                          |                                                                 |                       |                |                |                |      |
|---------------------|-------------------------------|-----------------------------------------------------------------|-----------------------|----------------|----------------|----------------|------|
| Pro                 | viders Surveys                | Intakes                                                         |                       |                |                |                |      |
| ly Surve            | ys Tasks                      |                                                                 |                       | e              | 6              | Active t       | asks |
| Survey ID           | Α.<br>Ψ                       | Provider 🗧                                                      | Category \$           | Exit Date 🛊    | Assigned Tasks | Track Status 🛊 |      |
| >                   | 1A6456-H1<br>∲ Enable Offline | La Maison Suisse Deux<br>123 Main St<br>Anytown, Florida 88990  | Initial Certification | 05/14/2024     | Survey Team    | 146456         | c    |
| >                   | 192B18-H1 New i               | 0 Lex<br>123 sycamore66662, fake22<br>Tallabassee Elorida 75485 | Sample Validation     | No information |                | <u>192B18</u>  | (    |

Figure 5: My Tasks Landing Page

Table 2: My Tasks Landing Page Detailed Callout

| No. | Name       | Description                                                                                                    |
|-----|------------|----------------------------------------------------------------------------------------------------|
| а   | Survey tab | Click each tab ( <b>Providers</b> , <b>Surveys</b> , <b>Intakes</b> ) to review<br>the respective tasks. Not all tabs are available in all user<br>roles.<br>Click <b>Enable Offline</b> to enable the survey offline. For<br>more details on how to enable offline, refer to <u>S&amp;C User</u><br><u>Manual: Offline</u> . |
| b   | Survey ID  | The survey ID shows as a link directly under <b>Survey ID</b> .<br>Click the link to go directly to the Survey Basic<br>Information page.<br>Click the caret next to the survey ID to view task status<br>details about the survey. See step 1.4.2.                                                                           |

| No. | Name                   | Description                                                                                                    |
|-----|------------------------|----------------------------------------------------------------------------------------------------|
| С   | Provider               | The provider ID and address shows as a link directly<br>under <b>Provider</b> . Click the link to go directly to the<br>Provider Basic Information page.       |
| d   | Category               | Shows the survey category.                                                                                                    |
| е   | Exit Date              | Shows the survey exit date.                                                                                                    |
| f   | Assigned Tasks         | Lists the assigned tasks                                                                                                    |
| g   | Track Status           | Tracks the completion status of the survey track. Click the status ID to see details. See <u>Certification Event</u> for a detailed explanation.               |
| h   | Active/Closed<br>Tasks | Toggle between Active and Closed tasks.                                                                                                    |
| i   | New                    | A blue <b>New</b> in an oval shape (badge) next to the <b>Survey</b><br><b>ID</b> in the Survey tab indicates that the survey task's<br>status is <b>New</b> . |

#### Notes:

• Click the iQIES logo on the top left of the screen or **Home** to return to the **My Tasks** landing page at any time. See *Figure 6, iQIES Logo*.

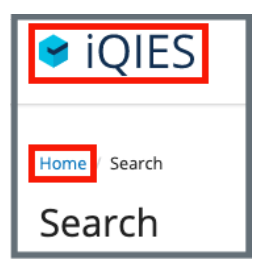

Figure 6: iQIES Logo

• If there are no tasks, then a message appears below the selected tab. See *Figure 7, No Active Tasks,* for an example from the **Surveys** tab.

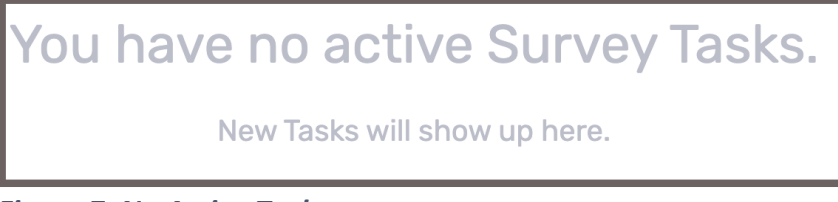

Figure 7: No Active Tasks

1.4.1 Click caret next to the survey ID and details open about tasks assigned to the survey. See *Figure 8, Task Status Details* and *Table 2, Task Status Details Detailed Callout*.

| 1A645<br>\$\circ\$ Ena | -H1 La Maison Suisse De<br>Die Offline 123 Main St<br>Anytown, Florida 88 | ux Initial Certification | 05/14/2024 Surve | y Team 1 | <u>A6456</u> 0% |
|------------------------|---------------------------------------------------------------------------|--------------------------|------------------|----------|-----------------|
| ASSIGNED TAS           | K † DUE DATE †                                                            | C<br>TASK STATUS \$      |                  |          | COMMENTS \$     |
| Letters                | No information                                                            | To Do                    |                  | - Exist  | ting Comment 🖃  |
| Review PoC             | No information                                                            | То Do                    |                  | ~        | No comment +    |
| Schedule Surv          | No information                                                            | To Do                    |                  | ~        | (±              |
|                        |                                                                           |                          |                  |          |                 |

Figure 8: Task Status Details

| Table 3: Task Status Details Detailed Callor |
|----------------------------------------------|
|----------------------------------------------|

| No. | Name             | Description                                                                              |
|-----|------------------|------------------------------------------------------------------------------------------|
| а   | ASSIGNED<br>TASK | The name of the task assigned.                                                           |
| b   | DUE DATE         | The date the task is due, if available.                                                  |
| С   | TASK STATUS      | The task status. Task statuses are: <b>To Do, In</b><br><b>Progress, Complete</b> .      |
| d   | COMMENTS         | Comments. A + (plus sign) indicates a comment has not been left. See <u>step 1.4.3</u> . |

1.4.2 Click the + to leave a comment. The side menu opens. See *Figure 9, My Tasks Comments.* 

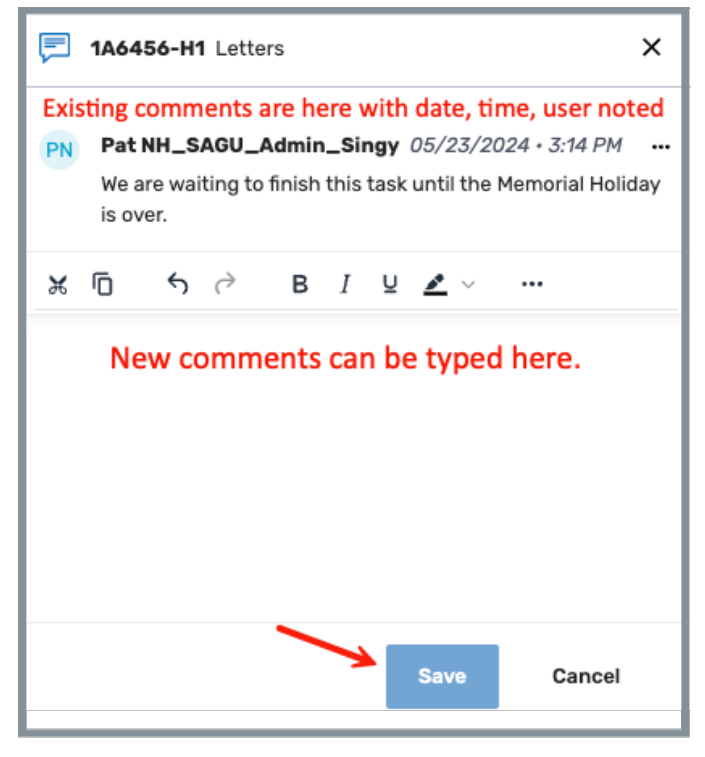

Figure 9: My Tasks Comments

1.4.3 Click **Save** to save comments. The side menu closes.

# 2. Manage a Survey Overview

This user manual addresses how to add, review, manage, and edit surveys.

Limited information from surveys from all states can be viewed, but findings, intakes, notes, attachments, and letters cannot be viewed.

# 3. Search for a Survey

Purpose: To search for a survey.

- **3.1** Go to **Survey & Certification** at the top of the iQIES home page. Click the arrow to open the drop-down menu.
- **3.2** Click **Search**. The **Search** screen opens. See *Figure 10, S&C Search*.

| ♥ iQIES       | Survey & Certification 🔨 |
|---------------|--------------------------|
| Welcome, Dana | Search                   |
|               | Add a Provider           |

**3.3** Click the **Surveys** tab. See *Figure 11, Surveys Search*.

| <mark>Search</mark>                                               |                            |         |              |             |
|-------------------------------------------------------------------|----------------------------|---------|--------------|-------------|
| Providers                                                         | Surveys                    | Intakes | Enforcements | CMPTS Cases |
| Search for Surveys Enter survey ID, provider Show Advanced Search | r name, or CCN<br>Search ← |         |              |             |

Figure 11: Surveys Search

**3.4** Click **Show Advanced Search** to open the **Advanced Search** drop-down menu and narrow the search criteria, if desired. See *Figure 12, Surveys Advanced Search*. Otherwise, go to step 3.5.

Note: Click Hide Advanced Search to close the Advanced Search menu.

Figure 10: S&C Search

| Providers Surveys In                                                          | takes Enforcements CMPTS Cases |                            |                               |
|-------------------------------------------------------------------------------|--------------------------------|----------------------------|-------------------------------|
| Search for Surveys Enter survey to provider name, or CCN Hide Advanced Search |                                |                            |                               |
| CATEGORY<br>Survey Type                                                       | EXIT DATES Survey Exit Dates   | STATUS-                    | PROVIDER INFO                 |
| Select V                                                                      | From                           | Select v                   | Select v                      |
| Federal Categories           Select         V                                 | То                             | Show only surveys with IJs | State<br>Florida × Select × v |
| State Categories                                                              |                                |                            | State Region                  |
| Select one or more                                                            |                                |                            | Succone                       |
| Search Reset                                                                  |                                |                            |                               |

Figure 12: Surveys Advanced Search

- **3.5** Type the survey ID, provider name, or CCN.
- **3.6** Click **Search**. The provider information shows below. See *Figure 13, Search Results.*

| Se                 | arch Reset                                                                                        |                  |                             |                     |             |             |
|--------------------|---------------------------------------------------------------------------------------------------|------------------|-----------------------------|---------------------|-------------|-------------|
| Keywor<br>1 - 20   | rd: hospice ×<br>of 10000+ Surveys ()                                                             | Ļ                |                             |                     |             |             |
| Pro                | vider 🗧                                                                                           | Survey 💲         | Survey Category             | Survey Status 🕴     | Citations 🗄 | Exit Date 🗘 |
| ENF<br>230<br>CCN  | IABIT HOSPICE<br>N FIRST STREET, LANDER, WY 82520<br>I 531507   FACID WY531507   Hospice          | Health<br>HO2D11 | State Licensure             | New                 | 1           | 12/02/2010  |
| ENH<br>135<br>CCN  | IABIT HOSPICE<br>5 S COLORADO BLVD STE 604, DENVER, CO 80222<br>I 061584   FACID 17J164   Hospice | Health<br>HOGW11 | State Licensure             | Closed              | 4           | 08/31/2017  |
| DIG<br>225<br>FAC  | NITY HOSPICE<br>E BROADWAY SUITE 103B, GLENDALE, CA 91205<br>ID CA630015413   Hospice             | Health<br>HO8P11 | State Licensure             | Writing in progress | 0           | 07/30/2018  |
| ENH<br>1355<br>CCN | IABIT HOSPICE<br>5 S COLORADO BLVD STE 604, DENVER, CO 80222<br>I 061584   FACID 17J164   Hospice | Health<br>HOGW12 | Revisit     State Licensure | Closed              | 4           | 12/20/2017  |
| ASS<br>141<br>CCN  | URED HOSPICE<br>7 SOUTH PIONEER WAY, MOSES LAKE, WA 98837<br>1 501528   FACID 003207   Hospice    | Health<br>HORQ11 | Recertification             | Closed              | 4           | 02/13/2013  |

Figure 13: Search Results

- **3.7** Click the survey number to view basic information. The **Basic Information** window opens. The top gray menu bar shows:
  - Survey status
  - Survey category
  - Start and exit dates
  - Revisit status
  - Track status
  - Survey actions drop-down menu

The survey basic information shows:

- Survey Type
- Enforcement Case ID
- Survey Categories
- Survey Extents, Regulation Sets
- Survey Status

See Figure 14, Survey Basic Information.

| Status<br>Statement of Deficiencies sent   | Category<br>Recertification | Start Date<br>12/28/2022 | Exit Date<br>12/29/2022               | Revisit Status<br>Required | Track Status<br>127EA0 | 16% | Survey action + |
|--------------------------------------------|-----------------------------|--------------------------|---------------------------------------|----------------------------|------------------------|-----|-----------------|
| Basic Information                          | this survey.                |                          |                                       |                            |                        |     | Edit            |
| Survey Type<br>Enforcement Case ID         |                             |                          | Health<br>No infor                    | mation                     |                        | ٦.  |                 |
| Survey Categories<br>Federal Categories    |                             |                          | Recertifi                             | cation                     |                        |     |                 |
| State Categories<br>Survey Extents         |                             |                          | No infor                              | mation                     |                        |     |                 |
| Survey Extents                             |                             |                          | <ul><li>Stand</li><li>Exter</li></ul> | fard<br>nded               |                        |     |                 |
| Regulation Sets<br>Federal Regulation Sets |                             |                          | HOME H                                | EALTH AGENCIES             | (FED - G - 12.01)      |     |                 |
| State Regulation Sets                      |                             |                          | No infor                              | mation                     |                        |     |                 |
| Survey Status                              |                             |                          | Open                                  |                            |                        |     |                 |
| Start Date                                 |                             |                          | 12/28/20                              | 022                        |                        |     |                 |
| Exit Date                                  |                             |                          | 12/29/20                              | 022                        |                        |     |                 |

Figure 14: Survey Basic Information

## 4. Add a Survey

Add a Health Survey Add a Life Safety Code (LSC) Survey Link an LSC Survey to an Existing Health Survey Add a Federal Monitoring Survey (FMS)

### 4.1 Add a Health Survey

- **Purpose:** This section describes how to create a health survey that is not associated with an LSC survey. To create a health survey that is associated with an LSC survey, see Link a Health Survey and an LSC Survey.
- **Note:** An LSC survey does not have to be linked to a health survey for state surveys. Federal surveys must be linked to a health survey.
  - 4.1.1 Click the desired provider record. The **Provider History** page opens. For more information on searching for and accessing a provider, refer to the <u>Manage a Provider User Manual</u> on QTSO.
  - 4.1.2 Click Add Survey on the Provider History page. See *Figure 15, Add Survey*. The Basic Information page opens.

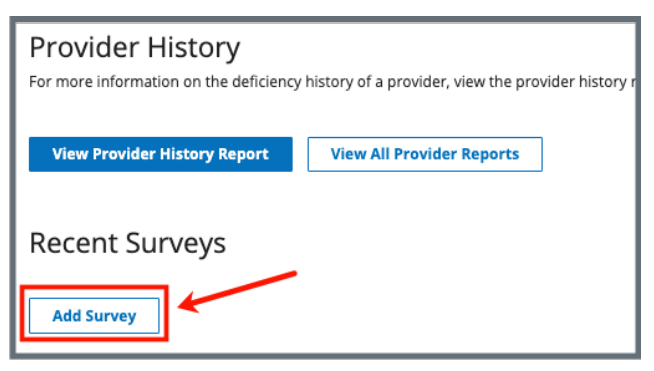

Figure 15: Add Survey

4.1.3 Select Health. See Figure 16, Health Survey Type.

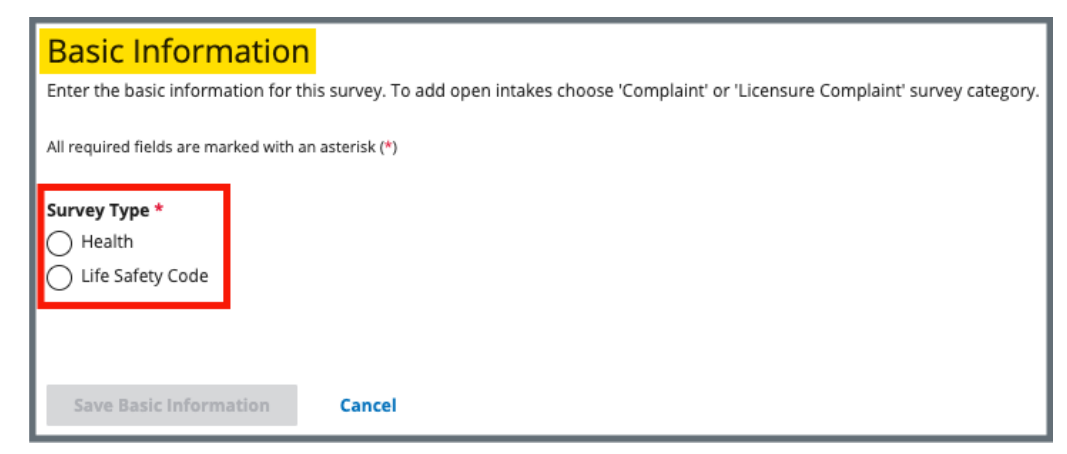

Figure 16: Health Survey Type

4.1.4 Fill out the information. See Figure 17, New Survey Basic Information.

#### Notes:

- Grayed out areas cannot be filled out. They are disabled based on the provider's information.
- **Regulation Sets** are applicable to the survey category selected.
- Click **Show Older Regulation Sets** to see older regulation sets, if desired.

| Basic Information                                                                          |                                                                                               |                                                                                           |
|--------------------------------------------------------------------------------------------|-----------------------------------------------------------------------------------------------|-------------------------------------------------------------------------------------------|
| Enter the basic information for this surve                                                 | ey. To add open intakes choose 'Complaint                                                     | ' or 'Licensure Complaint' survey category.                                               |
| All required fields are marked with an asteris                                             | k (*)                                                                                         |                                                                                           |
|                                                                                            |                                                                                               |                                                                                           |
| Survey Type *                                                                              |                                                                                               |                                                                                           |
| Life Safety Code                                                                           |                                                                                               |                                                                                           |
|                                                                                            |                                                                                               |                                                                                           |
|                                                                                            |                                                                                               |                                                                                           |
| Survey Categories *                                                                        |                                                                                               |                                                                                           |
| Federal Categories                                                                         |                                                                                               | State Categories                                                                          |
| Initial Certification ()                                                                   |                                                                                               |                                                                                           |
| Recertification                                                                            |                                                                                               | Ke-Licensure                                                                              |
|                                                                                            |                                                                                               |                                                                                           |
|                                                                                            |                                                                                               |                                                                                           |
|                                                                                            |                                                                                               |                                                                                           |
|                                                                                            |                                                                                               |                                                                                           |
| S <mark>urvey Extents</mark>                                                               |                                                                                               |                                                                                           |
| Survey extents are determined based upon the<br>entered. Recommended extents are displayed | ne Federal Survey Categories and Citation Level<br>d during the process of locking citations. | is for this survey. If a survey extent is appropriate, it can be added once citations are |
| Survey Extents (i)                                                                         |                                                                                               |                                                                                           |
| Standard                                                                                   |                                                                                               |                                                                                           |
| Abbreviated                                                                                |                                                                                               |                                                                                           |
| Extended                                                                                   |                                                                                               |                                                                                           |
| Partial Extended                                                                           |                                                                                               |                                                                                           |
| Other                                                                                      |                                                                                               |                                                                                           |
|                                                                                            |                                                                                               |                                                                                           |
| Regulation Sets *                                                                          |                                                                                               |                                                                                           |
| Federal Regulation Sets (i)                                                                |                                                                                               | State Regulation Sets ()                                                                  |
| Emergency Preparedness (FED - E - 1                                                        | .03)                                                                                          | Core Licensure (ST - C - 2.14)                                                            |
| HOME HEALTH AGENCIES (FED - G -                                                            | 12.01)                                                                                        | HOME HEALTH AGENCIES (ST - H - 7.09)                                                      |
| > Show Older Regulation Sets 🛛 🗲                                                           | _                                                                                             | > Show Older Regulation Sets                                                              |
| ,                                                                                          |                                                                                               | , <b>-</b>                                                                                |
|                                                                                            |                                                                                               |                                                                                           |
| Survey Status                                                                              |                                                                                               |                                                                                           |
| Start Date                                                                                 | Exit Date                                                                                     |                                                                                           |
|                                                                                            |                                                                                               |                                                                                           |
| MM/DD/YYYY                                                                                 | MM/DD/YYYY                                                                                    |                                                                                           |
|                                                                                            |                                                                                               |                                                                                           |
| Save Basic Information Can                                                                 | cel                                                                                           |                                                                                           |
|                                                                                            |                                                                                               |                                                                                           |
|                                                                                            |                                                                                               |                                                                                           |
|                                                                                            |                                                                                               |                                                                                           |
|                                                                                            |                                                                                               |                                                                                           |
| Help shape the future of iQIES. Click Here to                                              | o participate in iQIES HCD Research or email us a                                             | at iqies_hcd@cms.hhs.gov.                                                                 |

Figure 17: New Survey Basic Information

4.1.5 Click **Save Basic Information** to save new survey. The new survey opens.

#### Notes:

- CMS General Users will see a selection for Federal Monitoring Survey under Survey Categories.
- Once the survey is saved, a survey ID is generated.
- The H in the survey ID signifies a health survey. The 1 signifies that this is the first visit for this health survey. See *Figure 18, Health Survey ID Explanation*. Subsequent numbers represent revisit surveys. For example, the first revisit survey will have the same prefix, but it will be followed by H2. Each subsequent revisit health survey will have a number increase. See <u>Create a Revisit Survey</u> for further information about revisit surveys.

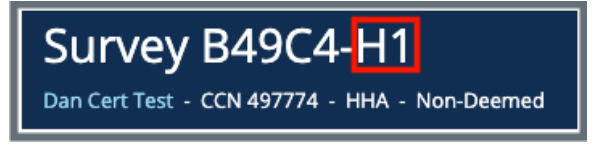

Figure 18: Health Survey ID Explanation

4.1.6 Click **Edit** in the top right corner to edit the survey, if desired.

### 4.2 Add an LSC Survey

**Purpose:** To create an LSC survey that is not associated with a health survey. To create an LSC survey that is associated with a health survey, see <u>Link a Health Survey and an LSC Survey</u>.

#### Notes:

Before an LSC survey can be created, the following must occur:

- A provider must be added to iQIES with its primary physical location.
- A building must be added to the provider. See the <u>Manage a Provider</u> <u>User Manual</u> on QTSO for further details, if needed.
- Each building has an LSC Form Indicator (LSC Regulation Set specific to provider types).
- 4.2.1 Click Add Survey on the Provider History page. See *Figure 19, Add Survey*. The Basic Information page opens.

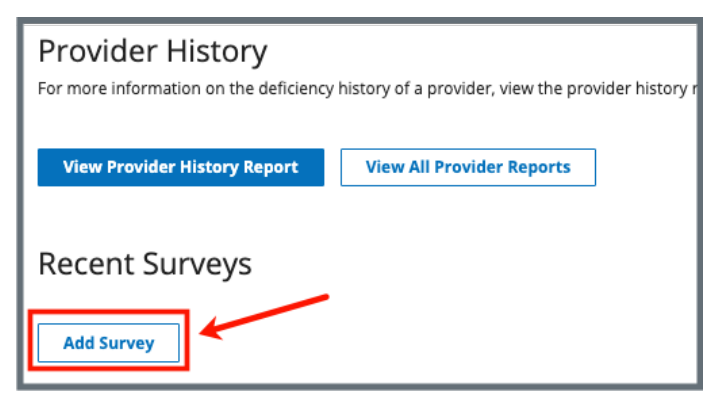

Figure 19: Add Survey

4.2.2 Select Survey Type. See Figure 20, Survey Type.

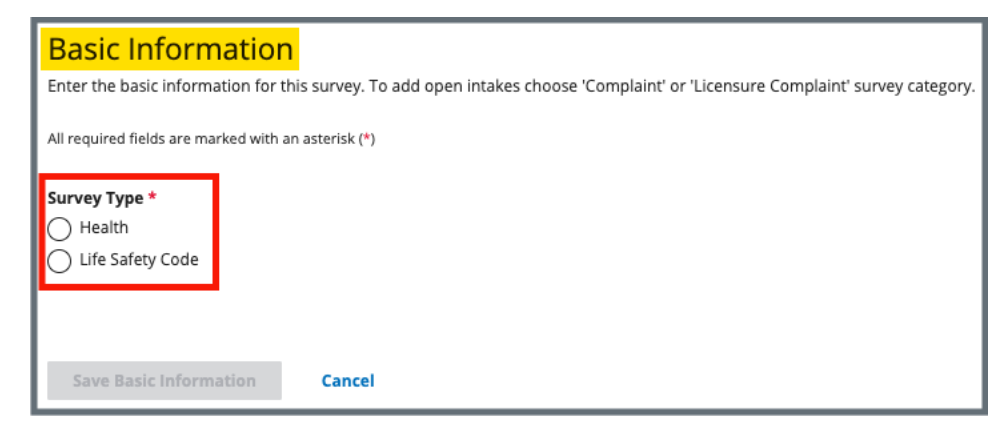

Figure 20: Survey Type

- **Note**: Verify whether **Locations** is set up if Life Safety Code is disabled (grayed out).
- 4.2.3 Fill out the information. Fields are dependent on the type of survey chosen.

Notes:

- Grayed out areas cannot be filled out. They are disabled based on the provider's information.
- **Regulation Sets** are applicable to the survey category selected.
- 4.2.4 Click **Save Basic Information** to save new survey. The new survey opens and can be edited.

#### Notes:

- The L in the survey ID signifies an LSC survey.
- The **1** signifies that this is the first visit for this survey. See *Figure 21, LSC Survey ID Explanation*.

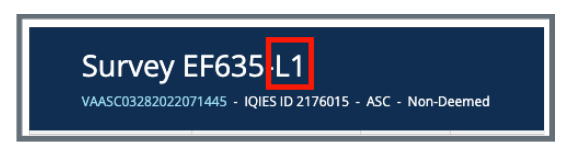

Figure 21: LSC Survey ID Explanation

### 4.3 Link a Health Survey and an LSC Survey

**Purpose:** To create an LSC survey that is associated with a health survey in order that both surveys have the same ID prefix. To create an LSC survey that is not associated with a health survey, see <u>Add an LSC Survey</u>.

#### Notes:

- There must be a building associated with the provider to link surveys. The Life Safety Code Survey Type radio button is disabled when there is no building associated with the provider.
- There must be an existing health survey to perform this action.
- The example below shows how to create a new LSC survey and link it to an existing health survey. The process works the same way when creating a new health survey and linking it to an existing LSC survey.
- 4.3.1 Go to the **Provider History** page for the provider.
- 4.3.2 Click **Create Life Safety Code Survey** under the **Survey action** menu on the survey line. See *Figure 22, Create Life Safety Code Survey.* The **New Survey Basic Information** page opens.

| Cor more Information on<br>Cor more Information on<br>View Provider Histo | OTY<br>the deficiency history of a p<br>ry Report View All Pro | rovider, view the provider history<br>vider Reports | report.        |          |                  |            |                 |                 |
|---------------------------------------------------------------------------|----------------------------------------------------------------|-----------------------------------------------------|----------------|----------|------------------|------------|-----------------|-----------------|
| Provider Forr<br>Add Form -                                               | ns                                                             |                                                     |                |          |                  |            |                 |                 |
| Form Name 🕴                                                               | Status ≑                                                       | Related Survey(s)                                   | Created Date 🗘 | Last     | Updated 🗘        | Track ID 🗘 |                 | Actions         |
| CMS-377                                                                   | In Progress                                                    | ссв37-н1 🗹                                          | 12/06/2023     | 12/0     | 5/2023           | CC837      | 0%              | Form action -   |
| Add Survey                                                                | /S<br>Survey Type ≑                                            | Survey Category                                     | Exit Date 🕯    | Status ‡ | Linked Survey    | Track ID 🗘 |                 | Action          |
|                                                                           | Unable                                                         | Recertification                                     |                | New      | No Linked Survey | 12B70A     | 0%              | Survey action - |
| 12870A-H1                                                                 | Health                                                         |                                                     |                |          |                  |            | -               |                 |
| 12870A-H1<br>122C82-H1                                                    | Health                                                         | Validation Survey                                   |                | New      | No Linked Survey | 122C82     | Create Life Saf | ety Code Survey |

Figure 22: Create Life Safety Code Survey

**Note**: If there is an existing linked survey, the linked survey will show in the **Linked Survey** column.

4.3.3 Verify the linked survey is correct and fill out the information. Some information is prepopulated. See *Figure 23, Linked Health Survey Basic Information.* 

| Basic Int                    | formation                                     |                                  |                                       |           |  |  |
|------------------------------|-----------------------------------------------|----------------------------------|---------------------------------------|-----------|--|--|
| Enter the basic<br>category. | information for this surve                    | y. To add open intakes choose 'C | omplaint' or 'Licensure Complaint' su | irvey     |  |  |
| All required field           | ls are marked with an asterisł                | < (*)                            |                                       |           |  |  |
| Survey Type *                |                                               |                                  |                                       |           |  |  |
| Health                       |                                               |                                  |                                       |           |  |  |
| Life Safety                  | Code                                          |                                  |                                       |           |  |  |
| Survey Ca                    | ategories *                                   |                                  |                                       |           |  |  |
| Federal Categories           |                                               |                                  | State Categories                      |           |  |  |
| Initial Certi                | Initial Certification () Initial Licensure () |                                  |                                       |           |  |  |
| Recertifica                  | Recertification Re-Licensure                  |                                  |                                       |           |  |  |
| Complaint                    | <b>(</b> )                                    |                                  | Licensure Complaint (i)               |           |  |  |
| Focused In                   | fection Control 🛈                             |                                  |                                       |           |  |  |
|                              |                                               |                                  |                                       |           |  |  |
| Linked He                    | ealth Survey *                                |                                  |                                       |           |  |  |
|                              | Survey ID                                     | Survey Category                  | Survey Status                         | Exit Date |  |  |
| 0                            | EFC36-H1                                      | Recertification                  | New                                   |           |  |  |
| Edit Linked                  | l Survey                                      |                                  |                                       |           |  |  |

Figure 23: Linked Health Survey Basic Information

- 4.3.4 Click **Save Basic Information** at the bottom of the form. The page returns to **Survey Basic Information** and can be edited.
  - **Note**: Both the Health and LSC surveys have the same survey prefix ID. The same ID helps locate the surveys. See *Figure 24, Linked Survey IDs.*

| 20 of 80 Surveys   | Note: The L and  | H show whether t  | the survey is a | an LSC (L) | survey or a Health | (H) survey.   |
|--------------------|------------------|-------------------|-----------------|------------|--------------------|---------------|
| Sets & Survey ID 🕴 | Survey Type 💠    | Survey Category 🔅 | Exit Date ≑     | Status 🗧   | Linked Survey 🗧    | Action        |
| EFC36-L1           | Life Safety Code | Recertification   |                 | New        | EFC36-H1           |               |
| EFC36-H1           | Health           | Recertification   |                 | New        | EFC36-L1           |               |
| EFC0C-H1           | Health           | Recertification   |                 | New        | No Linked Survey   | Survey action |

Figure 24: Linked Survey IDs

### 4.4 Add a Federal Monitoring Survey (FMS)

### Notes:

- An FMS can only be created and edited by a CMS General User (CMSGU). A revisit survey with an FMS can be created by the State Agency General User (SAGU).
- Only CMSGUs can add an attachment.
- There must be a linked Health survey.
- The CMSGU can restrict the SAGU from viewing the FMS.
- 4.4.1 Click Add Survey on the Provider History page. The Survey Basic Information page opens.
- 4.4.2 Select **Federal Monitory Survey**. See *Figure 25, Federal Monitoring Survey*.
- 4.4.3 Fill out the rest of the information.
- 4.4.4 Click Save Basic Information.

| Basic Information                                                             |                                                  |
|-------------------------------------------------------------------------------|--------------------------------------------------|
| Enter the basic information for this survey. To add open intakes choose 'Comp | laint' or 'Licensure Complaint' survey category. |
| All required fields are marked with an asterisk (*)                           |                                                  |
| Survey Type *                                                                 |                                                  |
| O Health                                                                      |                                                  |
| C Life Safety Code                                                            |                                                  |
|                                                                               |                                                  |
|                                                                               |                                                  |
| Survey Categories *                                                           |                                                  |
| Federal Categories                                                            | State Categories                                 |
| Initial Certification                                                         | Initial Licensure                                |
| Recertification (j)                                                           | Re-Licensure                                     |
| Complaint 🛈                                                                   | Licensure Complaint (i)                          |
| Federal Monitoring Survey                                                     |                                                  |
| Focused Infection Control                                                     |                                                  |
|                                                                               |                                                  |

Figure 25: Federal Monitoring Survey

## 5. Delete a Survey

**Purpose**: To delete a survey that should not be in the system.

Notes:

- Only State Security Officials who are also SA General Users can delete a survey.
- Once a survey is deleted, it cannot be reinstated.
- Surveys cannot be deleted under the following conditions:
  - When a survey has citations
  - When a survey has an IDR
  - When a survey has a POC
  - $\circ$  When a survey has CMS-670 time entered
    - **Note**: To remove time from the CMS-670, follow instructions in the <u>Manage a Form User Manual</u> on QTSO.
  - If the survey is associated with:
    - A revisit
    - A Federal Monitoring Survey (FMS)
    - An enforcement
  - There may be other circumstances when a survey cannot be deleted without additional actions. Pay attention to the red notification banners. The banners explain what the issue is and show a link as to where to go to resolve the specific condition, if possible.
- Contact the <u>iQIES Service Center</u> if there is an enforcement attached to the survey.
- Surveys cannot be deleted when an intake is associated with it.
- Only Designated State and CMS Users can perform the actions in steps 5.1 and 5.2 below.

- CMS staff must follow the following process to request the deletion of a survey created by CMS staff:
  - Send an email to: <u>iqiessogdelreq@cms.hhs.gov</u>
  - Copy user's manager
  - Include the Event ID, the CCN, the name of the provider and a statement that none of the conditions listed in the third note above exists for the survey being deleted.
- 5.1 Click Delete this survey under Survey action on top right of BasicInformation screen. See Figure 26, Delete a Survey. The Delete survey?pop-up window opens.

| -                                |                                                                    |                                   |                          |                         |                            |                         |  |
|----------------------------------|--------------------------------------------------------------------|-----------------------------------|--------------------------|-------------------------|----------------------------|-------------------------|--|
| _                                | Status<br>Statement of Deficiencies sent                           | Category<br>Initial Certification | Start Date<br>12/01/2021 | Exit Date<br>12/02/2021 | Revisit Status<br>Required | Survey action           |  |
| Home Health Agency<br>Non-Deemed | Basic Information<br>Manage the basic information for this survey. |                                   |                          |                         |                            | Delete this survey Edit |  |
| Basic Information                | Survey Type<br>Enforcement Case ID                                 |                                   |                          | Health<br>237678-F      |                            |                         |  |
| Responsible Staff                |                                                                    |                                   |                          |                         |                            |                         |  |
| Teams                            | Survey Categories                                                  |                                   |                          |                         |                            |                         |  |

Figure 26: Delete a Survey

**Note**: When a survey cannot be deleted, a red notification explains the reason why. See *Figure 27, Survey Cannot Be Deleted.* Click the link in the notification to review the specific citation or enforcement.

|                                          | Home / Search /                                 |                             |                |                          |                         |                               |                         |
|------------------------------------------|-------------------------------------------------|-----------------------------|----------------|--------------------------|-------------------------|-------------------------------|-------------------------|
| =                                        | Status<br>Statement of Deficiencies sent        | Category<br>Recertification | Buildings<br>2 | Start Date<br>04/01/2022 | Exit Date<br>04/02/2022 | Revisit Status<br>Recommended | Survey action *         |
| Ambulatory Surgical Center<br>Non-Deemed | Survey cannot be deleted while citations are st | il added.                   |                |                          |                         |                               | Go to Citations $	imes$ |
| Basic Information                        | Survey cannot be deleted while associated with  | an enforcement.             |                |                          |                         |                               | Go to Enforcements 🛛 🗙  |
| Responsible Staff                        |                                                 |                             |                |                          |                         |                               |                         |
| Teams                                    | <b>Basic Information</b>                        |                             |                |                          |                         |                               | Edit                    |
|                                          | Manage the basic information for                | this survey.                |                |                          |                         |                               |                         |
| Citations<br>Statement of Deficiencies   | Survey Type<br>Enforcement Case ID              |                             |                | Life Sat<br>No info      | fety Code<br>ormation   |                               |                         |

Figure 27: Survey Cannot Be Deleted

**5.2** Click **Yes, delete**. See *Figure 28, Delete Survey? Pop-up Window*. The survey is deleted.

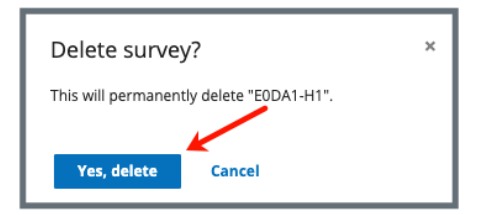

Figure 28: Delete Survey? Pop-up Window

# 6. Certification Event

**Purpose**: To organize certification documents for provider certification.

**Note**: It may be necessary to refresh the page to update track status when changes are made.

View Certification Progress in My Tasks

View Certification Progress in Survey

View Certification Progress in Provider History Page

### 6.1 View Certification Progress in Workload Management

- 6.1.1 Go to My Tasks.
- 6.1.2 Click the **Survey** tab.
- 6.1.3 View certification status under **Track Status** for each survey in Workload Management.
- 6.1.4 Click survey number to view details. See *Figure 29, Workload Management Track Status.*

| Track Status 🝦 |                  |
|----------------|------------------|
| <u>192B18</u>  | 0%               |
| AF1F4          | <mark>60%</mark> |

Figure 29: Workload Management Track Status

6.1.5 Click the survey number to view detailed certification status. The track status for the selected survey opens.
6.1.6 Click the carets next to the survey number or **Track Forms** to view additional details. See *Figure 30, Detailed Certification Status*.

| Completed Date - 04/30/2021 |
|-----------------------------|
| -<br>04/30/2021             |
| 04/30/2021                  |
|                             |
| -                           |
| Completed Date              |
| completed bate              |
| -                           |
| 11/02/2022                  |
|                             |

Figure 30: Detailed Certification Status

## 6.2 View Certification Progress in Survey

Go to the **Survey Basic Information** page. See Figure 31, Survey Basic Information Page Certification Progress and Table 2, Basic Information Page Certification Progress Callout Details.

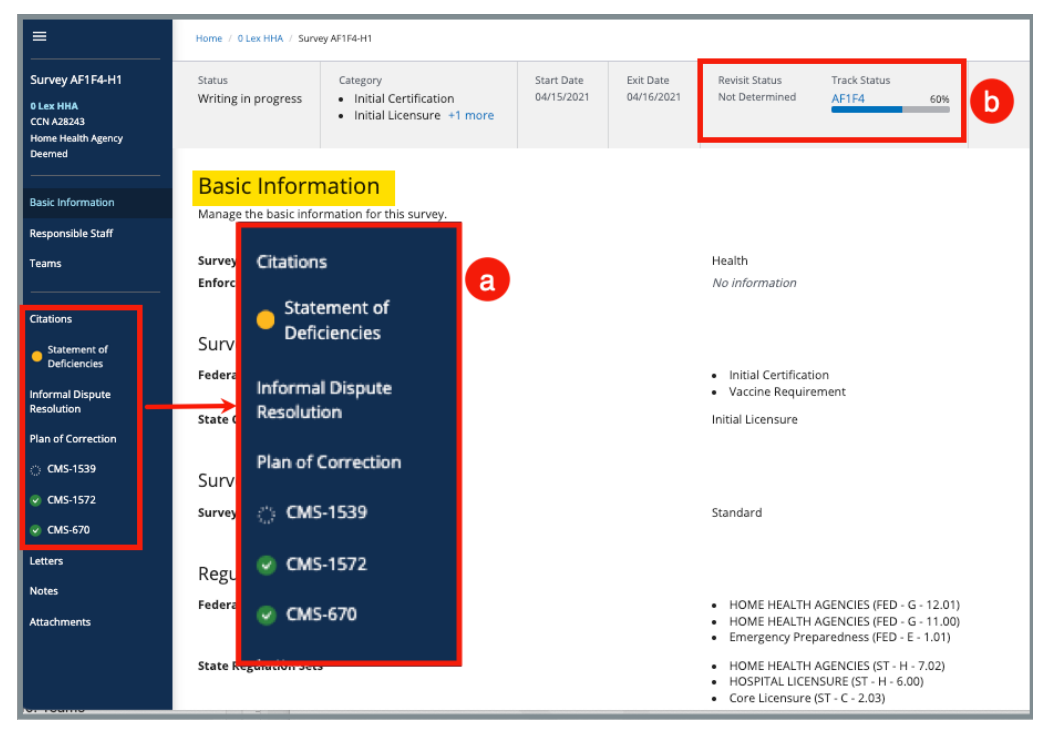

Figure 31: Survey Basic Information Page Certification Progress

| Callout | Action                                                                                                    |                                                                         |  |  |
|---------|----------------------------------------------------------------------------------------------------|-------------------------------------------------------------------------|--|--|
|         | The left men                                                                                                    | u shows the status at a glance.                                         |  |  |
|         | No fill                                                                                                    | <b>Not Started</b> : Form or information hasn't been started            |  |  |
| а       | Yellow fill                                                                                                    | In Progress: Form or information has been started, but it is incomplete |  |  |
|         | Green fill                                                                                                    | Complete: Form or information is complete                               |  |  |
| b       | The gray status bar shows the certification track status.<br>Click survey number under <b>Track Status</b> to see detailed<br>information on certification status. <u>See step 6.1.6</u> for<br>further details. |                                                                         |  |  |

| Table 4: Basic | Information | Paae  | Certification | Proaress | Callout Detail | S |
|----------------|-------------|-------|---------------|----------|----------------|---|
|                | ingernation | , age | certification |          | Cullout Detull | - |

## 6.3 View Certification Progress on Provider History Page

6.3.1 Go to the **Provider History** page. See *Figure 32, Provider History Page Certification Progress*.

| Provider Hist               | Ory<br>the deficiency his | story of a provi | ider, view the pro | vider history report. |                |       |          |            |          |             |
|-----------------------------|---------------------------|------------------|--------------------|-----------------------|----------------|-------|----------|------------|----------|-------------|
| View Provider Histo         | ry Report                 | View All Prov    | vider Reports      |                       |                |       |          |            |          |             |
| Provider Forr<br>Add Form - | <mark>ns</mark>           |                  |                    |                       |                |       |          |            |          |             |
| Form Name 🔶                 | Status 🔅                  | Related Su       | urvey(s)           | Created Date 🗍        | Last Updated 🝦 |       | Track ID | Å.<br>V    |          | Actions     |
| CMS-1572                    | Complete                  | EFCF9-H1         | ď                  | 04/28/2022            | 04/28/2022     |       | EFCF9    | 25%        | Form     | n action +  |
| Recent Surve                | <mark>ys</mark>           |                  |                    |                       |                |       |          |            |          |             |
| Sets & Survey ID 💠          | Survey Ty                 | pe ÷             | Survey Categor     | <b>y</b> ‡            | Exit Date ≑    | State | 15 ÷     | Track ID 🗘 |          | Actions     |
| I0HH11                      | Health                    |                  | Initial Licensure, | State Licensure       | 10/29/2008     | New   |          | юнн        | 0%       |             |
| F423-A1                     | AO                        |                  | Full Accreditatio  | n Survey              | 02/06/2014     | Close | d        | F423       | 50%      |             |
| EFCF9-H1                    | Health                    |                  | Recertification    |                       |                | New   |          | EFCF9      | 25%      |             |
|                             |                           |                  |                    |                       |                |       |          |            | View All | Surveys (7) |

Figure 32: Provider History Page Certification Progress

6.3.2 Click survey number under **Track ID** to see detailed information on certification status. <u>See step 6.1.6</u> for further details.

# 7. Survey Review

- Refer to <u>Search for a Survey</u> to access surveys.
- To view more than the three latest surveys, click View All Surveys.
- Click the arrow to the right of each of the titles to sort the surveys.
- It is not possible to make changes to a closed survey.
- Surveys can be reopened.
- Surveys are organized in sections and described in detail in steps below. See *Figure 33, Survey Data Information Section*.

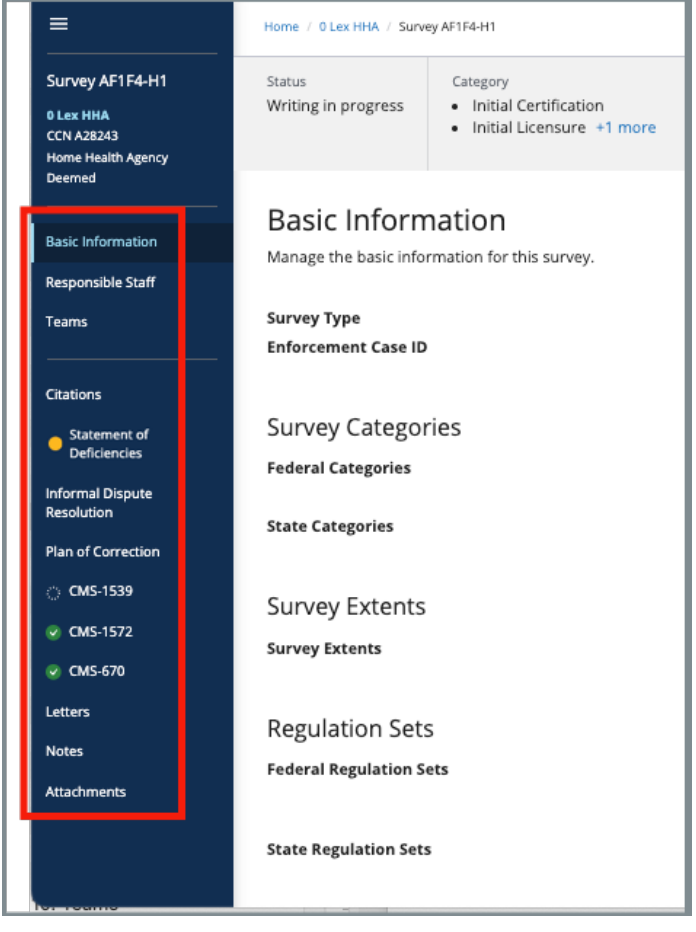

Figure 33: Survey Data Information Section

# 8. Basic Information

**Purpose**: The Basic Information page is the landing page when a survey is opened.

**8.1** Click **Edit** to edit **Basic Information**. The information shows the editable areas. See *Figure 34, Edit Button*. See *Figure 35, Basic Information Edit Screen*.

| =                                                                | Home / 0 Lex HHA. / Survey AF1F4-H1                                |                                                                                       |                          |                                               |                                                         |                                                                      |                 |
|------------------------------------------------------------------|--------------------------------------------------------------------|---------------------------------------------------------------------------------------|--------------------------|-----------------------------------------------|---------------------------------------------------------|----------------------------------------------------------------------|-----------------|
| Survey AF1F4-H1<br>0 Lex HHA<br>CCN A28243<br>Home Health Agency | Status<br>Writing in progress                                      | Category <ul> <li>Initial Certification</li> <li>Initial Licensure +1 more</li> </ul> | Start Date<br>04/15/2021 | Exit Date<br>04/16/2021                       | Revisit Status<br>Not Determined                        | Track Status<br>AF1F4 60%                                            | Survey action * |
| Basic Information                                                | Basic Information<br>Manage the basic information for this survey. |                                                                                       |                          |                                               |                                                         |                                                                      | Edit            |
| Teams                                                            | Survey Type<br>Enforcement Case ID                                 |                                                                                       |                          |                                               | Health<br>No information                                |                                                                      |                 |
| Citations<br>Statement of                                        | Survey Categor                                                     | ries                                                                                  |                          |                                               |                                                         |                                                                      |                 |
| Deficiencies                                                     | Federal Categories                                                 |                                                                                       |                          | Initial Certification     Vaccine Requirement |                                                         |                                                                      |                 |
| Resolution<br>Plan of Correction                                 | State Categories                                                   |                                                                                       |                          |                                               | Initial Licensure                                       |                                                                      |                 |
| ਂ CMS-1539<br>♀ CMS-1572                                         | Survey Extents                                                     |                                                                                       |                          |                                               | Standard                                                |                                                                      |                 |
| CMS-670                                                          | Survey Extents                                                     |                                                                                       |                          |                                               | Standard                                                |                                                                      |                 |
| Notes                                                            | Regulation Sets                                                    | 5<br>ets                                                                              |                          |                                               | HOME HEALTH                                             | AGENCIES (FED - G - 12.01                                            | )               |
| Attachments                                                      |                                                                    |                                                                                       |                          |                                               | <ul> <li>HOME HEALTH</li> <li>Emergency Prep</li> </ul> | AGENCIES (FED - G - 11.00<br>paredness (FED - E - 1.01)              | ))              |
| ton rotanic                                                      | State Regulation Sets                                              |                                                                                       |                          |                                               | HOME HEALTH     HOSPITAL LICEN     Core Licensure       | AGENCIES (ST - H - 7.02)<br>NSURE (ST - H - 6.00)<br>(ST - C - 2.03) |                 |

Figure 34: Edit Button

8.2 Click Save Basic Information to save changes.

| Basic Information<br>Manage the basic information for this survey.                                                                |                                                                |                                                                      |
|----------------------------------------------------------------------------------------------------|----------------------------------------------------------------|----------------------------------------------------------------------|
| All required fields are marked with an asterisk (*)                                                                               |                                                                |                                                                      |
| Survey Type<br>Health                                                                                                    |                                                                |                                                                      |
| Survey Categories *<br>Survey categories that are associated with citations cannot b                                              | be removed.                                                    |                                                                      |
| Revisit Category<br>First Revisit                                                                                                 |                                                                |                                                                      |
| Federal Categories ① Initial Certification Recertification Complaint                                                              |                                                                | State Categories  initial Licensure Re-Licensure Licensure Complaint |
| Survey Extents<br>Survey extents are determined based upon the Federal Surv<br>process of locking citations.                      | vey Categories and Citation Levels for this survey. If a surve | zy extent is appropriate, it can be added                            |
| Survey Extents  Standard Standard Standard Extended Partial Extended Other                                                        |                                                                |                                                                      |
| Regulation Sets *<br>Federal Regulation Sets<br>Emergency Preparedness (FED - E - 1.01)<br>HOME HEALTH AGENCIES (FED - G - 11.00) |                                                                | State Regulation Sets 🕕                                              |
| > Show Older Regulation Sets                                                                                                    |                                                                |                                                                      |
| Survey Status                                                                                                    | Fylf Date                                                      |                                                                      |
| MWDD/YYYY                                                                                                    | MM/DD/YYYY                                                     |                                                                      |
| Survey Status *                                                                                                    |                                                                |                                                                      |
| Open     Closed                                                                                                    |                                                                |                                                                      |
| Save Basic Information Cancel                                                                                                    |                                                                |                                                                      |

Figure 35: Basic Information Edit Screen

# 9. Responsible Staff

**Purpose**: Add new, delete, or view existing staff responsible for the survey.

Notes:

- A hospice survey:
  - Requires the use of a multidisciplinary team of individuals for surveys conducted with more than one surveyor
  - Must include at least one registered nurse.
- Responsible Staff are HARP ID users.
- A hospice survey requires the use of a multidisciplinary team of individuals for surveys conducted with more than one surveyor and must include at least one registered nurse. See *Figure 36, Hospice Survey Banner*.

```
S A multidisciplinary team of individuals is required for surveys conducted with more than one surveyor including at least one Registered Nurse
```

Figure 36: Hospice Survey Banner

**9.1** Click **Responsible Staff** on the left menu. The **Responsible Staff** screen opens. See *Figure 37, Add Responsible Staff*.

| Home Health Agency<br>Non-Deemed | Add Resp<br>Find and add the | responsible Staff                         |  |
|----------------------------------|------------------------------|-------------------------------------------|--|
| < Return to Provider             | First Name                   | Last Name                                 |  |
| Basic Information                |                              |                                           |  |
| Responsible Staff 🔶              |                              |                                           |  |
| Mailing Address                  | Search                       |                                           |  |
| Additional Branch<br>Addresses   | 1 - 20 of 1249 Sta           | ff Members                                |  |
| Operating Details                |                              |                                           |  |
| Additional Contacts              | Select                       | Name 💠                                    |  |
| Certification                    |                              | 1, Pat                                    |  |
| Licensure Deeming Information    |                              | 207e3a13-23f7-4da8-a5d6-143ad1dfba2d, Pat |  |
| Administrators                   |                              | 7093097f-e50e-48f0-996b-74771a491ebe, Pat |  |
| Notes                            |                              | 839_tester, Pat                           |  |
| Attachments                      |                              | 839_tester_1, Pat                         |  |
|                                  |                              | abeck, Pat                                |  |

Figure 37: Add Responsible Staff

- **9.2** Type last name in text box under **Last Name**. Add first name to narrow down the results, if necessary.
- **9.3** Click **Search**. The search results appear below.
- **9.4** Check the box under **Select** next to the correct name. Click **Save**.

- It is only possible to add staff that are in the list of staff members. It is not possible to add someone manually.
- Click the arrow next to Name to sort names in alphabetical or reverse alphabetical order.
- **9.5** Verify the staff member was added.
- **9.6** Click **Delete** under **Actions** to delete a staff member. See *Figure 38, Delete a Responsible Staff*. A confirmation pop-up window opens.

| Responsible Staff                                                                                                    |         |
|----------------------------------------------------------------------------------------------------|---------|
| Add and manage the responsible staff for this survey. This includes all staff involved in<br>this survey that are not part of the survey team. |         |
|                                                                                                    |         |
| Add Staff                                                                                                    |         |
|                                                                                                    |         |
| 2 Staff Members                                                                                                    |         |
| Name 🗧                                                                                                    | Actions |
| anumulapalli, Pat                                                                                                    | Delete  |
| bussellAO, Pat                                                                                                    | Delete  |
|                                                                                                    |         |

Figure 38: Delete a Responsible Staff

- 9.7 Click Delete.
- 9.8 Verify that the **Responsible Staff** is no longer on the list.

# 10. Manage Tasks

Purpose: To manage and assign tasks for Responsible Staff.

Click **Manage Tasks** on the left menu. The **Manage Tasks** screen opens. See *Figure 39, Manage Tasks*. See *Table 3, Manage Tasks Detailed Callout*.

| Basic Information                                        | Manage Tasks<br>Manage and assign tasks for | your responsible staff |         |                                         |                |
|----------------------------------------------------------|---------------------------------------------|------------------------|---------|-----------------------------------------|----------------|
| Manage Tasks                                             | Tasks 1                                     |                        |         |                                         | Filter 2       |
| <sup>3</sup> Teams<br>                                   | All × Search tasks                          | ×   ~                  | A       | 6                                       | View All       |
| LTCSP<br>Survey Prep ~                                   | Task                                        | Due Date               | Status  | Assigned To                             | Comments       |
| Interview ~                                              | Schedule Surveys                            | 01/01/2025             |         | NH SAGU Admin Singy, Pat × Assign Staff | × ×            |
| Resources 坐                                              |                                             |                        |         |                                         |                |
| Citations                                                | Letters                                     | mm/dd/yyyy             | C To Do | NH_SAGU_Admin_Singy, Pat × Assign Staff | × 🗸            |
| <ul> <li>Statement of</li> <li>Deficiencies</li> </ul>   |                                             |                        |         |                                         |                |
| ePOC (i)<br>Informal Dispute                             | Send 2567                                   | mm/dd/yyyy             | C To Do | NH_SAGU_Admin_Singy, Pat × Assign Staff | ×   ~ <b>+</b> |
| Resolution<br>Independent Informal<br>Dispute Resolution |                                             |                        |         |                                         |                |
| Plan of Correction                                       | Review PoC                                  | mm/dd/yyyy             | C To Do | NH_SAGU_Admin_Singy, Pat × Assign Staff | ×   •          |

Figure 39: Manage Tasks

Table 5: Manage Tasks Detailed Callout

| No. | Description                                                                                                    |
|-----|----------------------------------------------------------------------------------------------------|
| 1   | Select individual tasks from the drop-down menu under <b>Tasks</b> to assign to the <b>Responsible Staff</b> or select <b>All</b> |
| 2   | Select <b>View All, Assigned</b> , or <b>Unassigned</b> from the drop-down menu.<br><b>View All</b> is the default.               |
| 3   | Each task that is selected shows under <b>Task</b>                                                                                |
| 4   | The <b>Due Date</b> of the task                                                                                                   |
| 5   | The <b>Status</b> of the task.                                                                                                    |
| 6   | The Responsible Staff assigned to the task. More than one Responsible Staff can be assigned the task.                             |
| 7   | Click the + icon to add a comment.<br>Click the letter icon to view an existing comment or to add a new<br>comment.               |

# 11. Teams

**Purpose**: Add, edit, or review staff who perform surveys, write citations, send statements of deficiency, and review plans of correction.

Notes:

- When a specific role is required to be on the team, an orange warning message appears on the top of the screen. Click the **X** to remove the notice. See *Figure 40, Teams*.
- QA Team members are assigned in Teams and are given permissions to act on behalf of surveyors on the survey team for specific functions.
- QA team members can add and manage team members' <u>Citations</u>.
- QA team members can add and manage team members' time in CMS-670. Refer to the <u>Manage a Form User Manual</u> for more information, if needed.
- All hospice team members must acknowledge/accept a <u>Conflict of Interest</u> <u>Attestation</u> before the survey can be locked. Review the <u>Conflict of Interest</u> <u>step</u>, if necessary.
- 9.1 Click **Teams** on the left menu. The **Teams** window opens.

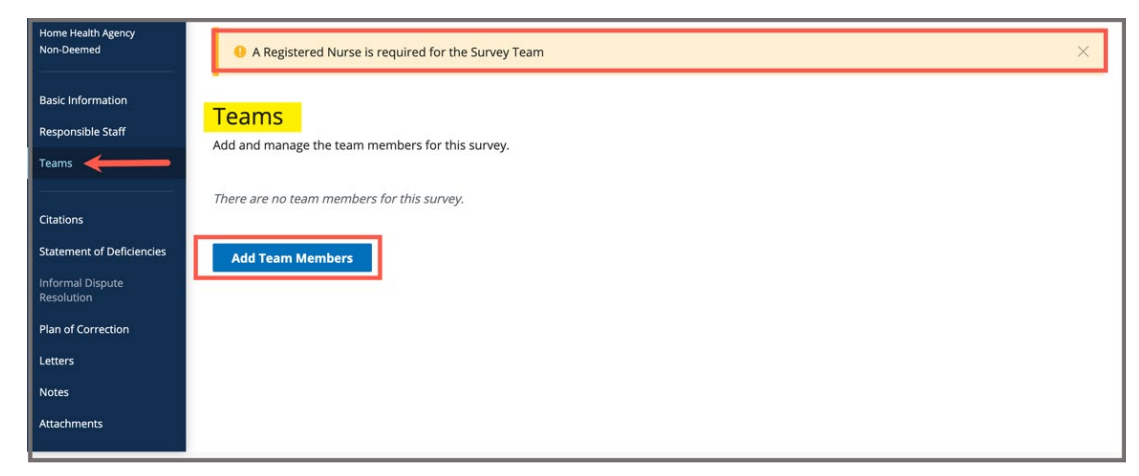

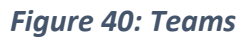

9.2 Click Add Team Members to add a new person to the team. The Add Teams window opens. See *Figure 41, Add Teams*.

• Members can be added to both the **Survey Team** and the **QA Team**. Click the desired team at the top of the page to add a staff member.

| Add Teams             | S                                       |                                             |                                                 |                     |
|-----------------------|-----------------------------------------|---------------------------------------------|-------------------------------------------------|---------------------|
| Survey Team           | QA Team                                 |                                             |                                                 |                     |
| Select staff member   | rs for this survey. The first staff men | nber selected will be designated as team co | ordinator by default.                           |                     |
| First Name            |                                         | Last Name                                   | Organization                                    |                     |
|                       |                                         |                                             | Select one                                      | ~                   |
| Disciplines           |                                         |                                             |                                                 |                     |
| Select                | \$                                      | <del>~ ~</del>                              |                                                 |                     |
| Search 🗲              |                                         |                                             |                                                 |                     |
| 1 - 20 of 30 Staff me | embers                                  |                                             |                                                 |                     |
| Selected Na           | ame 🕈                                   | Organization ‡                              | Disciplines                                     |                     |
| a                     | md, Pat                                 | CMS                                         | Registered Nurse, Licensed Practical (Vocationa | l) Nurse, Home He   |
|                       | shleydoles28uy Pat                      | CMS                                         | Laboratorian, Registered Nurse, Medical Record  | ls Administrator, I |

Figure 41: Add Teams

• QA Team members must have a team function. Click the team member, then choose from the drop-down list under **Team Function**. See *Figure 42, Add a QA Member*.

| Selected | Name 💠                            | Team Function                      |
|----------|-----------------------------------|------------------------------------|
| <b>~</b> | ADO_AUTO_USER_CMSCO_GU, Pat       | Support Staff                      |
|          | ADO_AUTO_USER_CMS_GU, Pat         | Supervisor                         |
|          | ADO_AUTO_USER_CMSRO_GU, Pat       | Quality Assurance<br>Support Staff |
|          | ADO_AUTO_USER_CMSRO_GU_test1, Pat | Other                              |

Figure 42: Add a QA Member

9.3 Type last name in text box under **Last Name**. Add first name to narrow down the results, if necessary.

- It is only possible to add staff that are in the list of staff members.
- Only one staff can be primary.
- Click the arrow next to **Name** to sort names in alphabetical or reverse alphabetical order.

- 9.4 Click **Search**. The search results appear below.
- 9.5 Check the box under **Select** next to the correct name. Click **Save**. A green notification box appears at the top of the screen, verifying the member was successfully added. See *Figure 43, Survey Team Member Successfully Added Popup*.

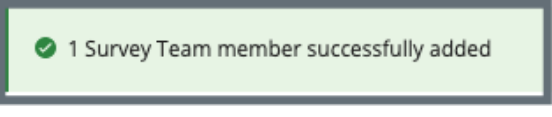

Figure 43: Survey Team Member Successfully Added Popup

- 9.6 Click **Delete** under **Actions** to delete a team member. See *Figure 44, Delete a Team Member*. A confirmation pop-up window opens. See *Figure 45, Deletion Confirmation Popup*.
  - Note: The Team Coordinator role cannot be deleted (there must be a Team Coordinator). The Team Coordinator role can be assigned to another team member and then that person can be deleted. The Team Coordinator has a blue circle next to their name.

| 4 Staff Members     |                                |                       |                       |                    |         |
|---------------------|--------------------------------|-----------------------|-----------------------|--------------------|---------|
| Team<br>Coordinator | Name ≑                         | Disciplines           | Management<br>Unit    | Work<br>Unit       | Actions |
| 0                   | "TEST.2AK-<br>SAGU-VA",<br>Pat | Registered<br>Nurse   | None                  | None               | Delete  |
| 0                   | "ajmaines",<br>Pat             |                       | None                  | None               | Delete  |
| 0                   | "test2.npeta<br>", Pat         |                       | None                  | None               | Delete  |
| 0                   | "testsasb",<br>Pat             | Physical<br>Therapist | NON LONG<br>TERM CARE | HOSPI-<br>TAL UNIT | Delete  |

Figure 44: Delete a Team Member

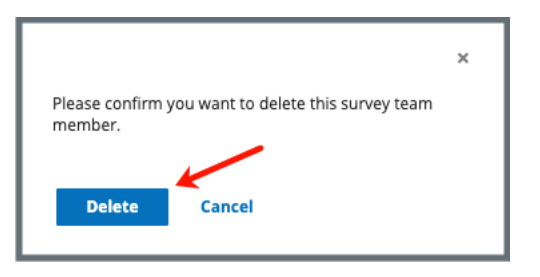

Figure 45: Deletion Confirmation Popup

- 9.7 Click **Delete**.
- 9.8 Verify that the team member is no longer on the list.

# 12. Conflict of Interest Attestation

- **Purpose**: To confirm that the entire team on a hospice survey has attested to having no Conflict of Interest with the facility in order to proceed with the survey and citations.
- **Note:** Conflict of Interest Attestation is for Hospice only.
- **12.1** Add Team members. Refer to <u>Teams</u>, if necessary. See *Figure 46, Pending Conflict of Interest Attestation*. The **Conflict of Interest Attestation** column appears and shows as **Pending**.

- An automatic email is sent to the user with a link to the Conflict of Interest attestation. See *Figure 47, Sample Conflict of Interest Attestation Email.*
- The Team member must acknowledge/accept the attestation before the survey citations can be locked. See *Figure 48, Conflict of Interest Acknowledgement*.

| Survey Team (3)  | QA Team                         |                                 |             |                                  |         |
|------------------|---------------------------------|---------------------------------|-------------|----------------------------------|---------|
| 3 Staff Members  |                                 |                                 |             |                                  |         |
| Team Coordinator | Name 💠                          | Organization                    | Disciplines | Conflict of Interest Attestation | Actions |
| 0                | Contract_Surveyor_Singy_FL, Pat | Healthcare Management Solutions |             | Pending                          | Delete  |
| 0                | NS_SAGU_Singy, Pat              | State                           |             | Pending                          | Delete  |
| 0                | test2.SASINGY, Pat              | State                           |             | Pending                          | Delete  |

Figure 46: Pending Conflict of Interest Attestation

| Dear Pat NS | SAGU | Singy |
|-------------|------|-------|
|-------------|------|-------|

You have been assigned to the survey team for Hickory House Hospice

As a Surveyor you are required to attest that you do not have any actual or perceived conflicts of interest with the Hospice Program.

To complete your attestation follow this link:

https://

If you do not confirm conflict of interest attestation you will be removed from the team.

Any of the following circumstances disqualifies a surveyor from surveying a particular hospice program:

(1) The surveyor currently serves, or, within the previous 2 years has served, with the hospice program to be surveyed as one of the following:

(i) A direct employee.

(ii) An employment agency staff at the hospice program.

(iii) An officer, consultant, or agent for the hospice program to be surveyed concerning compliance with conditions of participation specified in or in accordance with sections 1861(dd) of the Act.

(2) The surveyor has a financial interest or an ownership interest in the hospice program to be surveyed.

(3) The surveyor has an immediate family member, as defined at <u>§ 411.351 of this chapter</u>, who has a financial interest or an ownership interest with the hospice program to be surveyed.

(4) The surveyor has an immediate family member, as defined at <u>\$411.351 of this chapter</u>, who is a patient of the hospice program to be surveyed.

Figure 47: Sample Conflict of Interest Attestation Email

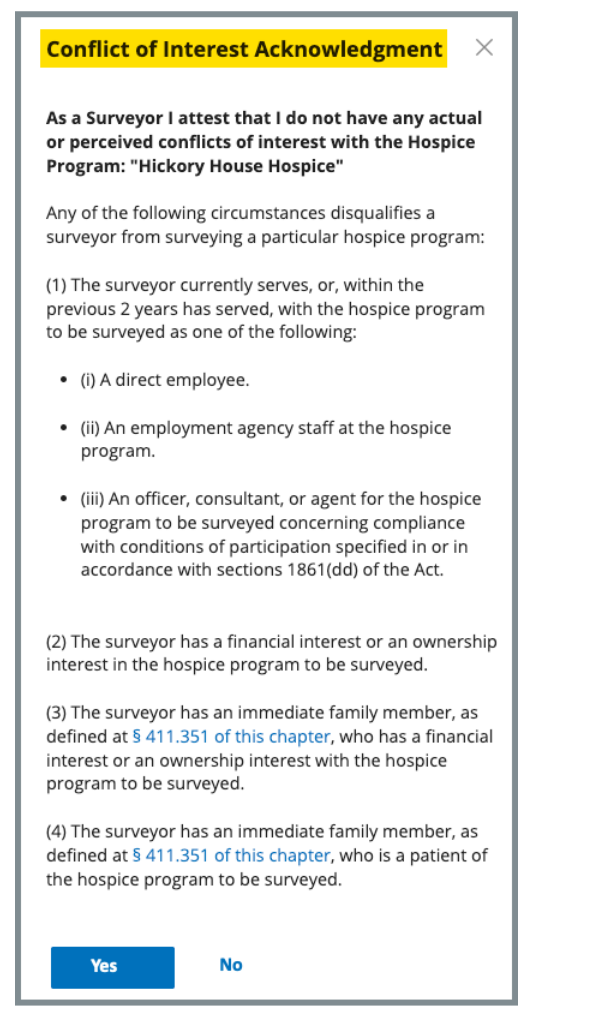

Figure 48: Conflict of Interest Acknowledgement

**12.2** Verify the **Conflict of Interest Attestation** on the Teams page is **Complete**. See *Figure 49, Complete Conflict of Interest Attestation*.

| 3 Staff Members     | 3 Staff Members                     |                                    |             |                                     |         |  |
|---------------------|-------------------------------------|------------------------------------|-------------|-------------------------------------|---------|--|
| Team<br>Coordinator | Name 🗧                              | Organization                       | Disciplines | Conflict of Interest<br>Attestation | Actions |  |
| 0                   | Contract_Surveyor_Sing<br>y_FL, Pat | Healthcare Management<br>Solutions |             | Complete                            | Delete  |  |
| 0                   | NS_SAGU_Singy, Pat                  | State                              |             | Complete                            | Delete  |  |
| 0                   | test2.SASINGY, Pat                  | State                              |             | Complete                            | Delete  |  |
|                     |                                     |                                    |             |                                     |         |  |

Figure 49: Complete Conflict of Interest Attestation

# 13. Citations

Purpose: Add, delete, edit, or review a citation.

### Notes:

- The Citations process works the same regardless of the provider type.
- Citation findings, memo text, and deficient practice statements are automatically saved as they are entered into iQIES.
- Only team members who created a citation can delete that citation.
- QA team members can act on behalf of surveyors and have the same privileges as a survey team member does.
- Click Return to Citations to get to the Citations screen, if desired.
- Notifications are shown in yellow boxes. Refer to *Figure 50, Citation Notification Example*. Read the notification and follow the directions, if necessary. Close the notification to continue.

Date sent not entered for Statement of Deficiencies Enter Date Sent to the provider on the statement of deficiencies tab.

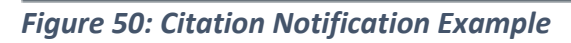

Click any of the following links to go directly to the process:

<u>Citation Overview</u> <u>Add a Citation to a Health Survey</u> <u>Add a Citation to an LSC Survey</u> <u>Delete a Citation</u> <u>Add a Deficient Practice Statement</u> <u>Add a Deficient Practice Statement</u> <u>Add Findings to a Citation</u> <u>Content Library</u> <u>Add an Attachment</u> <u>Conditions Needed to Lock a Citation</u> <u>Lock/Unlock a Citation</u> <u>Merge Citation Findings</u> <u>Create a Revisit Survey</u> <u>Create a Revisit Survey for Specific Citations</u> <u>View Older Revisits</u> <u>Immediate Jeopardy</u>

### 13.1 Citation Overview

- Citation Statuses are:
  - Not Started
  - o In Progress
  - Ready for Merge
  - Merged In Progress
  - Writing Complete
  - Corrected
- The Actions menu has the following choices: Add New Findings, Edit Findings, Delete Citation, View Findings. The selection is dependent on the citation status.
  - 13.1.1 Click **Citations** on the left menu. The **Citations** window opens. See *Figure 51, Citations*.

| Non-Deemed<br>Basic Information                                 | Citations<br>Add and manage citations tags for thi             | s survey.                 |                 |                     |                                 |                                |           |
|-----------------------------------------------------------------|----------------------------------------------------------------|---------------------------|-----------------|---------------------|---------------------------------|--------------------------------|-----------|
| Responsible Staff<br>Teams                                      | Add Citation Lock Citatio                                      | ons ()                    |                 |                     |                                 |                                |           |
| Citations                                                       | 2 Citations                                                    | Filter by:                | HOME HEALTH AGE | NCIES (FED - G - 12 | .01) V All Tap                  | g Types \vee 🛛 All Authors     | ~         |
| Statement of Deficiencies                                       | Citation ID 🗧                                                  | Regulation 💠              |                 | Tag Type 💠          | Citation Status                 | + Authors                      | Actions   |
| Informal Dispute<br>Resolution<br>Plan of Correction<br>Letters | G0000<br>INITIAL COMMENTS                                      | HOME HEALTH<br>G - 12.01) | AGENCIES (FED - | Memo                | ✓ Writing Complete              | Pat<br>test2.SAGU_IL_Chin<br>n | Actions * |
| Notes<br>Attachments                                            | <b>G0350</b><br>Release of patient identifiable<br>OASIS info. | HOME HEALTH<br>G - 12.01) | AGENCIES (FED - | Condition           | <ul> <li>In Progress</li> </ul> | Pat test2.CMSChinn             | Actions - |
|                                                                 |                                                                |                           |                 |                     |                                 |                                |           |

Figure 51: Citations

13.1.2 Click the citation to open **Citation Overview**. The Citation Overview window opens. See *Figure 52, Citation Overview*.

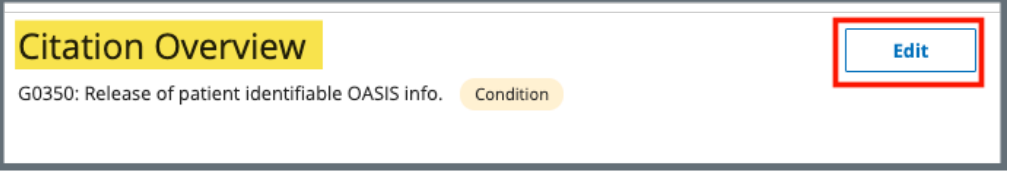

Figure 52: Citation Overview

- Note: The Edit button is only viewable if the citation contains editable fields, i.e., the associated tag has a Tag Type of Condition.
- 13.1.3 Click **Edit** to edit the Overview. The **Edit Citation Overview** window opens. See *Figure 53, Edit Citation Overview*.

| Edit Citation Overview                                       |
|--------------------------------------------------------------|
| G0350: Release of patient identifiable OASIS info. Condition |
|                                                              |
| All required fields are marked with an asterisk (*)          |
| Tag Turne                                                    |
| Tag Type                                                     |
| Condition                                                    |
| Associated with Immediate Jeopardy *                         |
| ⊖ Yes                                                        |
| O No                                                         |
|                                                              |
| Regulation Set                                               |
| HOME HEALTH AGENCIES (FED - G - 11.00)                       |
|                                                              |
| Survey Category                                              |
| Initial Certification                                        |
|                                                              |
| │ <b>≮</b>                                                   |
| Save Cancel                                                  |
|                                                              |

Figure 53: Edit Citation Overview

Note: Only the Yes/No radio buttons for Associated with Immediate Jeopardy can be edited.

13.1.4 Click Save. The screen returns to the Citation Overview.

## 13.2 Manage Survey Categories

- **Note**: Citations that are associated with a complaint survey category can only be removed after the allegation is removed from the citation page.
  - 13.2.1 Click **Manage Survey Categories**. See *Figure 54, Manage Survey Categories*. The **Manage Survey Categories** window opens.

| Citations                                      |                          |                |          |  |
|------------------------------------------------|--------------------------|----------------|----------|--|
| Add and manage citations tags for this survey. |                          |                |          |  |
|                                                |                          |                |          |  |
| Add Citation                                   | Manage Survey Categories | Lock Citations | <b>i</b> |  |
|                                                |                          |                |          |  |

Figure 54: Manage Survey Categories

13.2.2 Check the box next the correct survey category. See *Figure 55, Manage Survey Categories Window*.

Note: More than one category can be checked.

| Manage Survey Categories                                                                                                    |                                                        |  |  |  |
|----------------------------------------------------------------------------------------------------|--------------------------------------------------------|--|--|--|
| Manage the survey categories for each citation. Citations that are associated with a complaint survey category can only be removed after the allegation is removed from the citation page. |                                                        |  |  |  |
| All required fields are marked with an asterisk (*)                                                                                                    |                                                        |  |  |  |
| Federal Citations                                                                                                    |                                                        |  |  |  |
| 2 Federal Citations                                                                                                    |                                                        |  |  |  |
| Tag                                                                                                    | Federal Survey Category *                              |  |  |  |
| F0554 - Resident Self-Admin Meds-Clinically Approp                                                                                                    | <ul> <li>Recertification</li> <li>Complaint</li> </ul> |  |  |  |
| F0558 - Reasonable Accommodations Needs/Preferences                                                                                                    |                                                        |  |  |  |
|                                                                                                    |                                                        |  |  |  |
| Save Cancel                                                                                                    |                                                        |  |  |  |

Figure 55: Manage Survey Categories Window

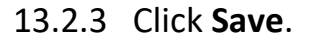

## 13.3 Add a Citation for a Health Survey

13.3.1 Click **Add Citation** in the **Citations** window to add a citation to the survey. The **Add Citations** window opens. See *Figure 56, Add Citation Window*.

| Citations                                      |  |  |
|------------------------------------------------|--|--|
| Add and manage citations tags for this survey. |  |  |
| Add Citation Lock Citations                    |  |  |
|                                                |  |  |

Figure 56: Add Citation Window

- Search for citations in the **Search by citation tag number, title, or keyword** text box. Click the magnifying glass icon to search.
- Filter citations by **Regulation Sets** and **Tag Types**, if desired.
- 13.3.2 Click **Add** next to any citation to add it. The citation will be added to the **Added Citations** list on the right. See *Figure 57, Added Citations*.

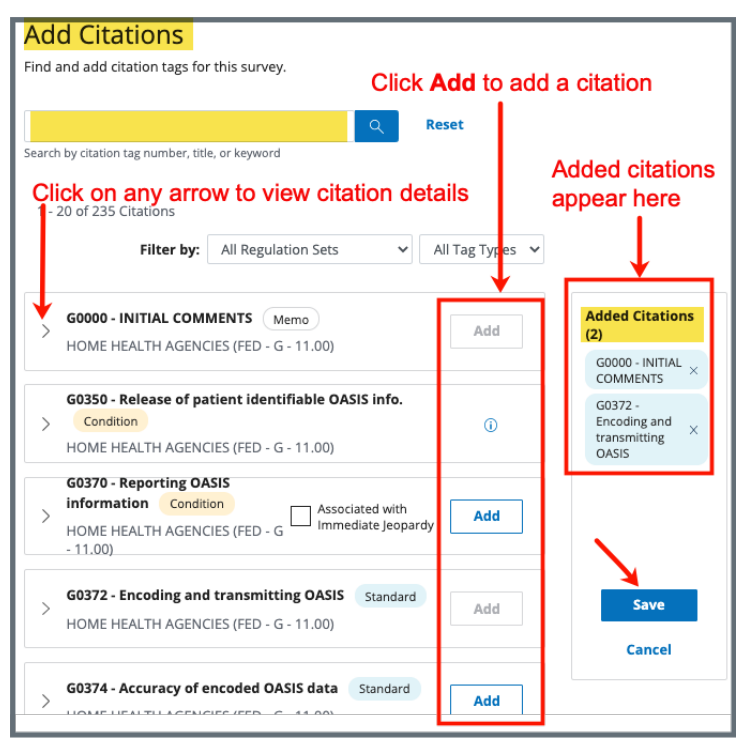

Figure 57: Added Citations

- Click any citation to view details about the citation.
- Click the X next to Added Citations to remove a citation before saving, if desired.
- 13.3.3 Click **Save** to save citations to the survey. The screen returns to the **Citations** window.

## 13.4 Add a Citation for an LSC Survey

Note: Citations are associated with a building for Life Safety Code Surveys.

13.4.1 Click **Add Citation** in the **Citations** window to add a citation to the survey. The **Add Citations** window opens. See *Figure 58, Add LSC Citation Window.* 

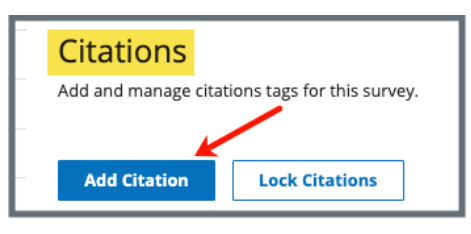

Figure 58: Add LSC Citations Window

- 13.4.2 Click the radio circle next to the desired building. See *Figure 59, Add LSC Citations Step 1.* 
  - **Note**: Each citation must be associated with a building. This process must be repeated to add a citation to a different building. If the building is not in the building list, add the building. Review <u>Locations</u> for details on how to add a building.
- 13.4.3 Click **Save Building & Continue** to go to **Step 2** to complete adding the citation.

| <mark>Add</mark>                        | Citations                                                                                                    |  |  |  |  |  |
|-----------------------------------------|----------------------------------------------------------------------------------------------------|--|--|--|--|--|
| <i>Step 1 d</i><br>Select a<br>Details. | Step 1 of 2<br>Select a building or the Emergency Preparedness category for this new citation. New buildings can be added in the Locations section of Provider<br>Details. |  |  |  |  |  |
| Selec                                   | Select Building or Category *                                                                                                    |  |  |  |  |  |
| ۲                                       | Building 1 Existing Indicator     B1   Building   Active   No effective date                                                                                               |  |  |  |  |  |
| 0                                       | Building 2 New Indicator B2   Building   ● Active   No effective date                                                                                                    |  |  |  |  |  |
| Save                                    | Save Building & Continue Cancel                                                                                                    |  |  |  |  |  |

Figure 59: Add LSC Citations Step 1

13.4.4 Click **Add** next to any citation to add it. The citation will be added to the **Added Citations** list on the right. See *Figure 60, Add LSC Citations, Step 2.* 

| Add Citations                                                                                                    |                                                        |
|----------------------------------------------------------------------------------------------------|--------------------------------------------------------|
| Step 2 of 2<br>Find and add citation tags for this selected building or category                                                    |                                                        |
| Selected Building or Category Change Building                                                                                       | ]                                                      |
| Building 1 Existing Indicator<br>B1   Building   Active   No effective date                                                         | •                                                      |
| Click Add to add a c                                                                                                    | citation                                               |
| ् Reset                                                                                                    | Added citations                                        |
| Search by citation tag number, title, or keyword                                                                                    | appear here                                            |
| 1 - 20 of 100 Citations     Filter by:     All Regulation Sets     All Tag Types                                                    | <u> </u>                                               |
| K0000 - INITIAL COMMENTS Memo<br>LSC 2012 ASC and ESRD Existing (FED - K - 03.02)                                                   | Added Citations (2)<br>K0131 - Multiple<br>Occupancies |
| K0100 - General Requirements - Other     Standard       LSC 2012 ASC and ESRD Existing (FED - K - 03.02)     (i)                    | K0211 - Means of Egress - $\times$ General             |
| K0111 - Building Rehabilitation         Standard         Add           LSC 2012 ASC and ESRD Existing (FED - K - 03.02)         Add |                                                        |
| K0131 - Multiple Occupancies         Standard           LSC 2012 ASC and ESRD Existing (FED - K - 03.02)         Add                | Save                                                   |
| K0161 - Building Construction Type and Height Standard                                                                              | Cancel                                                 |

Figure 60: Add LSC Citations, Step 2

- Click any citation to view details about the citation.
- Click the X next to the tag number under Added Citations to remove a citation before saving, if desired.
- 13.4.5 Click **Save** to save citations to the survey. The screen returns to the **Citations** window.

## 13.5 Delete a Citation

- **Note**: The citation cannot be deleted by the user if another team member has added findings. A Team Coordinator or a QA Teams member can delete the findings when findings are merged.
  - 13.5.1 Click **Delete Citation** under the **Actions** menu on the Citations page. See *Figure 61, Actions Delete Citation Drop-Down Menu.* A confirmation pop-up window appears.

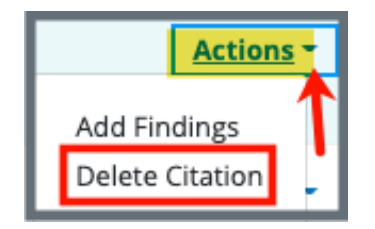

Figure 61: Actions Delete Citation Drop-Down Menu

13.5.2 Click **Confirm**. See *Figure 62, Delete Citation Confirmation Pop-up Window*. The citation has been deleted.

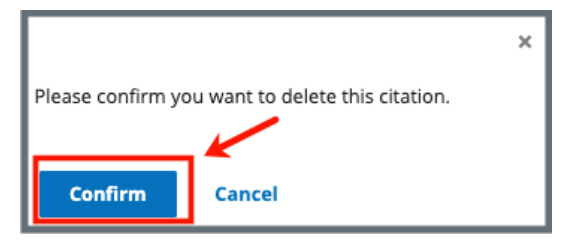

Figure 62: Delete Citation Confirmation Pop-up Window

### 13.6 Add a Deficient Practice Statement

**Note**: The Content Library stores reusable content. Refer to <u>Content</u> <u>Library</u>, for more information.

- 13.6.1 Click the **Citation ID**. The **Citation Overview** window opens.
- 13.6.2 Click **Deficient Practice Statement** on the left menu. See *Figure 63, Deficient Practice Statement*. The **Deficient Practice Statement** window opens.

| Home Health Agency<br>Non-Deemed | Citation Overview                   |                                         |  |
|----------------------------------|-------------------------------------|-----------------------------------------|--|
| < Return to Citations            | E0037: EP Training Program Standard |                                         |  |
| Citation Overview                | Тад Туре                            | Standard                                |  |
| Deficient Practice               | Regulation Set                      | Emergency Preparedness (FED - E - 1.01) |  |
| Citation Findings                | Survey Category                     | Recertification                         |  |
|                                  |                                     |                                         |  |

Figure 63: Deficient Practice Statement

13.6.3 Click the caret to review the **Regulation Text and Interpretive Guidelines**. See *Figure 64, Regulation Text and Interpretive Guidelines*.

Note: The Regulation Text and Interpretive Guidelines are helpful to write the Deficient Practice Statement.

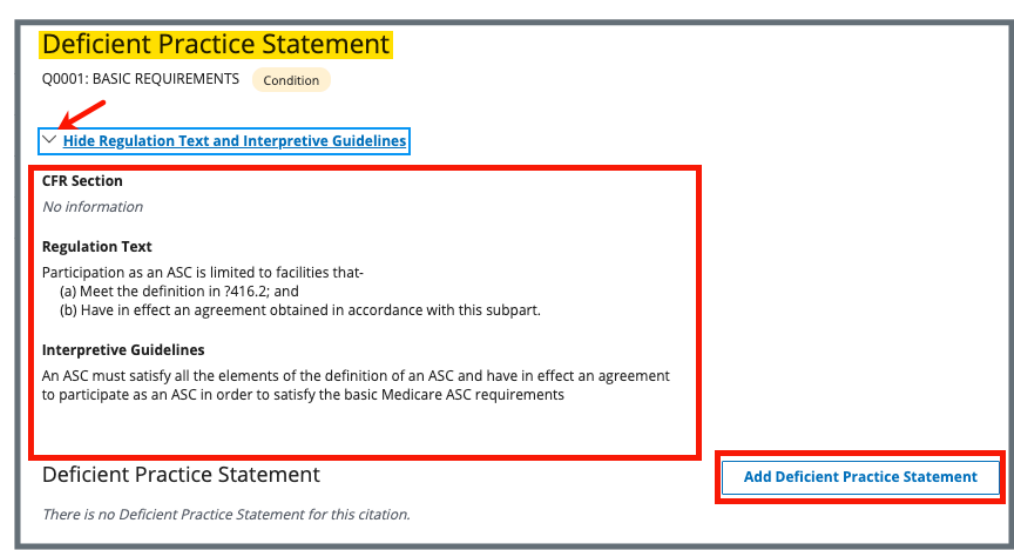

Figure 64: Regulation Text and Interpretive Guidelines

### 13.6.4 Click Add Deficient Practice Statement.

- 13.6.5 Type the Deficient Practice Statement in the text box. See *Figure 65, Deficient Practice Statement Text Box.* 
  - **Note:** Click **Show Regulation Text and Interpretive Guidelines** for helpful text and guidelines in filling out the Deficient Practice Statement. Click again to hide the text.

| Add Deficient Practice Statement<br>G0350: Release of patient identifiable OASIS info. Condition |
|--------------------------------------------------------------------------------------------------|
| > Show Regulation Text and Interpretive Guidelines                                               |
| Deficient Practice Statement *                                                                   |
| ५ ở в I ⊻ ⊞ ⊻ ⊞ ⊻ ≣ <b>≣</b>                                                                     |
|                                                                                                  |
|                                                                                                  |
|                                                                                                  |
|                                                                                                  |
|                                                                                                  |
| Save                                                                                             |

Figure 65: Deficient Practice Statement Text Box

Note: Be aware that two users can be in Edit mode in the Deficient Practice Statement at the same time. See Figure 66, Concurrent Editor Notification.

One user will overwrite the other person's data.

- Exit **Edit** mode if either of these notifications appears: *Figure 66: Concurrent Editor Notification* or *Figure 67: DPS Pencil Icon*.
- Carefully verify that any input has been saved correctly. Be sure to refresh the screen, if necessary.

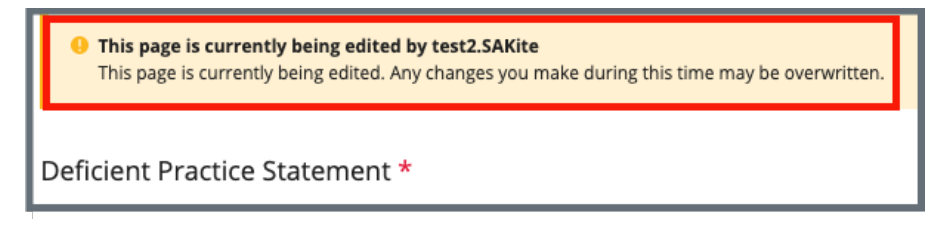

Figure 66: Concurrent Editor Notification

- A pencil icon is shown next to **Deficient Practice Statement** on the left menu when another user is editing the text area.
- Click the pencil and an explanatory text shows the name of the user who is editing the **Deficient Practice Statement**. See *Figure 67, DPS Pencil Icon*.

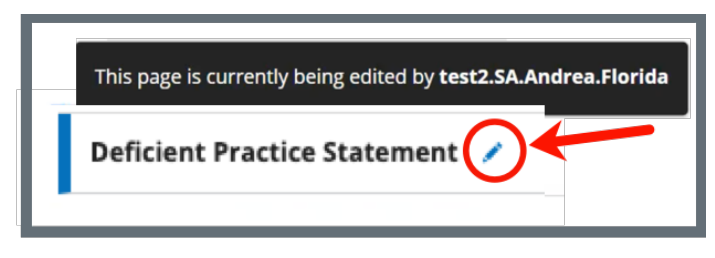

Figure 67: DPS Pencil Icon

13.6.6 Click Save.

# 13.7 Add Findings to a Citation

- **Note**: The Content Library stores reusable content. Refer to <u>Content Library</u>, for more information.
  - 13.7.1 Click **Add Findings** in the **Actions** menu next to the correct citation on the **Citations** window. See *Figure 68, Citation Add Findings.* The Citation Findings window opens.

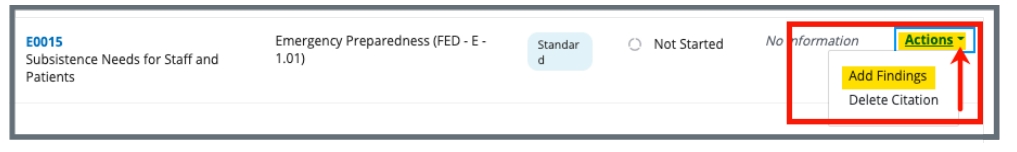

Figure 68: Citation Add Findings

Note: To view findings, edit comments, or delete memo for an existing citation, click the **Actions** drop-down menu in the **Citations** window. See *Figure 69, Actions Drop-Down Menu*. The respective window opens and the specific action can be performed.

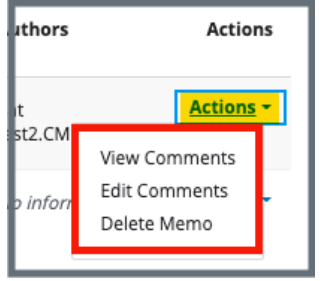

Figure 69: Actions Drop-Down Menu

13.7.2 Click **Add Findings**. The **Add Citation Findings** window opens. See *Figure 70, Add Citation Findings*.

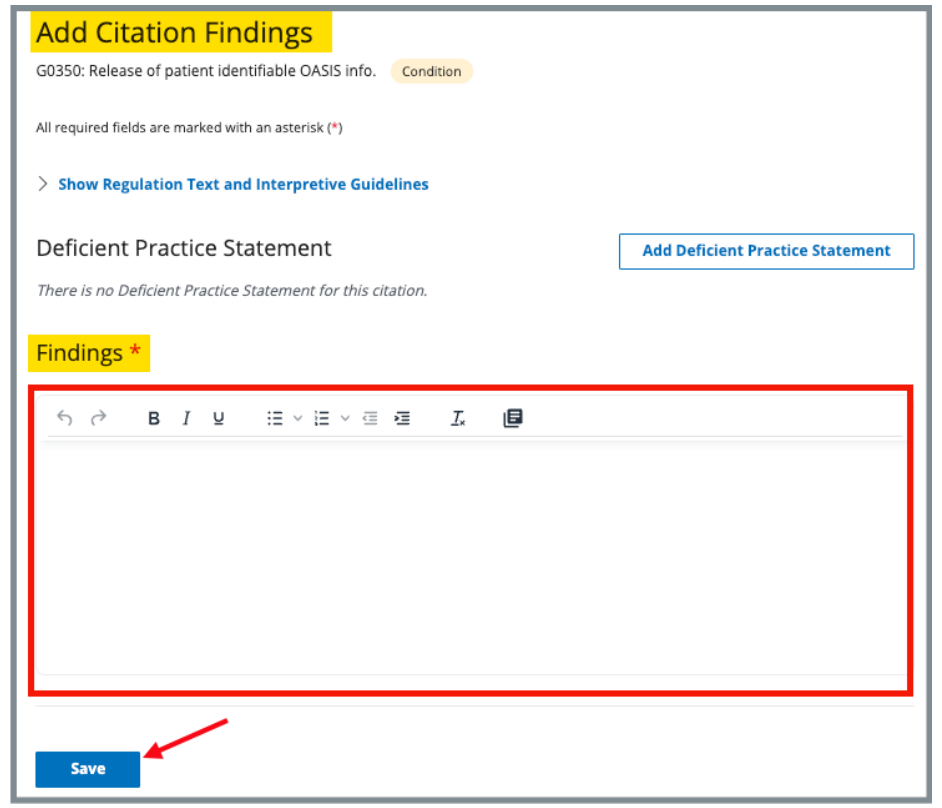

Figure 70: Add Citation Findings

**Note**: Be aware that two users can be in **Edit** mode in **Findings** at the same time. See *Figure 71, Concurrent Editor Notification.* 

One user will overwrite the other person's data.

- Exit **Edit** mode if either of these notifications appears: *Concurrent Editor Notification* or *Findings Pencil Icon* is shown.
- Carefully verify that any input has been saved correctly. Be sure to refresh the screen, if necessary.

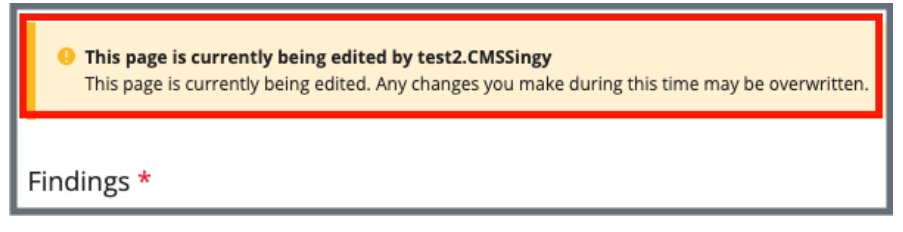

Figure 71: Concurrent Editor Notification

- A pencil icon is shown next to **Citation Findings** on the left menu when another user is editing the text area.
- Click the pencil and an explanatory text shows the name of the user who is editing the **Findings**. See *Figure 72, Findings Pencil Icon*.

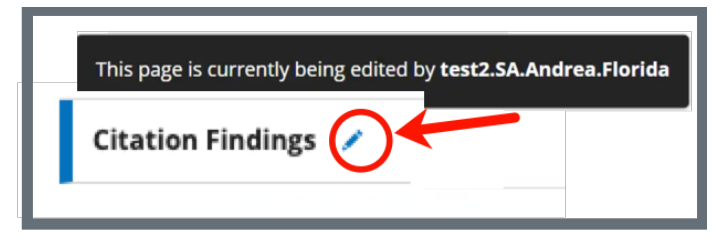

Figure 72: Findings Pencil Icon

- 13.7.3 Type details in the **Findings** fields. Once writing starts, the **Citation Findings Status** opens below.
  - Note: It is possible to copy existing text and paste it in the citation field. Copy the text (right click or Ctrl + C) and use Ctrl + V on the keyboard to paste.
- 13.7.4 Select In Progress or Writing Complete for the status.
- 13.7.5 Click **Save**. The **Citation** window opens. Citation details are shown.

## 13.8 Content Library

**Purpose**: The Content Library is a place where reusable text content can be stored.

Note: The Content Library can be accessed from both the **Deficient Practice** Statement Edit window and the Citations Findings or Edit window. See *Figure 73, Content Library Icon.* 

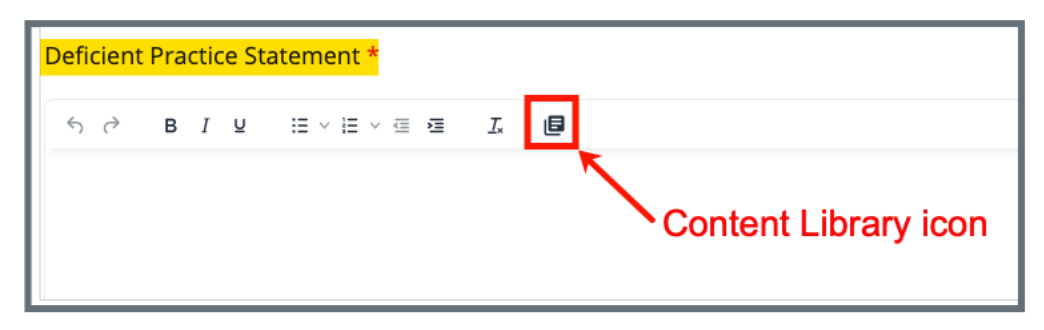

Figure 73: Content Library Icon

13.8.1 Click the **Content Library** icon. The **Content Library** pop-up window opens. See *Figure 74, Content Library Pop-up Window*.

- The Content Library is optional.
- Once opened, some fields in the Content Library are required.

|                              | ontent Library                                  |            |                                          |            |                  |          |
|------------------------------|-------------------------------------------------|------------|------------------------------------------|------------|------------------|----------|
|                              |                                                 |            |                                          |            |                  |          |
| Enter autho                  | r, tag, regulation set title, description,      | or keyword |                                          |            |                  |          |
| ✓ Hide A                     | dvanced Search                                  |            |                                          |            |                  |          |
| REGULA                       | TION SET                                        |            | CONTENT                                  |            |                  |          |
| Regula                       | ation Sets                                      |            | 5 Last Modified D                        | ate        |                  |          |
| Select                       | L                                               | \$         | From                                     |            |                  |          |
| Type                         |                                                 |            |                                          |            |                  |          |
| Solori                       | •                                               | \$         | 10                                       |            |                  |          |
| Select                       |                                                 |            |                                          |            |                  |          |
| Select                       |                                                 |            | Category                                 |            |                  |          |
| Select                       |                                                 |            | 6 Category<br>Select                     |            |                  | \$<br>\$ |
| Select                       |                                                 |            | Category<br>Select                       |            |                  | \$       |
| Select                       |                                                 |            | 6 Category<br>Select                     |            |                  | ♥        |
| Searc                        | h Reset                                         |            | 6 Category<br>Select                     |            |                  | \$       |
| Search                       | h Reset                                         |            | 6 Category<br>Select                     |            |                  | 4        |
| Search<br>Search<br>My Conte | h Reset<br>nt All Content 9                     |            | 6 Category<br>Select                     |            |                  | \$       |
| Searc<br>Vy Conte<br>Tag ‡   | h Reset<br>nt All Content 9<br>Regulation Set ‡ | Author ÷   | Category<br>Select                       | ıblished ‡ | Last Modified ‡  | \$       |
| Search<br>My Conte<br>Tag ‡  | nt All Content 9<br>Regulation Set ‡            | Author ÷   | Category<br>6 Select<br>Description ‡ Pe | ıblished ‡ | Last Modified \$ | \$<br>12 |

Figure 74: Content Library Pop-up Window

| Table 6: | Content | Library | Popup | Window | Explanation |
|----------|---------|---------|-------|--------|-------------|
|----------|---------|---------|-------|--------|-------------|

| No. | Name                         | Description                                                                                                    |  |  |
|-----|------------------------------|----------------------------------------------------------------------------------------------------|--|--|
| 1   | Search Content<br>Library    | Type Author, Tag, Regulation Set Title, Description, Keyword                                                                                                    |  |  |
| 2   | Show/Hide<br>Advanced Search | Click Show Advanced Search to view additional selections. Click<br>Hide Advanced Search to remove selections                                                                                                    |  |  |
| 3*  | <b>Regulation Set</b>        | Select from a list of regulation sets                                                                                                    |  |  |
| 4*  | Туре                         | Type options are State or Federal, not active reg sets                                                                                                    |  |  |
| 5*  | Last Modified Date           | The Last Modified Date is the date the content was initially created or last changed/modified                                                                                                    |  |  |
| 6*  | Category                     | Search from All, Deficient Practice, Findings                                                                                                    |  |  |
| 7   | Search                       | Click Search to search for the content                                                                                                    |  |  |
| 8   | My Content                   | This tab has a list of all content created by the user                                                                                                    |  |  |
| 9   | All Content                  | This tab has a list of all content that has been made available by all users                                                                                                    |  |  |
| 10  | Table Headers                | Content in My Content and All Content can be filtered by the headers. Click the upward and downward arrows to filter by any of the selections: Tag, RegSet, Content Type, Last Modified, Description, or Status.                                        |  |  |
| 11  | Add New                      | Click Add New to add new content.                                                                                                    |  |  |
| 12  | Actions                      | Click the <b>Actions</b> drop-down menu next to any content under <b>My</b><br><b>Content</b> to <b>Edit</b> , <b>Insert</b> , or <b>Delete</b> content. The <b>Actions</b> drop-<br>down menu under <b>All Content</b> only can be inserted or viewed. |  |  |
| 13  | x                            | Click to close the <b>Content Library</b> window                                                                                                    |  |  |

\*These fields appear when **Show Advanced Search** is selected.

13.8.2 Click **Add New** in the **Content Library** window to add a new piece of content. The **New Content** window opens. See *Figure 75, New Content Pop-up Window* and *Table 4, New Content Popup Callout Detail.* 

| < Return to Content Library 1 |                             |                                         | <b>12</b> × |
|-------------------------------|-----------------------------|-----------------------------------------|-------------|
| New Content                   |                             |                                         |             |
| Provider Type 2               |                             | Survey Type                             |             |
| Home Health Agency            | ~                           | Health                                  | ~           |
| Regulation Set 4              | Tag: 5                      |                                         |             |
| Select one                    | Select                      | one                                     | ~           |
| Publish Content               | <b>Content</b><br>୦ Finding | for 7<br>o Deficient Practice Statement |             |
| Description 8                 |                             |                                         |             |
| ਿ ੇ B I ⊻ ∷ ੱ E `<br>9        | ∨ ⊑ <b>Ξ</b>                | I.                                      |             |
| 10 11<br>Save Save and Insert | ]                           |                                         |             |

Figure 75: New Content Pop-up Window
#### Table 7: New Content Popup Callout Detail

| No. | Name                         | Description                                                                                                    |
|-----|------------------------------|----------------------------------------------------------------------------------------------------|
| 1   | Return to Content<br>Library | Return to the Content Library window and cancel New Content.                                                                                                    |
| 2*  | Provider Type                | Select the provider type from the drop-down menu.                                                                                                    |
| 3*  | Survey Type                  | Select the survey type from the drop-down menu.                                                                                                    |
| 4*  | Regulation Set               | The regulation associated with the citation automatically appears. Click the caret to select a different regulation set from the drop-down menu.                                    |
| 5*  | Тад                          | The tag associated with the citation automatically appears. Click the caret to select a different tag from the drop-down menu.                                                      |
| 6   | Publish Content              | Check this box when the content created can be publicly accessed. This content will appear under <u>All Content</u> .                                                               |
| 7   | Content Category             | Select Findings or Deficient Practice Statement.                                                                                                    |
| 8   | Description                  | Type a description. This description is how the content can be found in the Content Library.                                                                                        |
| 9   | Text Box                     | The content goes here. It can be typed or pasted in the box.                                                                                                    |
| 10  | Save                         | Click <b>Save</b> to save the content.                                                                                                    |
| 11  | Save and Insert              | Click to insert the information in the text box into the Deficient<br>Practice Statement (DPS) or the Findings.<br><b>Save and Insert</b> saves any changes made to the content and |
|     |                              | inserts the content in the DPS or Citations Findings and closes<br>the Content Library window.                                                                                      |
| 12  | x                            | Click to close the <b>Content Library</b> window.                                                                                                    |

\*These fields are automatically generated but can be changed.

- 13.8.3 Insert, Edit, or Delete Information from the Content Library.
  - Note: Only content in **My Content** can be edited or deleted. Content from **All Content** can be viewed, inserted, or <u>duplicated</u>.
  - a. Open the Content Library.
  - b. Click **Insert** under the **Actions** menu to insert existing content. See *Figure 76, Content Library: Insert, Edit, Delete*.
  - c. Click Edit under the Actions menu to edit existing content.
  - d. Click Delete under the Actions menu to delete existing content.
     A pop-up window opens and asks for confirmation to delete.
     Once deleted, the content is deleted from My Content and All Content.

| ator author                   | tag regulation set title description .                 | or konword |                |             |                 |  |
|-------------------------------|--------------------------------------------------------|------------|----------------|-------------|-----------------|--|
| ter author,                   | tag, regulation set title, description,                | or keywora |                |             |                 |  |
| Show A                        | dvanced Search                                         |            |                |             |                 |  |
|                               |                                                        |            |                |             |                 |  |
| Search                        | Reset                                                  |            |                |             |                 |  |
| Search                        | Reset                                                  |            |                |             |                 |  |
| Search                        | Reset                                                  |            |                |             |                 |  |
| Search<br>ly Conten<br>lag \$ | Reset at All Content Regulation Set \$                 | Author 🗘   | Description 🗧  | Published 🗘 | Last Modified 🗧 |  |
| Search<br>ly Conten<br>Tag ‡  | Reset       It     All Content       Regulation Set \$ | Author 🗘   | Description \$ | Published 🗘 | Last Modified 🗘 |  |

Figure 76: Content Library: Insert, Edit, Delete

#### 13.8.4 Duplicate existing content

## **Purpose**: Use **Duplicate** when there is existing content in **All Content** that you would like to use, but that may need to be edited.

- a. Click the All Content tab and search for content.
- b. Select **View** from the **Actions** drop-down menu. See *Figure 77, View Drop-Down Menu*.

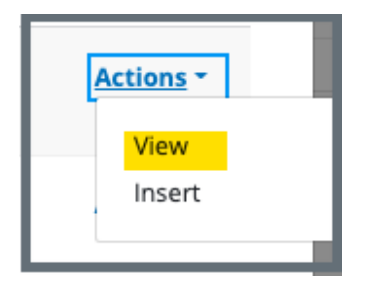

Figure 77: View Drop-Down Menu

c. Click **Duplicate**. See *Figure 78, Duplicate*. The **Add New Content** window opens.

| < Return to Content Library                                                                                              |                                     |
|----------------------------------------------------------------------------------------------------|-------------------------------------|
| View Content                                                                                                    |                                     |
| Regulation Set                                                                                                    | Tag                                 |
| HOME HEALTH AGENCIES (ST - undefined - 12.01)                                                                            | G0370 - Reporting OASIS information |
| Description                                                                                                    |                                     |
| Include the Tag Letter when displaying the Tag ID                                                                        |                                     |
| ∽ ở BI⊻ ≣ × ≣ × ₫ ₫ I.                                                                                                   |                                     |
| <ul> <li>Default to the regulation set of the selected tag</li> <li>Default to the selected tag</li> <li>Test</li> </ul> |                                     |
| Insert Duplicate                                                                                                    |                                     |

#### Figure 78: Duplicate

d. Make any desired changes.

- e. Click **Save** to save the document to **My Content**. See *Figure 79, Edit Duplicated Content.*
- f. Click **Save and Insert** to save the documents to **My Content** and insert the content into the DPS or the Findings.

| rovider Type *                                                                                                    | Survey Type *                                                 |
|----------------------------------------------------------------------------------------------------|---------------------------------------------------------------|
| Home Health Agency                                                                                                    | ✓ Health ✓                                                    |
| egulation Set *                                                                                                    | Tag *                                                         |
| HOME HEALTH AGENCIES (FED - G - 12.01)                                                                                                    | V 0370 - Reporting OASIS information                          |
| Publish Content                                                                                                    | Content Category *<br>Findings O Deficient Practice Statement |
| COPY - Include the Tag Letter when displaying the Tag ID<br>$\Leftrightarrow \ \bigcirc \ \mathbf{B}  I  \mathbf{U}  \stackrel{\bullet}{\coloneqq} \lor \stackrel{\bullet}{\boxminus} \lor \blacksquare \lor \blacksquare$ | Ix                                                            |
| Default to the regulation set of the selected tag     Default to the selected tag Tests                                                                                                    | content, if desired                                           |

Figure 79: Edit Duplicated Content

Note: Duplicated Content has COPY in the description. See Figure 80, Duplicated Content with COPY in Description. To remove the word COPY from the description, select Edit from the Actions drop-down menu and delete the word from the description.

| My Conter | nt All Content                              |                |                                                             |             |                    |                      |
|-----------|---------------------------------------------|----------------|-------------------------------------------------------------|-------------|--------------------|----------------------|
| Tag 🗘     | Regulation Set $$$                          | Author 🗧       | Description $\ddagger$                                      | Published 💠 | Last $^{\diamond}$ |                      |
| G0370     | HOME HEALTH<br>AGENCIES<br>(ST - G - 12.01) | test2.CMSSingy | COPY - Include the Tag Letter<br>when displaying the Tag ID | Yes         | 09/29/2022         | Actions -            |
| G0370     | HOME HEALTH<br>AGENCIES<br>(ST - G - 12.01) | test2.CMSSingy | COPY - Include the Tag Letter when displaying the Tag ID    | Yes         | 09/29/2022         | Actions <del>~</del> |
| G0000     | HOME HEALTH<br>AGENCIES<br>(ST - G - 12.01) | test2.CMSSingy | Violation of Cleanliness                                    | No          | 09/28/2022         | Actions 👻            |

Figure 80: Duplicated Content with COPY in Description

## 13.9 Add an Attachment

**Note**: Only one attachment can be added at a time.

13.9.1 Click **Attachments** on the left menu on either the **Citation Overview** or **Citations** page. The **Attachments** window opens. See *Figure 81, Attachments.* 

| Attachments                                                                                                    |
|----------------------------------------------------------------------------------------------------|
| Add attachments for this citation and add a file description below.                                                                                                    |
| Select File                                                                                                    |
| Supported file formats PDF (.pdf), Word (.doc, .docx), Excel (.xls, .xlsx, .csv), Text files (.txt, .rtf), Image files (.jpeg, .jpg, .png, .tif, .tiff), Video files (.mp4, .mov, .wmv, .3gp), Audio files (.mp3, .aac, .wav, .wma), and Message files (.msg, .eml). |
| Attachment name<br>Findings for J. Doe.docx Remove<br>File Description Optional: Type file description                                                                                                    |
| Findings for J. Doe                                                                                                    |
| 19/255 characters Save                                                                                                    |

Figure 81: Attachments

- 13.9.2 Click **Select File**. The Windows Explorer window pops up. For Mac users, the Finder window pops up.
- 13.9.3 Select the file to be attached. Click **Open**. The file is attached and ready to be saved.
- 13.9.4 Type a file description in the **File Description** field, if desired.
- 13.9.5 Click **Save**. The file is attached to the Citation.

## 13.10 Conditions to Lock a Citation

The following conditions must be met to lock a citation:

- Refer to the Immediate Jeopardy section for locking citations with IJ
- All citation statuses are marked Writing Complete
- The survey has a start date and an exit date
- At least one survey extent (i.e., Standard, Abbreviated, or Other) is selected
- Hospice team members must acknowledge/accept a <u>Conflict of Interest</u> <u>Attestation</u>

#### Notes:

- The **Citations ready to be locked** notification banner appears when all citation writing has been marked complete.
- Unlock the citation to add a new citation or edit a locked citation.

## 13.11 Lock/Unlock a Citation

13.11.1 Click Lock Citations on the Citations page. See *Figure 82, Citations Ready to be Locked*. The **Survey Extents** popup opens.

| <b>Citations</b>     |                            |  |  |
|----------------------|----------------------------|--|--|
| Add and manage citat | ions tags for this survey. |  |  |
|                      |                            |  |  |
| Add Citation         | Lock Citations             |  |  |

Figure 82: Citations Ready to be Locked

13.11.2 Click **View Survey Extents** to review or edit survey extents. See *Figure 83, Survey Extents Popup.* 

| Survey Extents                                                                                                    |                                                                                                    | ×                  |
|----------------------------------------------------------------------------------------------------|----------------------------------------------------------------------------------------------------|--------------------|
| It is recommended to include<br>"Extended" survey extent(s) b<br>Category and highest conditi<br>citations. Click "View Survey E<br>extents. or click "Continue" to | the "Standard" an<br>based upon the Sur<br>on level for logged<br>ixtents" to update so<br>p proceed. | d<br>vey<br>survey |
| View Survey Extents                                                                                                    | Continue                                                                                              |                    |

Figure 83: Survey Extents Popup

13.11.3 Click **Continue**, to lock citations. The **Lock Citations** popup opens. See *Figure 84, Lock Citations*.

| Lock Citations                                                                                          | ×                                                                                                    |
|----------------------------------------------------------------------------------------------------|----------------------------------------------------------------------------------------------------|
| Once citations are lock<br>cannot be added and e<br>citations or to the surv<br>locked at any time to m | ed for this survey, new citations<br>dits cannot be made to existing<br>ey exit date. Citations can be un-<br>nake additional updates. |
| Please confirm you wa                                                                                   | nt to lock all citations.                                                                                                    |
|                                                                                                    | -                                                                                                    |
| Lock Ca                                                                                                 | ncel                                                                                                    |

Figure 84: Lock Citations

- 13.11.4 Click **Lock** to lock citations. The **Citations** window opens and citations are locked.
- 13.11.5 Click Unlock Citations on the Citations window to unlock citations. See Figure 85, Unlock Citations Pop-Up Window. The Unlock Citations popup opens.
  - **Note**: A citation cannot be unlocked once a Revisit Survey has been started.

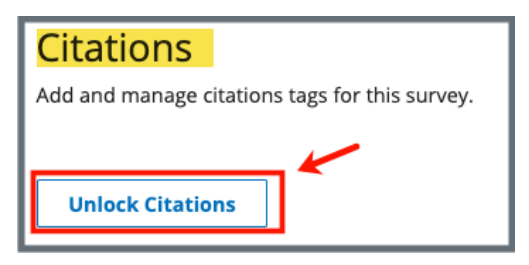

Figure 85: Unlock Citations Pop-Up Window

13.11.6 Click **Unlock Citations**. The **Citations** window opens, and citations are unlocked.

## 13.12 Merge Citation Findings

Note: Only the Team Coordinator can merge citations.

13.12.1 Go to **Citations**. Verify that the **Citation Status** is **Ready for Merge**. See *Figure 86, Ready for Merge*.

| Citation ID 🗧                                           | Regulation 🗧                               | Tag<br>Type   | Citation ÷<br>Status  | Authors                                                                                                | Actions                                                           |
|---------------------------------------------------------|--------------------------------------------|---------------|-----------------------|----------------------------------------------------------------------------------------------------|-------------------------------------------------------------------|
| E0000<br>Initial Comments                               | Emergency Preparedness (FED<br>- E - 1.01) | Memo          | ✓<br>Writing Complete | Pat<br>test2.SA.Andrea.Flori<br>da                                                                     | Actions -                                                         |
| E0001<br>Establishment of the Emergency<br>Program (EP) | Emergency Preparedness (FED<br>- E - 1.01) | Conditi<br>on | O<br>Ready for Merge  | <ul> <li>Pat<br/>test2.SA.Andrea.Fl<br/>orida</li> <li>Pat<br/>test2.SA.Annie.Flor<br/>ida2</li> </ul> | Actions<br>View/Merge Findings<br>Add Findings<br>Delete Citation |
| E0002                                                   | Emergency Preparedness (FED                | Conditi       | 0                     | Pat                                                                                                    | Actions -                                                         |

Figure 86: Ready for Merge

- 13.12.2 Click **View/Merge Findings** on the drop-down menu under **Actions**. The **Findings** window opens. See *Figure 87, Findings*.
  - **Note**: Click arrows next to findings to rearrange the order of the findings. Once findings are merged, the order cannot be changed.

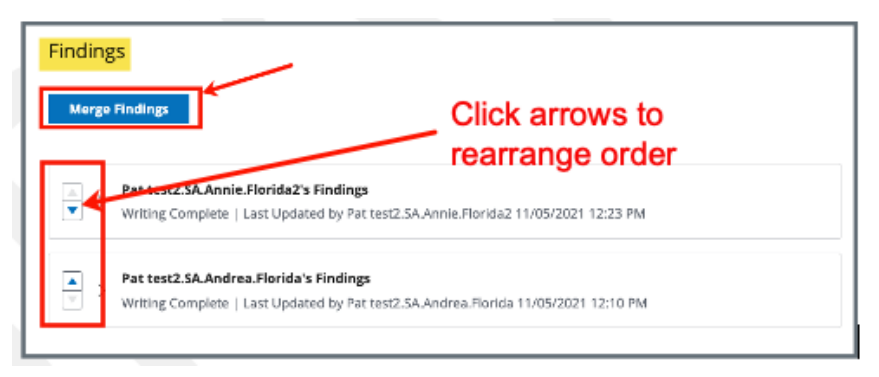

Figure 87: Findings

13.12.3 Click **Merge Findings**. The **Merge Findings** pop-up window opens. See *Figure 88, Merge*.

| Merge Findings                                                                                                    | ×                       |
|----------------------------------------------------------------------------------------------------|-------------------------|
| Individual citation writing will no longer be<br>after the findings are merged. Please confi<br>to merge the findings. | editable<br>rm you want |
| Merge Cancel                                                                                                    |                         |

Figure 88: Merge

13.12.4 Click **Merge**. The **Findings** window opens with the merged findings. See *Figure 89, Ready for Merge*.

| Findings *        |                         |          |         |  |   |  |  |
|-------------------|-------------------------|----------|---------|--|---|--|--|
| Merged Findings * |                         |          |         |  |   |  |  |
| в                 | i                       | <u>U</u> | Ē       |  | ≔ |  |  |
| more              | more important findings |          |         |  |   |  |  |
| This i            | s an in                 | nportant | finding |  |   |  |  |

Figure 89: Ready for Merge

- 13.12.5 Update or edit findings, if desired. See *Figure 90, Findings*.
  - 13.12.5.1 Click Edit Findings to edit the findings. The Citations Findings Status automatically changes to In Progress.
  - 13.12.5.2 Click **Save Status** to save the edits. The **Citation Status** on the top menu is updated to **In Progress**.
- 13.12.6 Click **Save**.

- View Merged Findings under Citation Findings. Click Show Original Findings and the original findings open. Click Hide Original Findings to hide original findings.
- Only a Team Coordinator or a QA Teams member can delete a merged citation.

• A merged citation can be edited to remove one of the merged citations.

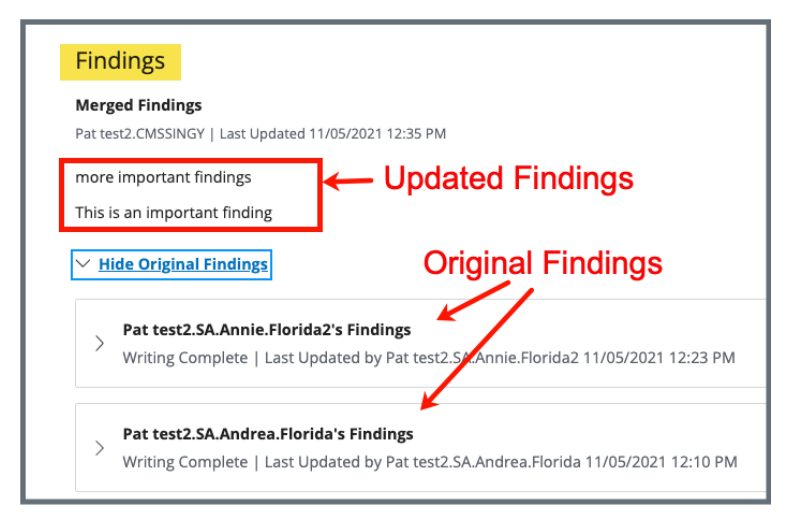

Figure 90: Findings

## 13.13 Create a Revisit Survey

- A revisit is required when there are federal condition level deficiencies.
- A revisit is recommended when there are federal standard level deficiencies or state licensure deficiencies.
- The revisit can be set to **Not Required** on the <u>Plan of Correction</u> for any noncondition level citations to override the revisit recommendation for standard or licensure deficiencies. The revisit survey is then updated so that the citations that are marked **No Revisit Needed** in the original survey do not carry over to the revisit survey.
- No Revisit Needed cannot be unchecked for federal standard level deficiencies associated with condition level citations that remain open.
- A follow-up visit can be scheduled as necessary until all deficiencies are corrected.
- Confirm the following before creating a revisit survey:
  - All citations and findings have been added
  - The survey has an exit date
  - o Citations are locked
  - The Plan of Correction (POC) information is complete
- Once a revisit survey is created, it cannot be deleted. Contact the <u>iQIES Service</u> <u>Center</u> for help, if necessary.
- If carried-over citations have been corrected during the follow up visit, go to the <u>Plan of Correction</u> on the revisit survey and add the corrected dates.
- A revisit may not be necessary for all citations. Review <u>Create a Revisit Survey</u> <u>for Specific Citations</u> for what to do when all citations do not need to have a revisit survey created.
- All revisits can be seen back to the previous survey. See <u>View Older Revisit</u> <u>Surveys</u>.

13.13.1 Click **Survey action** on the gray survey bar and select **Create Revisit** from the drop-down menu. See *Figure 91, Create Revisit Drop-Down Menu*. The **Basic Information** page opens.

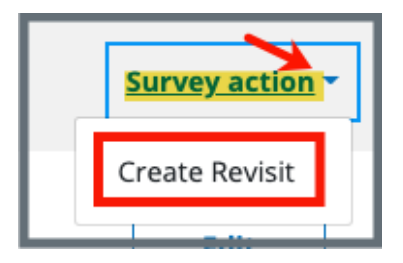

Figure 91: Create Revisit Drop-Down Menu

- Note: When citations are issued, a notification message appears in Citations and states: A revisit is required for this survey. A link to create a revisit survey is in the notification.
- 13.13.2 Update the page as necessary. Be sure to click **Save Basic** Information.

## 13.14 Create a Revisit Survey for Specific Citations

**Purpose:** To create a revisit survey for some, but not all, of the citations on a survey.

#### Notes:

- Once a revisit survey is created, it cannot be deleted. Contact the <u>iQIES Service</u> <u>Center</u> for help, if necessary.
- If a survey contains federal citations with condition-level tags, then all citations in the survey are carried over to the revisit survey. When this happens, all the **Needs Revisit** checkboxes will be checked and disabled (grayed out).
- Once a revisit survey is created, all the **Needs Revisit** checkboxes in the survey prior to the revisit survey are disabled and cannot be edited.

13.14.1 Go to the **Plan of Correction** page and scroll to **Corrective Actions**.

13.14.2 Each citation has a **Needs Revisit** column. See *Figure 92, Needs Revisit Column.* 

| Note: | The | default | resp | onse | to No | eeds | Revisit | is <b>Y</b> | es. |
|-------|-----|---------|------|------|-------|------|---------|-------------|-----|
|       |     |         |      |      |       |      |         |             |     |

| dates once the Plan of                                       | Correction has been acce        | pted.                                     |                                             | Sort by:<br>Citation ID            |                             |
|--------------------------------------------------------------|---------------------------------|-------------------------------------------|---------------------------------------------|------------------------------------|-----------------------------|
| Citation ID<br>G0372<br>Encoding and transmit-<br>ting OASIS | <b>Immediate Jeopardy</b><br>No | <b>Complete Date</b><br>No information () | Corrected Date                              | Correction Status                  | <b>Needs Revisit</b><br>Yes |
| Citation ID<br>G0374<br>Accuracy of encoded<br>OASIS data    | <b>Immediate Jeopardy</b><br>No | Complete Date                             | <b>Corrected Date</b><br>No information (j) | Correction Status<br>Not Corrected | <b>Needs Revisit</b><br>Yes |
| Citation ID<br>H0110<br>Hours of Operation                   | <b>Immediate Jeopardy</b><br>No | Complete Date                             | Corrected Date                              | Correction Status<br>Not Corrected | <b>Needs Revisit</b><br>Yes |
| Citation ID                                                  | Immediate Jeopardy              | Complete Date                             | Corrected Date                              | Correction Status                  | Needs Revisit               |

Figure 92: Needs Revisit Column

13.14.3 Click **Edit All Actions**. The fields are now editable. See *Figure 93, Needs Revisit Editable Fields.* 

| r dates once the Plan of                                     | f Correction has been accep     | oted.              |                                            |                                    |           |
|--------------------------------------------------------------|---------------------------------|--------------------|--------------------------------------------|------------------------------------|-----------|
| Citation ID<br>CZ800<br>Applicability; Definitions           | <b>Immediate Jeopardy</b><br>No | Complete Date (X5) | <b>Corrected Date</b><br>No information () | Correction Status<br>Not Corrected | Needs Rev |
| Citation ID<br>60372<br>Encoding and transmit-<br>ting OASIS | <b>Immediate Jeopardy</b><br>No | Complete Date (X5) | Corrected Date                             | Correction Status<br>Not Corrected | Needs Re  |
| Citation ID<br>H0103<br>Accreditation                        | <b>Immediate Jeopardy</b><br>No | Complete Date (X5) | Corrected Date                             | Correction Status<br>Not Corrected | Needs Re  |

Figure 93: Needs Revisit Editable Fields

- 13.14.4 Uncheck the boxes under **Needs Revisit** for each citation that does not need to be corrected in a follow up visit.
- 13.14.5 Click **Save**.

## 13.15 View Older Revisit Surveys

# 13.15.1 Go to the latest revisit survey and click **Plan of Correction** on the left menu. Scroll down to **Corrective Actions**. See *Figure 94, Revisits Corrective Actions*.

| orrective Actions                                          |                                 |                                    |                                            |                                    | Edit All Actions            |
|------------------------------------------------------------|---------------------------------|------------------------------------|--------------------------------------------|------------------------------------|-----------------------------|
| ter dates once the Plan of Cor                             | rrection has been accepted.     |                                    |                                            | Sort by:<br>Citation ID            | ~                           |
| Citation ID<br>G0372<br>Encoding and transmitting<br>OASIS | <b>Immediate Jeopardy</b><br>No | Complete Date<br>03/01/2022        | <b>Corrected Date</b><br>No information () | Correction Status<br>Accepted      | <b>Needs Revisit</b><br>Yes |
| Citation ID<br>G0374<br>Accuracy of encoded OASIS<br>data  | <b>Immediate Jeopardy</b><br>No | <b>Complete Date</b><br>03/01/2022 | <b>Corrected Date</b><br>No information () | Correction Status<br>Not Corrected | <b>Needs Revisit</b><br>Yes |
| Citation ID<br>H0104<br>HHA Operational                    | <b>Immediate Jeopardy</b><br>No | Complete Date<br>03/01/2022        | Corrected Date                             | Correction Status<br>Not Corrected | <b>Needs Revisit</b><br>Yes |
| Citation ID<br>H0105<br>Unlicensed Activity                | <b>Immediate Jeopardy</b><br>No | <b>Complete Date</b><br>03/01/2022 | Corrected Date                             | Correction Status<br>Not Corrected | <b>Needs Revisit</b><br>Yes |

Figure 94: Revisits Corrective Actions

#### 13.15.2 Click Edit All Actions.

13.15.3 Add the **Corrected Date** to any citations that have been corrected. See *Figure 95, Citation Corrected Dates.* 

| Citation ID<br>G0372<br>Encoding and transmitting<br>DASIS | <b>Immediate Jeopardy</b><br>No | Complete Date (X5)<br>03/01/2022 (j) | Corrected Date | Correction Status<br>Accepted      | Needs Revisit     |
|------------------------------------------------------------|---------------------------------|--------------------------------------|----------------|------------------------------------|-------------------|
| Citation ID<br>G0374<br>Accuracy of encoded OASIS<br>data  | <b>Immediate Jeopardy</b><br>No | Complete Date (X5)<br>03/01/2022 (j  | Corrected Date | Correction Status<br>Not Corrected | Needs Revisit (i) |
| <b>Citation ID</b><br>H0104<br>HHA Operational             | <b>Immediate Jeopardy</b><br>No | Complete Date (X5)<br>03/01/2022 (j) | Corrected Date | Correction Status<br>Not Corrected | Needs Revisit     |
| Citation ID<br>H0105<br>Unlicensed Activity                | <b>Immediate Jeopardy</b><br>No | Complete Date (X5)<br>03/01/2022 (j  | Corrected Date | Correction Status<br>Not Corrected | Needs Revisit     |

Figure 95: Citation Corrected Dates

## 13.15.4 Click **Save**. The **Corrective Actions** are updated with a link to the original survey. See *Figure 96, Revisits Linked in Corrective Actions*.

13.15.5 Click the link to view details about the revisit survey.

| Corrective Actions                                         |                                 |                                    |                                                    |                                | Edit All Actions            |
|------------------------------------------------------------|---------------------------------|------------------------------------|----------------------------------------------------|--------------------------------|-----------------------------|
| nter dates once the Plan of Cor                            | rrection has been accepted      |                                    |                                                    | Sort by:<br>Citation ID        |                             |
| Citation ID<br>G0372<br>Encoding and transmitting<br>OASIS | <b>Immediate Jeopardy</b><br>No | <b>Complete Date</b><br>03/01/2022 | Corrected Date<br>03/03/2022 ①<br>Survey 105A94-H2 | Correction Status<br>Corrected | <b>Needs Revisit</b><br>Yes |
| Citation ID<br>G0374<br>Accuracy of encoded OASIS<br>data  | <b>Immediate Jeopardy</b><br>No | <b>Complete Date</b> 03/01/2022    | <b>Corrected Date</b><br>No information ()         | Correction Status<br>Accepted  | <b>Needs Revisit</b><br>Yes |
| Citation ID<br>H0104<br>HHA Operational                    | Immediate Jeopardy<br>No        | <b>Complete Date</b> 03/01/2022    | Corrected Date<br>03/03/2022 ①<br>Survey 105A94-H2 | Correction Status<br>Corrected | <b>Needs Revisit</b><br>Yes |
| <b>Citation ID</b><br>H0105<br>Unlicensed Activity         | <b>Immediate Jeopardy</b><br>No | <b>Complete Date</b> 03/01/2022    | Corrected Date                                     | Correction Status<br>Accepted  | <b>Needs Revisit</b><br>Yes |

Figure 96: Revisits Linked in Corrective Actions

## 14. Immediate Jeopardy

- **Purpose**: Immediate Jeopardy (IJ) is a situation in which the provider's noncompliance with one or more requirements of participation has caused or is likely to cause serious injury, harm, impairment, or death to a patient. Refer to the <u>Immediate Jeopardy Job Aid</u> for detailed information, including the IJ workflow.
- **14.1** Add IJ to a citation.
  - 14.1.1 Add a citation. See <u>Citations</u> for more details.
  - 14.1.2 Check the **Associated with Immediate Jeopardy** box. See *Figure 97, Add IJ to a Citation.*

| nd and add citation tags for this survey.                                                               |            |                                    |
|----------------------------------------------------------------------------------------------------|------------|------------------------------------|
|                                                                                                    |            | Q Reset                            |
| earch by citation tag number, title, or keyword                                                         |            |                                    |
| 1 - 20 of 239 Citations                                                                                 | Filter by: | All Regulation Sets                |
| S G0000 - INITIAL COMMENTS Memo<br>HOME HEALTH AGENCIES (FED - G - 12.01)                               |            | Add                                |
| S0350 - Release of patient identifiable OASIS info. Condition<br>HOME HEALTH AGENCIES (FED - G - 12.01) |            | Associated with Immediate Jeopardy |
| G0370 - Reporting OASIS information Condition                                                           |            | Associated with Add                |

Figure 97: Add IJ to a Citation

- 14.1.3 Click **Add**.
- 14.1.4 Click **Save**. The **Citations** window opens.
- **Note**: A Statement of Deficiency can be generated with IJ, but the date sent and a revisit survey cannot be created. **Lock IJs** bypasses this requirement and allows the citations not associated with IJ to move forward. All other citations must be updated.
- **14.2** Update any citations not associated with IJ. See <u>Add Findings</u>, if necessary.

- 14.3 Click Lock IJs. See Figure 98, Lock IJs. The Lock IJ Citations window opens.Notes:
  - The Lock IJs box highlights in solid red when all conditions have been met.
  - All citations associated with the survey are locked. They can be unlocked once the SOD is generated with **Date Sent**.

| Citations<br>Add and manage citations tags for this surve | у.                                                        |                  |                                                |                                     |         |
|-----------------------------------------------------------|-----------------------------------------------------------|------------------|------------------------------------------------|-------------------------------------|---------|
| Add Citation Lock Citations                               | () Lock IJs ()                                            |                  |                                                |                                     |         |
| 2 Citations                                               | Filter by: HOME HEALTH AGENCIES (FE                       | D - G - 12.01) 🗸 | All Tag Types 🗸                                | All Authors                         | ~       |
| l                                                         |                                                           |                  |                                                |                                     |         |
| Citation ID 🛊                                             | Regulation 🗧                                              | Tag Type 🗧       | Citation<br>Status $\stackrel{\circ}{\forall}$ | Authors                             | Actions |
| Citation ID<br>G0000<br>INITIAL COMMENTS                  | Regulation ‡<br>HOME HEALTH AGENCIES (FED - G -<br>12.01) | Tag Type 🗧       | Citation<br>Status                             | <b>Authors</b><br>No<br>information | Actions |

Figure 98: Lock IJs

**14.4** Click Lock as IJ. See *Figure 99, Lock IJ Citations Popup Window*. The **Citations** page opens and a Statement of Deficiencies can now be generated with **Date Sent**.

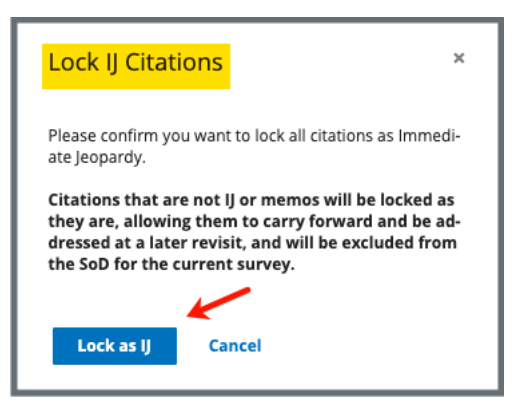

Figure 99: Lock IJ Citations Popup Window

- **14.5** Click **Statement of Deficiencies** on the left menu. The **Statement of Deficiencies** page opens.
- **14.6** Click Generate Statement of Deficiencies. The Statement of Deficiencies page shows additional fields.
- **14.7** Click the box next to **Include only IJ citations and memos** under **IJ Survey** on the **Statement of Deficiencies** page. See *Figure 100, IJ Citation Check Box*. Only the IJ citation is included on the SOD.

- When an IJ citation is locked, an SOD can be generated with **Date Sent** when the non-IJ citation status is **Citation Status** is **Not Started**.
- An SOD can be created, but it cannot be generated with **Date Sent** prior to locking citations.

| Home Health Agency        |                                                                                 | _ |
|---------------------------|---------------------------------------------------------------------------------|---|
| Deemed                    | Statement of Deficiencies                                                       |   |
|                           | Select preferred options for Statement of Deficiencies form.                    |   |
| Basic Information         |                                                                                 |   |
| Responsible Staff         | All required fields are marked with an asterisk (*)                             |   |
| Teams                     | Statement of Deficiencies *                                                     |   |
|                           | CMS-2567 - Federal Statement of Deficiencies                                    |   |
| Citations                 | State Licensure Statement of Deficiencies                                       |   |
| FMS Details               |                                                                                 |   |
| Statement of Deficiencies | Federal Regulations IJ Survey                                                   |   |
| Plan of Correction        | Emergency Preparedness (FED - E - 1.03)     Include only IJ citations and memos |   |
| CMS-670                   |                                                                                 |   |
| Letters                   | Format Options                                                                  |   |
| Notes                     |                                                                                 |   |
| Attachments               |                                                                                 |   |
|                           | Download Form Cancel                                                            |   |
|                           |                                                                                 |   |
|                           |                                                                                 |   |

Figure 100: IJ Citation Check Box

## 15. Statement of Deficiencies

- **Purpose**: To issue CMS-2567 form when the survey or investigation identifies violations of federal regulations.
- **Note**: Citations must be complete, merged, and locked before CMS-2567 is completed.
- **15.1** Create the CMS-2567 form.
  - 15.1.1 Click **Statement of Deficiencies** on the left menu. The **Statement of Deficiencies** screen opens. See *Figure 101, Statement of Deficiencies*.

**Note: Edit** is not active for Statements of Deficiencies until the survey has an exit date.

| Non-Deemed<br>Basic Information<br>Responsible Staff | Statement of D  | Deficiencies<br>deficiencies and enter the date | sent once the form has been sent to the p | rovider. |
|------------------------------------------------------|-----------------|-------------------------------------------------|-------------------------------------------|----------|
| Teams                                                | Generate Form   |                                                 |                                           |          |
| Citations                                            | Due to Provider | Date Sent                                       | Due Back from Provider                    |          |
| Statement of Deficiencies -                          | No information  | 12/04/2015                                      | <i>Not required</i>                       | Edit     |
| Informal Dispute<br>Resolution                       |                 |                                                 |                                           |          |
| Plan of Correction                                   |                 |                                                 |                                           |          |
| CMS-1539                                             |                 |                                                 |                                           |          |

Figure 101: Statement of Deficiencies

- 15.1.2 Click **Generate Form**. Preferred options are shown. See *Figure 102, Statement of Deficiencies: Preferred Options.*
- 15.1.3 Check the CMS-2567 box under **Statement of Deficiencies**.

| Statement of Deficiencies                                        |  |  |  |  |
|------------------------------------------------------------------|--|--|--|--|
| Statement of Denciencies                                         |  |  |  |  |
| Select preferred options for Statement of Deficiencies form.     |  |  |  |  |
| All required fields are marked with an asterisk (*)              |  |  |  |  |
| Statement of Deficiencies *                                      |  |  |  |  |
| <ul> <li>CMS-2567 - Federal Statement of Deficiencies</li> </ul> |  |  |  |  |
| State Licensure Statement of Deficiencies                        |  |  |  |  |
| Format Options                                                   |  |  |  |  |
| Include tag 9999                                                 |  |  |  |  |
|                                                                  |  |  |  |  |
| Download Form Cancel                                             |  |  |  |  |

Figure 102: Statement of Deficiencies: Preferred Options

15.1.4 Click **Download Form**. The **Statement of Deficiencies** form downloads.

- If the form does not show at the bottom of the screen, go to the **Downloads** folder on the computer.
- See <u>CMS-2567 example</u>.
- **15.2** Edit the Statement of Deficiencies dates.
  - **Note**: The Statement of Deficiencies can only be edited when a survey has an exit date.
  - 15.2.1 Click Edit. See Figure 103, Statement of Deficiencies.

| Statement                                                                                                    | of Deficient                       | cies                                                      |      |  |  |
|----------------------------------------------------------------------------------------------------|------------------------------------|-----------------------------------------------------------|------|--|--|
| Generate the statement of deficiencies and enter the date sent once<br>the form has been sent to the provider. |                                    |                                                           |      |  |  |
| Generate Form                                                                                                  |                                    | \<br>\                                                    |      |  |  |
| <b>Due to Provider</b><br>No information                                                                       | <b>Date Sent</b><br>No information | <b>Due Back from</b><br><b>Provider</b><br>No information | Edit |  |  |

Figure 103: Statement of Deficiencies

- 15.2.2 Type dates under **Date Sent** and **Due Back from Provider**, in a **MM/DD/YYYY** format. See *Figure 104, Statement of Deficiencies Edit Screen*.
  - **Note**: The **Due to Provider** date is automatically set to ten (10) days after the survey exit date.

| <mark>Statement</mark>                                                                                         | of Deficienc | ies           |  |  |  |
|----------------------------------------------------------------------------------------------------|--------------|---------------|--|--|--|
| Generate the statement of deficiencies and enter the date sent once<br>the form has been sent to the provider. |              |               |  |  |  |
| Generate Form                                                                                                  |              |               |  |  |  |
| Due to Provider                                                                                                | Date Sent    | Due Back From |  |  |  |
| 10/19/2021                                                                                                    |              | Provider      |  |  |  |
| MM/DD/YYYY                                                                                                    | MM/DD/YYYY   | MM/DD/YYYY    |  |  |  |
|                                                                                                    |              |               |  |  |  |
| Save                                                                                                    | Cancel       |               |  |  |  |

Figure 104: Statement of Deficiencies Edit Screen

#### 15.2.3 Click Save.

| PRINTED: 09/14/2022                                                                                                    |                                                                             |                                        |      |             |                                                   |                 |              |                    |
|----------------------------------------------------------------------------------------------------|-----------------------------------------------------------------------------|----------------------------------------|------|-------------|---------------------------------------------------|-----------------|--------------|--------------------|
| DEPARTMENT OF HEALTH AND HUMAN SERVICES FORM APPROVED                                                                                                    |                                                                             |                                        |      |             |                                                   |                 |              |                    |
| CENTERS FOR MEDICARE & MEDICAID SERVICES OMB NO. 0938-0391                                                                                                    |                                                                             |                                        |      |             |                                                   |                 |              |                    |
| STATEMENT OF DEFICIENCIES (X1) PROVIDER/SUPPLIER/CLI                                                                                                    |                                                                             |                                        | IA   |             | (X2) MULTIPLE CONSTRUCTION                        | (X3) D          | ATE SURVE    | Y COMPLETED        |
| ANI                                                                                                    | PLAN OF CORRECTIONS                                                         | IDENTIFICATION NUMBER:                 |      |             | A. BUILDING                                       |                 |              |                    |
| ┣—                                                                                                    |                                                                             |                                        |      |             | B. WING                                           |                 |              |                    |
| NAME                                                                                                    | OF PROVIDER OR SUPPLIER                                                     |                                        |      | STR         | EET ADDRESS, CITY, STATE, ZIP COD                 | E               |              |                    |
| House                                                                                                    | e of the Rising Sun                                                         |                                        |      | 1 Ma        | ain St , Anytown, Florida, 87960                  |                 |              |                    |
|                                                                                                    |                                                                             |                                        | ┥    |             |                                                   |                 |              |                    |
| (X4) ID<br>PREFIX                                                                                                    | SUMMARY STATEMENT C<br>(EACH DEFICIENCY MUST BE                             | PRECEDED BY FULL                       | Pf   | ID<br>REFIX | PROVIDER'S PLAN OF COR<br>(EACH CORRECTIVE ACTION | SHOULD          | N<br>DBE     | (X5)<br>COMPLETION |
| TAG                                                                                                    | REGULATORY OR LSC IDENTI                                                    | IFYING INFORMATION)                    |      | TAG         | APPROPRIATE DEFICI                                | TO THE<br>ENCY) |              | DATE               |
| G0000                                                                                                    | INITIAL COMMENTS                                                            |                                        | G    | 0000        |                                                   |                 |              |                    |
| G0370                                                                                                    | Reporting OASIS information                                                 |                                        | G    | 0370        |                                                   |                 |              |                    |
|                                                                                                    | CFR(s): 484.45                                                              |                                        |      | -           |                                                   |                 |              |                    |
|                                                                                                    | Condition of participations (2014-                                          | anuat.                                 |      |             |                                                   |                 |              |                    |
|                                                                                                    | electronically report all OASIS da<br>accordance with                       | must<br>ta collected in                |      |             |                                                   |                 |              |                    |
|                                                                                                    | §484.55.                                                                    |                                        |      |             |                                                   |                 |              |                    |
|                                                                                                    | This CONDITION is NOT MET as                                                | s evidenced by:                        |      |             |                                                   |                 |              |                    |
|                                                                                                    | This is for MichelleThis is for And                                         | reaMichelle                            |      |             |                                                   |                 |              |                    |
|                                                                                                    | didn't start this citation, but she c<br>Deficient Practice Statement inclu | an edit the<br>uding deleting          |      |             |                                                   |                 |              |                    |
|                                                                                                    | what Andrea wrote here. (I delete<br>edit!")                                | id, "Wow. I can                        |      |             |                                                   |                 |              |                    |
| First findings recorded here by Michelle                                                                                                    |                                                                             |                                        |      |             |                                                   |                 |              |                    |
| Second findings recorded here by Michelle after<br>modifying the Deficient Practice Statement above.<br>I cannot edit Andrea's findings below.                                                                                                    |                                                                             |                                        |      |             |                                                   |                 |              |                    |
| We'll add more findings here. More findings here.<br>This is Michelle, a member of the OA Team, writing                                                                                                    |                                                                             |                                        |      |             |                                                   |                 |              |                    |
|                                                                                                    | Findings on behalf of Andrea, Th                                            | CA Team, writing<br>e Team             |      |             |                                                   |                 |              |                    |
|                                                                                                    | Coordinator, who is the only pers<br>Team list. I deleted the findings.     | on on the Survey                       |      |             |                                                   |                 |              |                    |
|                                                                                                    |                                                                             |                                        |      |             |                                                   |                 |              |                    |
|                                                                                                    |                                                                             |                                        |      |             |                                                   |                 |              |                    |
|                                                                                                    |                                                                             |                                        |      |             |                                                   |                 |              |                    |
|                                                                                                    |                                                                             |                                        |      |             |                                                   |                 |              |                    |
|                                                                                                    |                                                                             |                                        |      |             |                                                   |                 |              |                    |
|                                                                                                    |                                                                             |                                        |      |             |                                                   |                 |              |                    |
|                                                                                                    |                                                                             |                                        |      |             |                                                   |                 |              |                    |
|                                                                                                    |                                                                             |                                        |      |             |                                                   |                 |              |                    |
|                                                                                                    |                                                                             |                                        |      |             |                                                   |                 |              |                    |
| Any defic                                                                                                    | iency statement ending with an as                                           | sterisk (*) denotes a deficiency which | h ti | he insti    | tution may be excused from correcting pr          | oviding it      | is determine | ed that other      |
| safeguards provide sufficient protection to the patients. (See reverse for further instructions.) Except for nursing homes, the findings stated above are disclosable 90<br>days following the date of survey whether or not a plan of correction is provided. For nursing homes, the above findings and plans of correction are disclosable 14 days<br>following the date these documents are made available to the facility. If deficiencies are cited, an approved plan of correction is requisite to continued program |                                                                             |                                        |      |             |                                                   |                 |              |                    |
| LABORA                                                                                                    | TORY DIRECTOR'S OR PROVID                                                   | ER/SUPPLIER REPRESENTATIVE             | 'S S | SIGNAT      | TURE TITLE                                        |                 | (X6) DATE    |                    |
| FORM CMS-2567 (02/99) Previous Versions Obsolete Event ID: E7E26-H1 Facility ID: IQ00000002521599 If continuation sheet Page 1 of 1                                                                                                    |                                                                             |                                        |      |             |                                                   |                 |              |                    |

Figure 105: CMS-2567

## 16. Informal Dispute Resolution

- **Purpose**: To add or manage any informal dispute resolutions (IDR) in response to citations and to view the current survey citation status.
- **Note**: To create an IDR, the survey must have a status of Statement of Deficiencies Sent.
- 16.1 Click Survey action on the gray status bar and select Create Informal Dispute Resolution from the drop-down menu. See Figure 106, Create Informal Dispute Resolution Drop-Down Menu. The Informal Dispute Resolution page opens.

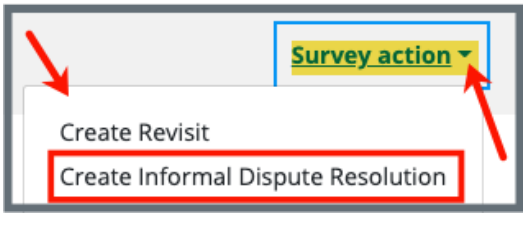

Figure 106: Create Informal Dispute Resolution Drop-Down Menu

**16.2** Fill out the information.

Note: Click Select under List of Attendees for attendees.

**16.3** Click Create Informal Dispute Resolution. The Informal Dispute Resolution page updates.

## 17. Plan of Correction (POC)

**Purpose**: To identify steps that must be taken, and time required to comply with regulation.

- For accepted POCs Both the **Provider Sign-off Date (X6)** and the **Received Date** are required.
- For rejected POCs New POCs can be entered until the status is **Accepted**. Only the most recent POC is available for viewing.
- Click Edit on the Plan of Correction page to make edits, if necessary.
- POC information is kept for the life of the survey.
- Citations must be locked before creating a POC.
- The **Due Date** is automatically populated to ten (10) days after the sent date as long as the Statement of Deficiencies **Date Sent** has been entered.

## 17.1 Plan of Correction

17.1.1 Click **Plan of Correction** on the left menu. The **Plan of Correction** screen opens. See *Figure 107, Plan of Correction*.

| Survey NNT312                    | Plan of Correction                                                    |                             |               |  |  |  |
|----------------------------------|-----------------------------------------------------------------------|-----------------------------|---------------|--|--|--|
|                                  | Add and manage the status and dates for the Plan of Correction (POC). |                             |               |  |  |  |
| Home Health Agency<br>Non-Deemed | All required fields are marked with an asterisk (*)                   |                             |               |  |  |  |
|                                  | Statement of Deficiencies Sent Date                                   |                             |               |  |  |  |
| Basic Information                | 12/04/2015                                                            |                             |               |  |  |  |
| Responsible Staff                |                                                                       |                             |               |  |  |  |
| Teams                            | Due Date                                                              | Provider Sign-off Date (X6) | Received Date |  |  |  |
|                                  | 12/14/2015                                                            |                             |               |  |  |  |
| Citations                        | MM/DD/YYYY                                                            | MM/DD/YYYY                  | MM/DD/YYYY    |  |  |  |
| Statement of Deficiencies        | Status *                                                              |                             |               |  |  |  |
| Informal Dispute                 | Pending Review                                                        |                             |               |  |  |  |
| Resolution                       | Accepted                                                              |                             |               |  |  |  |
| Plan of Correction               | Not Accepted                                                          |                             |               |  |  |  |
| CMS-1539                         |                                                                       |                             |               |  |  |  |
| CMS-1572                         | Pending Review Date                                                   |                             |               |  |  |  |
| CMS-670                          |                                                                       |                             |               |  |  |  |
| Letters                          | MMUDUTTTY                                                             |                             |               |  |  |  |
| Notes                            |                                                                       |                             |               |  |  |  |
| Attachments                      | Save                                                                  |                             |               |  |  |  |

Figure 107: Plan of Correction

- 17.1.2 Fill out the information.
  - Note: The Provider Sign-off Date (X6) and the Received Date are not required when the status is Not Accepted.
- 17.1.3 Click Save. The Plan of Correction page updates.

#### 17.2 Waivers

- Waivers are for Life Safety Code surveys only.
- Only a CMSGU can change the decision on the waiver.
- Once a Waiver has been requested by the SAGU, an automatic email notification is sent to the CMS Responsible Staff to notify CMS staff of the waiver request. If there is no CMS Responsible Staff, no email will be sent.
- After the waiver decision is made in iQIES by CMS, an automatic email is sent to the SAGU stating a waiver decision has been made. If there is no SAGU staff, no email will be sent.
- Be sure to have a CMS Responsible staff and a State Agency Responsible staff.
- A waiver cannot be added to a citation with the **Immediate Jeopardy** tag.
- 17.2.1 Click the caret next to the **Citation ID & Building ID** on the **Plan of Correction** page under **Corrective Actions** to view waiver details. See *Figure 108, Citation ID & Building ID.*

| $\sim$ | Citation ID & Building ID          | Severity/Scope | Complete Date | Corrected Date    | <b>Correction Status</b> | Needs Revisit |
|--------|------------------------------------|----------------|---------------|-------------------|--------------------------|---------------|
| 1      | K0131 - 12<br>Multiple Occupancies | E              | 12/21/2023    | No information () | Accepted                 | Yes           |
|        | Waiver                             |                |               |                   |                          |               |
|        | Temporary                          |                |               |                   |                          |               |
| -      |                                    |                |               |                   |                          |               |
|        | Туре                               |                | Request Date  |                   | Sent to CMS              |               |
|        | Federal                            |                | 10/04/2023    |                   | 10/04/2023               |               |
|        | Last Day in Effect                 |                | Decision      |                   | Decision Date            |               |
|        | 12/20/2023                         |                | Pending       |                   | No information           |               |
|        | Building Waiver Detail             |                |               |                   |                          |               |
|        | -                                  |                |               |                   |                          |               |
|        |                                    |                |               |                   |                          |               |

Figure 108: Citation ID & Building ID

17.2.2 Click **Edit All Actions** on the **Plan of Correction** page to enter Corrective Action information, including waiver details. See *Figure 109, Edit All Actions.* 

| Corrective Actions                                                                     |                           |                             |                |                                       | Edit All Actions     |   |
|----------------------------------------------------------------------------------------|---------------------------|-----------------------------|----------------|---------------------------------------|----------------------|---|
| Enter dates once the Plan of C                                                         | orrection has been accept | ted.                        |                | Sort by:<br>Citation ID & Building ID | ~                    | • |
| Citation ID & Building ID<br>K0131 - 12<br>Multiple Occupancies<br>Waiver<br>Temporary | Severity/Scope            | Complete Date<br>12/21/2023 | Corrected Date | Correction Status<br>Accepted         | Needs Revisit<br>Yes |   |

Figure 109: Edit All Actions

17.2.3 Click the drop-down menu under **Waiver** to change the waiver status. See *Figure 110, Waiver Selections.* 

**Note**: Grayed out areas can only be updated by a CMS General User.

| er dates once the Plan of Corre<br>Citation ID & Building ID<br>K0111 - B1<br>Building Rehabilitation | ction has been accepted.<br>Immediate Jeopardy<br>No | Complete Date (X5)            | Corrected Date | Correction Status<br>Not Corrected | Waiver<br>Continuing V           |
|----------------------------------------------------------------------------------------------------|------------------------------------------------------|-------------------------------|----------------|------------------------------------|----------------------------------|
| <b>Type</b><br>Federal                                                                                |                                                      | Request Date ★<br>04/13/2022  |                | Sent to CMS                        |                                  |
| Last Day In Effect                                                                                    |                                                      | Decision<br>Pending           |                | Decision Date                      |                                  |
| Building Walver Detail                                                                                | 12 12                                                |                               |                |                                    | Text Editor Keyboard Shortcuts [ |
| Citation ID & Building ID<br>K0712 - B1                                                               | <b>Immediate Jeopardy</b><br>No                      | Complete Date (X5) 04/08/2022 | Corrected Date | Correction Status<br>Accepted      | Waiver<br>Temporary V            |

Figure 110: Waiver Selections

- 17.2.4 Add building details, if desired.
- 17.2.5 Click **Save**.

**Note**: A Revisit survey can now be made for the LSC survey.

## 18. Letters

- Purpose: To add, upload, generate a letter from an existing template, edit a Letter Overview, delete a letter, or add recipients to a letter. Nonstandardized templates can be edited in the Letters section of the applicable S&C area (providers, surveys, intakes, enforcements).
- **Note**: Letter templates are created in the Letter Template Management section. Review <u>S&C User Manual: Letter Template Management</u> for more information.

## 18.1 Add/Upload a letter

18.1.1 Click **Letters** on the left menu to go to **Letters**. See *Figure 111, Surveys Letters*.

|                                | Letters                                                                                                    |
|--------------------------------|----------------------------------------------------------------------------------------------------|
| Basic Information              | Add and manage the letters for this survey, by uploading letters or generating letters from available templates. |
| Responsible Staff<br>Teams     | Add Letter                                                                                                    |
|                                |                                                                                                    |
| Citations                      | There are no letters for this survey.                                                                            |
| Statement of Deficiencies      |                                                                                                    |
| Informal Dispute<br>Resolution |                                                                                                    |
| Plan of Correction             |                                                                                                    |
| CMS-1539                       |                                                                                                    |
| CMS-1572                       |                                                                                                    |
| CMS-670                        |                                                                                                    |
| Letters                        |                                                                                                    |

Figure 111: Surveys Letters

18.1.2 Click **Add Letter**. The **Letter Overview** window opens. See *Figure 112, Surveys Letter Overview*.

| Letter Overview                                     |
|-----------------------------------------------------|
| All required fields are marked with an asterisk (*) |
| Letter Name *                                       |
| 0/255 characters                                    |
| Letter Description                                  |
|                                                     |
| 0/255 characters                                    |
| Status                                              |
| Select one                                          |
| Federal / State Licensure                           |
| State Licensure                                     |
| Letter Contents                                     |
| Select v                                            |
|                                                     |
| Save Cancel                                         |

Figure 112: Surveys Letter Overview

- 18.1.3 Fill out the information.
- 18.1.4 Click **Save**. The information updates in a new screen. See *Figure 113, Letter Attachment and Recipient*.

| < Return to Letters                                                                            | ~                  |  |  |  |  |
|------------------------------------------------------------------------------------------------|--------------------|--|--|--|--|
| Letter: Test Letter 2                                                                          |                    |  |  |  |  |
|                                                                                                |                    |  |  |  |  |
| Overview                                                                                       |                    |  |  |  |  |
| Description                                                                                    | Request POC        |  |  |  |  |
| Status                                                                                         | Draft              |  |  |  |  |
| Federal/State Licensure                                                                        | Federal            |  |  |  |  |
| Letter Contents                                                                                | Request POC        |  |  |  |  |
| Date Created                                                                                   | 06/29/2025 8:32 PM |  |  |  |  |
|                                                                                                |                    |  |  |  |  |
| Attachments Upload Attachment Generate from template There are no attachments for this letter. |                    |  |  |  |  |
| Recipients                                                                                     |                    |  |  |  |  |
| Add Recipient                                                                                  |                    |  |  |  |  |
| There are no recipients for this letter.                                                       |                    |  |  |  |  |
| Delete Letter                                                                                  |                    |  |  |  |  |

Figure 113: Letter Attachment and Recipient

- 18.1.5 Scroll down to **Attachments**.
- 18.1.6 Click **Upload Letter** to upload a letter from the computer.
- 18.1.7 Click **Select File**. The Windows Explorer window pops up. For Mac users, the Finder window pops up.
- 18.1.8 Select the file to be attached. Click **Open**. The file is attached and ready to be saved.
- 18.1.9 Type a file description in the **File Description** field, if desired.
- 18.1.10 Click **Save**. The letter is attached to the survey.

### 18.2 Generate a letter from an existing template

#### 18.2.1 Click Add Letter. The Letter Overview page opens.

- Note: If there is already an existing letter that can be reused, click Generate from template under the Actions drop-down menu and go to step 18.2.5.
- 18.2.2 Type the letter name under **Letter Name**. Add additional information, if desired.
- 18.2.3 Click Save. The Letter: [Template Name] page opens.
- 18.2.4 Click **Generate from template** under **Attachments**. See *Figure 114, Generate from Template.* The **Add Letter** page opens.

| Attachments       |                        |
|-------------------|------------------------|
| Upload Attachment | Generate from template |

Figure 114: Generate from Template

18.2.5 Click the circle next to the desired template. See *Figure 115, Select a Template*.

| Select a to        | Select a template          |                                                  |                     |  |  |  |
|--------------------|----------------------------|--------------------------------------------------|---------------------|--|--|--|
| 8 Letter Templates |                            |                                                  | Filter by keyword Q |  |  |  |
| ID ÷               | Letter Template Name 1     | Description 🗧                                    | Standardized 🗧      |  |  |  |
| MAIL O             | A2 Burp NS Letter - Survey | Nonstandardized survey letter with header/footer | No                  |  |  |  |
| 0                  | Andrea's Survey Template   | Test                                             | No                  |  |  |  |

Figure 115: Select a Template

18.2.6 Click **Next**. The **Create attachment** page opens.

**Note**: **Next** is disabled until a selection is made.

- 18.2.7 Update the template as desired. See *Figure 116, Letter Template*.**Notes**:
  - Only nonstandardized templates can be modified. Textholders can be removed, words can be edited and updated. Refer to
     <u>Appendix B, Survey Textholder Text</u> for a list of textholders. Be
     aware that the text changes apply only to the current letter and
     not to the template. Refer to the <u>Letter Template Management</u>
     <u>User Manual</u> on QTSO to edit the original template.
  - Standardized templates cannot be modified in the Letters section of any S&C area (providers, surveys, intakes, enforcements). To modify a standardized template, the template owner must edit the template in Letter Template Management.
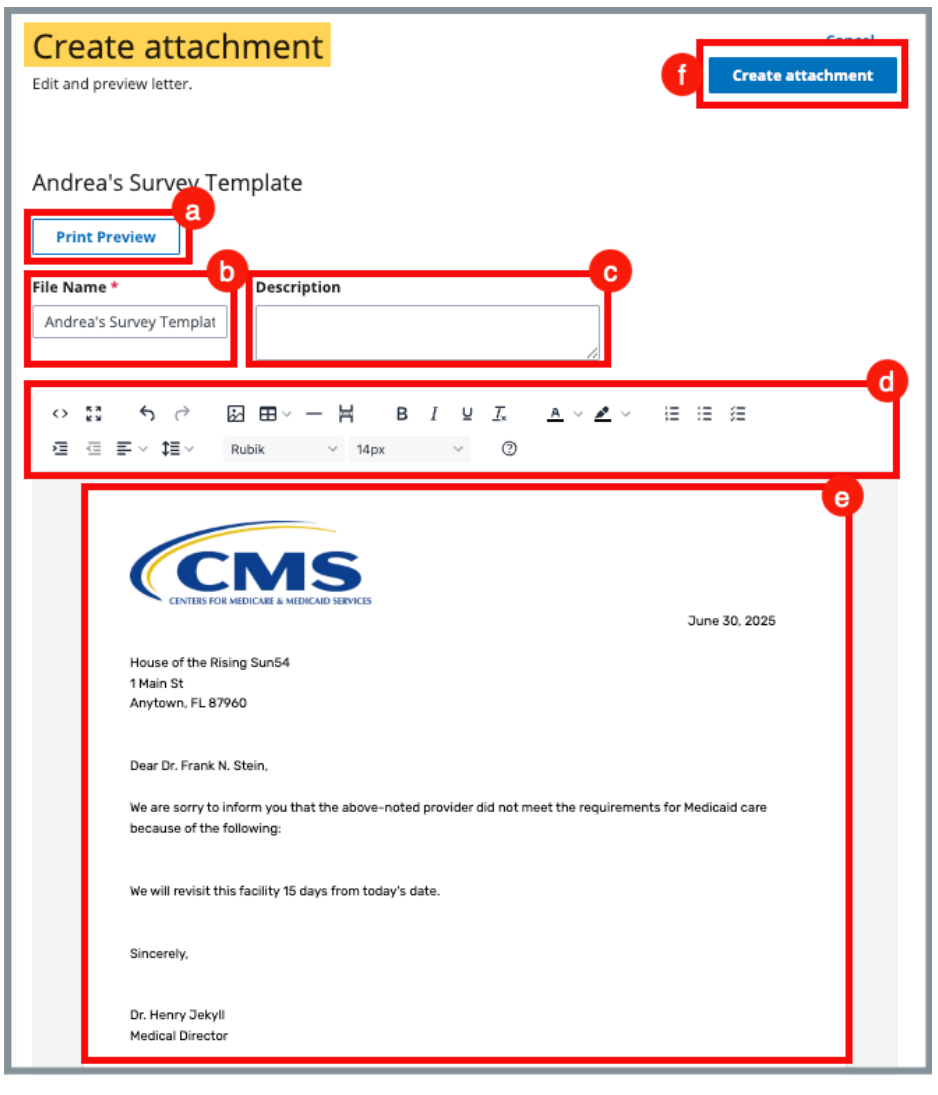

Figure 116: Letter Template

- a. **Print Preview**: Click **Print Preview** to preview the .pdf version of the letter. The letter can be downloaded from **Print Preview**, if desired.
- b. File Name: Edit the name, if desired.
- c. **Description**: Enter keywords, if desired. Keywords are descriptive words that help the user find the content. For example, the template title might be "Unsubstantiated Claim," and the key words could be federal, minor. Separate the keywords with a comma.

- d. Formatting: The format menu allows content to be edited, including formatting, bulleting, etc. See <u>Appendix B, Tips and</u> <u>Tricks for Working in a Template</u>, for up-to-date details on each icon in the menu.
- e. Letter: Shows how the letter looks. Verify inputs. Make any changes for nonstandardized templates, if desired.
- f. **Create attachment**: Click **Create attachment** to create a .pdf that attaches to provider/survey/intake/enforcement record.
- 18.2.8 Click **Generate Attachment** to attach the letter to the record.
- 18.2.9 Verify the letter is attached under **File Name**. See *Figure 117, Letter Attachment*.
  - **Note**: Click the file name to automatically download the letter to the user's computer.

| Attachments          |                     |                |             |
|----------------------|---------------------|----------------|-------------|
| Upload Letter Genera | ate from template   |                |             |
| 1 Letter Attachment  |                     |                |             |
| File Name 🗘          | Date Uploaded 🗘     | Description ≑  | Actions     |
| The Andrea Template  | 10/15/2021 11:06 AM | No information | Edit Delete |

Figure 117: Letter Attachment

## 18.3 Add recipients to a letter

18.3.1 Click **Add Recipient** to add a recipient. The Add Recipient page opens. See *Figure 118, Add Recipient*.

| Add Recipient<br>All fields are optional. Complete at least one field to save. |                     |   |          |
|--------------------------------------------------------------------------------|---------------------|---|----------|
| Name                                                                           | Primary Recipient   |   |          |
| Address 1                                                                      | Address 2           |   |          |
| City                                                                           | State<br>Select one | ~ | ZIP Code |
| Email                                                                          |                     |   |          |
|                                                                                |                     |   |          |
| Letter Information                                                             |                     |   |          |
| Date Sent                                                                      |                     |   |          |
| Sender                                                                         |                     |   |          |
|                                                                                |                     |   |          |
| Method                                                                         |                     |   |          |
| Select one                                                                     |                     |   |          |
| Tracking ID                                                                    |                     |   |          |
|                                                                                |                     |   |          |
| Receipt acknowledged                                                           |                     |   |          |
|                                                                                |                     |   |          |
| Save Cancel                                                                    |                     |   |          |

Figure 118: Add Recipient

18.3.2 Fill out the information.

#### Notes:

- **Primary Recipient** is automatically checked for the first recipient of the letter. It is grayed out for subsequent recipients.
- Letter Information is not automatic and must be filled out manually.
- **Date Sent** is the date the letter was sent.

18.3.3 Click **Save**. The **Recipient Information** updates. See *Figure 119, Recipient Information*.

#### Note:

- Click **Return to Letter** to return to the Letter Overview page.
- Click Add Recipient under the Actions menu on the Letter Overview page to add additional recipients.

| < Return to Letter                    |                             | ×    |
|---------------------------------------|-----------------------------|------|
| <b>Recipient Information</b>          |                             | Edit |
| Recipient Name                        | Recipient Email             |      |
| Frank N. Stein                        | ingelstadt@frankscastle.com |      |
| Recipient Address                     |                             |      |
| 123 Main St<br>Nowhereville, FL 89890 |                             |      |
| Letter Information                    |                             |      |
| Date Sent                             | Method                      |      |
| 06/30/2025                            | Email                       |      |
| Sender Name                           | Tracking ID                 |      |
| Surveyor Sam                          | B12345                      |      |
| Receipt Acknowledged                  |                             |      |
| No                                    |                             |      |
|                                       |                             |      |

Figure 119: Recipient Information

### 18.4 Edit a Letter Overview

18.4.1 Click **Edit Overview** from the **Actions** drop-down menu to edit a Letter Overview. See *Figure 120, Edit a Letter Overview*. The **Edit Letter Overview** opens. See *Figure 121, Edit Letter Overview*.

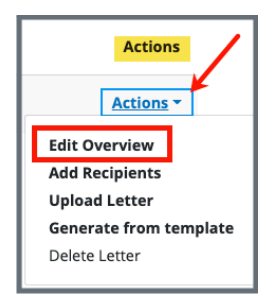

Figure 120: Edit a Letter Overview

| etter Name *                                                                                   |              |
|------------------------------------------------------------------------------------------------|--------------|
| Test Letter 2                                                                                  |              |
| 3/255 characters                                                                               |              |
| etter Descriptio                                                                               | n            |
| Request POC                                                                                    |              |
|                                                                                                |              |
| tatus                                                                                          |              |
| 1/255 characters<br>Status<br>Draft                                                            | ,            |
| 1/255 characters                                                                               | ,            |
| 1/255 characters                                                                               | censure      |
| 1/255 characters                                                                               | censure      |
| 1/255 characters  itatus  Draft  ederal / State Lie  Federal  State Licensur                   | censure<br>e |
| 1/255 characters  itatus  Draft  iederal / State Lie  Federal  State Licensur  .etter Contents | censure      |

Figure 121: Edit Letter Overview

- 18.4.2 Update fields.
- 18.4.3 Click Save.

### 18.5 Edit a Standardized Letter Attachment Description

| Note: Standardized | etters cannot be edited or changed. | Only the <b>Description</b> can |
|--------------------|-------------------------------------|---------------------------------|
| be updated.        |                                     |                                 |

- 18.5.1 Select a standardized template. The **Create attachment** page opens.
- 18.5.2 Edit or add a description in the **Description** field. See *Figure 122, Standardized Letter Description.*

| Create attachment                   |             |
|-------------------------------------|-------------|
| Edit and preview letter.            | •           |
|                                     |             |
| Andrea's Standardized Test Te       | emplate     |
| Print Preview                       |             |
| File Name *                         | Description |
| Andrea's Standardized Test Template |             |

Figure 122: Standardized Letter Description

18.5.3 Click Create Attachment.

### 18.6 Edit a Nonstandardized Letter Attachment

#### Notes:

- Only letters generated from nonstandardized templates can be edited after the .pdf is created.
- Finalized letters cannot be edited.
  - 18.6.1 Click the letter name on the Letters page. See Figure 123, Click Letter Name. The letter detail page opens with Overview, Attachments, and Recipients sections. See Figure 124, Letter Details Page.

| Letters                             |                                    |
|-------------------------------------|------------------------------------|
| Add and manage the letters for this | survey, by uploading letters or ge |
| Add Letter                          |                                    |
| Letter Name 🕯                       | Date Created 🗘                     |
| Test Letter 2                       | 06/29/2025 8:32 PM                 |

Figure 123: Click Letter Name

| < Return to Letters            |                    |                                           |                |                      |
|--------------------------------|--------------------|-------------------------------------------|----------------|----------------------|
| Letter: Test Letter 2          |                    |                                           |                | Edit                 |
| Overview                       |                    |                                           |                |                      |
| Description                    |                    | Request POC                               |                |                      |
| Status                         |                    | Draft                                     |                |                      |
| Federal/State Licensure        |                    | Federal                                   |                |                      |
| Letter Contents                |                    | Request POC                               |                |                      |
| Date Created                   |                    | 06/29/2025 8:32 PM                        |                |                      |
|                                |                    |                                           |                |                      |
| Attachments                    |                    |                                           |                |                      |
| Upload Attachment Generate fro | m template         |                                           |                |                      |
| 1 Letter Attachment            |                    |                                           |                |                      |
| File Name 🗧                    | Date Uploaded 🕴    | Last Modified 🗧                           | Description 🗧  | Actions              |
| Andrea's Survey Template       | 06/29/2025 9:30 PM | 06/29/2025 9:30 PM by Pat SAGU_Admin_Sing | No information | Actions -            |
| Recipients                     |                    |                                           |                |                      |
| Add Recipient                  |                    |                                           |                |                      |
| 1 Recipient                    |                    |                                           |                |                      |
| Recipient Name 🗧               | Date Sent 🔅        | Sender 🗧                                  |                | Actions              |
| Frank N. Stein Primary         | 06/29/2025         | No information                            |                | View   Edit   Delete |

Figure 124: Letter Details Page

- 18.6.2 Scroll to the **Attachments** section.
- 18.6.3 Select **Edit** from the drop-down list under **Actions**. See *Figure 125, Edit.* The **Edit Attachment** page opens.
  - Note: Last Modified shows the date, time, and author (user) of the last modification of the file. Last Modified is updated each time the file is modified.

| Attachments Upload Attachment | enerate from template |                                            |                |                  |
|-------------------------------|-----------------------|--------------------------------------------|----------------|------------------|
| File Name 🗧                   | Date Uploaded 🕴       | Last Modified 🗧                            | Description 🗧  | Actions          |
| Andrea's Survey Template      | 06/29/2025 9:30 PM    | 06/29/2025 9:30 PM by Pat SAGU_Admin_Singy | No information | Actions -        |
|                               |                       |                                            |                | Edit<br>Finalize |

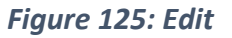

18.6.4 Make any necessary changes. See *Figure 126, Edit Attachment Page*.

**Note**: See <u>Appendix A</u> for tips and tricks for working in a template.

| Edit attachment                                                                                                    | Cancel Save |
|----------------------------------------------------------------------------------------------------|-------------|
| Print Preview       File Name *     Description       Andrea's Survey Template                                                                                    |             |
| <ul> <li>◇ 話 ち ♂ 図 田 &lt; 一 片 B I 및 I ▲ &lt; ▲ &lt; ▲ &lt; ▲ &lt; ▲ &lt; ▲ &lt; ▲ &lt; ▲ &lt; ▲ &lt; ▲</li></ul>                                                  |             |
|                                                                                                    |             |
| June 30, 2025<br>House of the Rising Sun54<br>1 Main St<br>Anytown, FL 87960                                                                                      |             |
| Dear Dr. Frank N. Stein,<br>We are sorry to inform you that the above-noted provider did not meet the requirements for Medicaid care<br>because of the following: |             |
| We will revisit this facility 15 days from today's date.<br>Sincerely,                                                                                            |             |
| Dr. Henry Jekyll<br>Medical Director                                                                                                    |             |

Figure 126: Edit Attachment Page

#### 18.6.5 Click Save.

#### Notes:

The letter can now be regenerated with these changes.

## 18.7 Finalize a Letter Attachment

**Note**: No changes can be made once a letter is finalized.

18.7.1 Select **Finalize Letter** from the **Actions** drop-down menu to finalize a letter attachment. A pop-up window opens. See *Figure 127, Finalize Letter Pop-Up Window*.

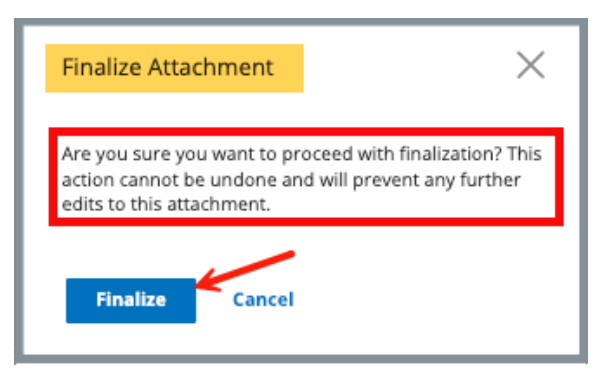

Figure 127: Finalize Letter Pop-Up Window

- 18.7.2 Click Finalize. The letter overview opens.
- 18.7.3 Verify that the letter states **Finalized** under the **Actions** menu. See *Figure 128, Finalized*.

| Attachments Upload Attachment G 1 Letter Attachment | enerate from template |                                            |                      |           |
|-----------------------------------------------------|-----------------------|--------------------------------------------|----------------------|-----------|
| File Name 🗧                                         | Date Uploaded 🗘       | Last Modified 🤤                            | Description 0        | Actions   |
| Andrea's Survey Template                            | 06/29/2025 9:30 PM    | 06/30/2025 6:41 PM by Pat SAGU_Admin_SINGY | Missing Requirements | Finalized |
|                                                     |                       |                                            |                      |           |

Figure 128: Finalized

## 18.8 Delete a Letter Attachment

**Note**: Letters can only be deleted when no attachments are finalized.

18.8.1 Select **Delete** from the **Actions** drop-down menu to delete a letter.A pop-up window opens. See *Figure 129, Delete Letter Pop-Up Window*.

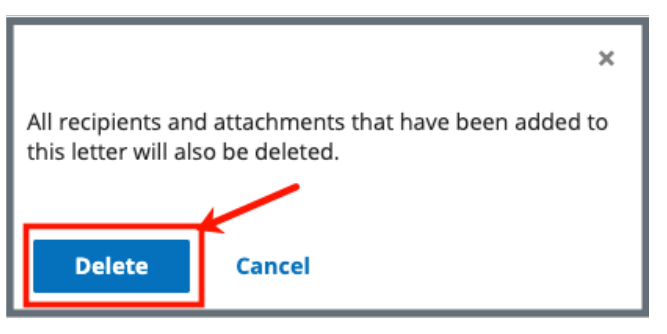

Figure 129: Delete Letter Pop-Up Window

18.8.2 Click **Delete**. The letter is removed from the list.

# 19. Notes

Purpose: To add or review any notes.

**19.1** Click **Notes** on the left menu to view existing notes or add a note. See *Figure 130, Add Note*.

| Home Health Agency<br>Non-Deemed | Add Note                         |
|----------------------------------|----------------------------------|
|                                  | Text Editor Keyboard Shortcuts 🗹 |
| Basic Information                |                                  |
| Responsible Staff                |                                  |
| Teams                            |                                  |
|                                  |                                  |
| Citations                        |                                  |
| Statement of Deficiencies        |                                  |
| Informal Dispute<br>Resolution   |                                  |
| Plan of Correction               |                                  |
| CMS-1539                         |                                  |
| CMS-1572                         | Powered by Froala                |
| CMS-670                          |                                  |
| Letters                          | Save                             |
| Notes 🔶                          | Juve                             |
| Attachments                      |                                  |

Figure 130: Add Note

- **19.2** Add a note.
- **19.3** Click **Save**. The **Notes** window opens with note information. See *Figure 131, Notes*.

| Notes                                     |             |
|-------------------------------------------|-------------|
| Add and manage the notes for this survey. |             |
| Add Note                                  |             |
| Note added                                |             |
|                                           |             |
| Pat test2.SASINGY<br>10/04/2021 8:27 PM   | Delete Edit |
| Further important survey notes            |             |
| Pat test2.SASINGY<br>10/04/2021 8:27 PM   | Delete Edit |
| Important Survey Notes                    |             |

Figure 131: Notes

- **Note**: Click **Edit** to edit information, if desired. It is not possible to edit or delete a note created by another user.
- **19.4** Click **Delete** to delete a note. A pop-up note opens. See *Figure 132, Delete Note Pop-Up Window.*

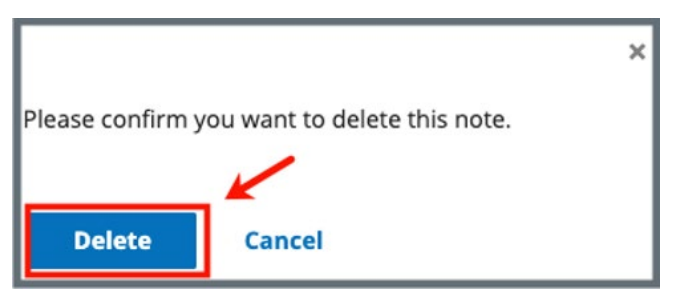

Figure 132: Delete Note Pop-Up Window

**19.5** Click **Delete**. The updated **Notes** page opens.

# 20. Attachments

**Purpose**: To add copies of images and letters to a survey.

#### Notes:

- Only one attachment can be added at a time.
- Attachments cannot be deleted. Contact the <u>iQIES Service Center</u> to delete any attachments.
- **20.1** Click **Attachments** on the left menu. The **Attachments** window opens. See *Figure 133, Attachments*.

| Non-Deemed                | Attack as an to                                                                                                    |  |  |  |  |
|---------------------------|----------------------------------------------------------------------------------------------------|--|--|--|--|
|                           | Attachments                                                                                                    |  |  |  |  |
| Basic Information         | Add attachments for this survey and add a file description below.                                                                                                    |  |  |  |  |
| Responsible Staff         | Select File                                                                                                    |  |  |  |  |
| Teams                     | Supported file formats PDF (.pdf), Word (.doc, .docx), Excel (.xls, .xlsx, .csv), Text files (.txt, .rtf), Image files (.jpeg, .jpg, .png, .tif, .tiff), Video files (.mp4, .mov, .wmv, .3gp), Audio files (.mp3, .aac, .wav, .wma), and Message files (.msg, .eml). |  |  |  |  |
| Citations                 | Special Characters Allowed, all unsupported characters will be replaced with a "." \$ <> . % & " ' ( ) , +? ! @ # ^ = [ ]                                                                                                    |  |  |  |  |
| Statement of Deficiencies | Attachment name                                                                                                    |  |  |  |  |
| Informal Dispute          |                                                                                                    |  |  |  |  |
| Resolution                | Picture2.png Remove Optional: Type File Description                                                                                                    |  |  |  |  |
| Plan of Correction        | File Description                                                                                                    |  |  |  |  |
| CMS-1539                  |                                                                                                    |  |  |  |  |
| CMS-1572                  | 0/255 characters                                                                                                    |  |  |  |  |
| CMS-670                   |                                                                                                    |  |  |  |  |
| Letters                   | Save                                                                                                    |  |  |  |  |
| Notes                     |                                                                                                    |  |  |  |  |
| Attachments               |                                                                                                    |  |  |  |  |

*Figure 133: Attachments* 

- **20.2** Click **Select File**. The Windows Explorer window pops up. For Mac users, the Finder window pops up.
- **20.3** Select the file to be attached. Click **Open**.
- **20.4** Type a file description in the **File Description** field, if desired.
- **20.5** Click **Save**. The file is attached to the survey.

Notes:

- Click **Edit** to edit information, if desired.
- Click **Download** to download the document, if desired.

# 21. Survey Closed Status

- **Purpose**: To close the survey once it is completed and all necessary corrections have been made.
- **21.1** Go to **Basic Information** page. Click **Edit**. The **Basic Information** page can now be edited.
- **21.2** Click **Closed** under Survey Status. See *Figure 134, Survey Status*.

| Survey Status          |             |  |  |  |  |
|------------------------|-------------|--|--|--|--|
| Start Date (i)         | Exit Date 🕕 |  |  |  |  |
| 09/23/2021             | 10/04/2021  |  |  |  |  |
| MM/DD/YYYY             | MM/DD/YYYY  |  |  |  |  |
| Survey Status *        |             |  |  |  |  |
| Open                   |             |  |  |  |  |
| Closed ←               |             |  |  |  |  |
|                        |             |  |  |  |  |
|                        |             |  |  |  |  |
| Save Basic Information | Cancel      |  |  |  |  |
|                        |             |  |  |  |  |

Figure 134: Survey Status

Note: Be sure that both Start Date and Exit Date are completed.

- **21.3** Click **Save Basic** Information. The **Basic Information** page updates.
- **21.4** Verify that **Survey Status** is **Closed**.

## Appendix A: Tips and Tricks for Working in a Template

The letters template is very similar to working in Google Docs or Microsoft Word. Here are a few tips and tricks to help:

#### **Template Menu**

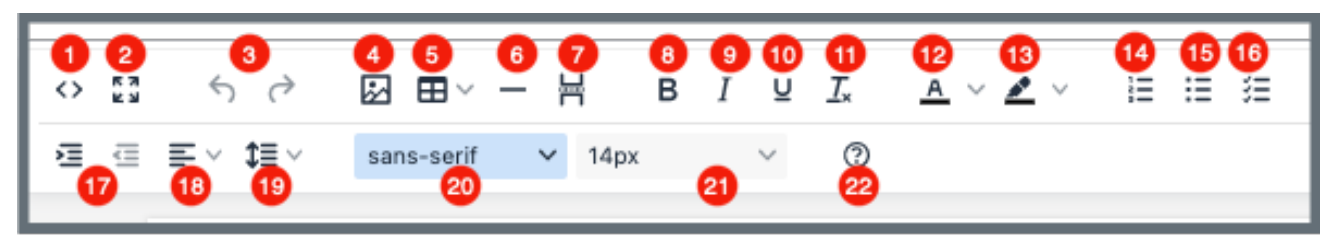

Hover over the template menu to see screen tips on what each of these icons are:

- 1. Show HTML code
- 2. Put document in full screen (make it bigger)
- 3. Undo/Redo
- Insert an image. A small Drop image box opens. Drag and drop a file or click the box and search for the file.
- 5. Insert a table
- 6. Insert a horizontal line
- 7. Insert a page break
- 8. Highlight text and click to make **bold**
- 9. Highlight text and click to *italicize*
- 10. Highlight text and click to <u>underline</u>
- 11. Clear formatting
- 12. Highlight text and click to change text color
- 13. Highlight text and click to highlight text
- 14. Create a numbered list
- 15. Create a bulleted list
- 16. Insert a checklist

- Indent/Remove indent
   Alignment: Left, Center, Right,
- Justified
- 19. Adjust the line height
- 20. Select a font
- 21. Select a font size
- Help: shows handy shortcuts, keyboard navigation, plugins, and version

### Appendix B: Survey Textholder Text

Each provider, survey, intake, and enforcement area has area-appropriate textholders. Survey Textholders are listed below.

#### Table 8: Survey Textholders

| Survey Textholders                        |                                          |                                   |  |  |
|-------------------------------------------|------------------------------------------|-----------------------------------|--|--|
| Accrediting Organization (AO)             | IDR Conducted By                         | Provider Type Full<br>Description |  |  |
| Admin 1 <sup>st</sup> Name                | IDR Conducted Date                       | Provider Zip                      |  |  |
| Admin Full Name                           | IJ Citations                             | Revisit-Corrected Tags            |  |  |
| Admin Last Name                           | Letter Sent Date                         | Revisit-List New Tags             |  |  |
| Admin Salutation                          | List Intakes For This<br>Survey          | Revisit-List Repeat Tags          |  |  |
| Admin Short with<br>Salutation            | List Level A Cites<br>(Disabled for HHA) | SQC Highest Grid Text             |  |  |
| Admin Title                               | List Survey Team                         | SQC Notification                  |  |  |
| Administrator Email                       | List Tag Numbers Only                    | Start Date (Numbers)              |  |  |
| Building ID List                          | List Tag/Surveyor Test                   | Start Date (Words)                |  |  |
| Buildings List                            | List Tags Cited                          | State Survey Categories           |  |  |
| Buildings List Open                       | Medicaid ID Number                       | Survey All Tags IDR<br>Status     |  |  |
| Custom Text Prompt                        | Observation Text (9999)                  | Survey Extent(s)                  |  |  |
| Date # Days after Exit<br>Date (Numbers)  | POC Due Date                             | Survey High Citations             |  |  |
| Date # Days after Exit<br>Date (Words)    | POC Due Date in Words                    | Survey Purpose                    |  |  |
| Date # Days after Start<br>Date (Numbers) | Provider Address 1<br>(Street)           | Survey Regulation Type            |  |  |

| Survey Textholders                                                     |                                    |                                                                  |  |  |
|------------------------------------------------------------------------|------------------------------------|------------------------------------------------------------------|--|--|
| Date # Days after Start<br>Date (Words)                                | Provider Address 2                 | Survey Revisits                                                  |  |  |
| Date CMS-2567 Issued                                                   | Provider CCN                       | Survey Revisits – Dates<br>Only                                  |  |  |
| Date IDR Request<br>Received                                           | Provider City                      | Survey Team Leader                                               |  |  |
| Event ID                                                               | Provider Doing Business<br>As Name | Survey Type                                                      |  |  |
| Exit Date (Numbers)                                                    | Provider Fax Number                | Tags above S/S C                                                 |  |  |
| Exit Date (Words)                                                      | Provider Full Address              | Tags with SQC                                                    |  |  |
| Exit Date + 6 Months<br>(Numbers)                                      | Provider Legal Name                | Third Visit Date                                                 |  |  |
| Exit Date + 6 Months<br>(Words)                                        | Provider Mailing Address           | Title (Mapped from<br>Provider Certification &<br>Licensure tab) |  |  |
| Federal Survey<br>Categories                                           | Provider State                     | Today's Date                                                     |  |  |
| First Revisit High<br>Citations                                        | Provider State ID (FACID)          | Today's Date Full                                                |  |  |
| First Revisit High Cite<br>S/S                                         | Provider State License<br>Number   | Waived Tags of Survey                                            |  |  |
| Highest Grid Text                                                      | Provider Telephone                 |                                                                  |  |  |
| Highest Scope/Severity<br>(Disabled for Home<br>Health Agencies (HHA)) | Provider Type Abbrev               |                                                                  |  |  |